# Brugervejledning

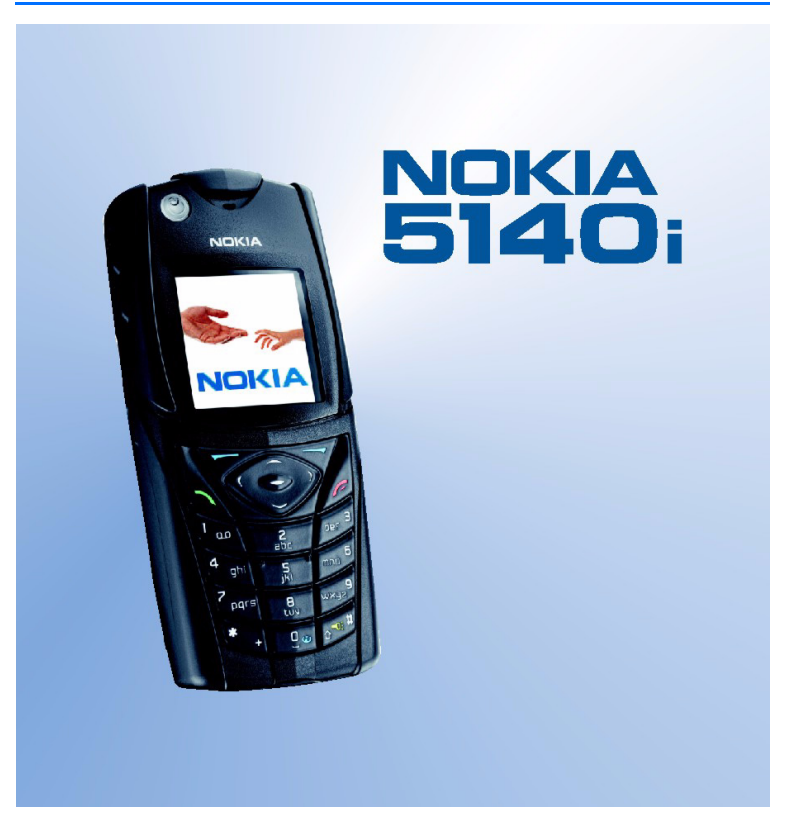

9238066 3. udgave

#### OVERENSSTEMMELSESERKLÆRING

Vi, NOKIA CORPORATION, erklærer som eneansvarlige, at produktet RM-104 er i overensstemmelse med bestemmelserne i følgende direktiv fra Ministerrådet: 1999/5/EU.

En kopi af overensstemmelseserklæringen findes på adressen http://www.nokia.com/phones/declaration\_of\_conformity/.

# **C€**0434

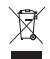

Skraldespanden med kryds over betyder, at i EU må produktet ikke lægges i skraldespanden, men skal afleveres et særligt sted, når det ikke længere skal anvendes. Det gælder selve enheden og ekstraudstyr, som er mærket med dette symbol. Produkterne må ikke bortskaffes som usorteret kommunalt affald.

Copyright © 2006 Nokia. Alle rettigheder forbeholdes.

Kopiering, overførsel, overdragelse eller lagring af en del eller hele indholdet af dette dokument i nogen form uden forudgående skriftlig tilladelse fra Nokia er ikke tilladt.

Nokia, Nokia Connecting People, Xpress-on og Pop-Port er varemærker eller registrerede varemærker tilhørende Nokia Corporation. Andre produkter og firmanavne, som er nævnt heri, kan være varemærker eller handelsnavne tilhørende deres respektive ejere.

Nokia tune er et lydmærke tilhørende Nokia Corporation.

US Patent No 5818437 and other pending patents. T9 text input software Copyright © 1997-2006. Tegic Communications, Inc. All rights reserved.

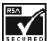

Includes RSA BSAFE cryptographic or security protocol software from RSA Security.

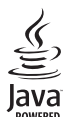

Java is a trademark of Sun Microsystems, Inc.

This product is licensed under the MPEG-4 Visual Patent Portfolio License (i) for personal and noncommercial use in connection with information which has been encoded in compliance with the MPEG-4 Visual Standard by a consumer engaged in a personal and non-commercial activity and (ii) for use in connection with MPEG-4 video provided by a licensed video provider. No license is granted or shall be implied for any other use. Additional information including that relating to promotional, internal and commercial uses may be obtained from MPEG LA, LLC. See <http://www.mpegla.com>.

Dette produkt er licenseret under licensen MPEG-4 Visual Patent Portfolio (i) til personlig og ikkekommerciel brug sammen med oplysninger, der er kodet i overensstemmelse med den visuelle standard MPEG-4 af en forbruger, som er beskæftiget med en personlig og ikke-kommerciel aktivitet, og (ii) til brug sammen med MPEG-4-video, der er leveret af en licenseret videoleverandør. Ingen licens kan tildeles eller være underforstået til anden brug. Yderligere oplysninger, herunder oplysninger med forbindelse til salgsfremmende, intern og kommerciel brug, kan fås hos MPEG LA, LLC. Se <http://www.mpegla.com>.

Nokia udvikler løbende sine produkter. Nokia udvikler løbende sine produkter. Nokia forbeholder sig retten til at ændre og forbedre de produkter, der er beskrevet i dette dokument, uden forudgående varsel. Nokia 5140i-telefonen er i overensstemmelse med direktivet 2002/95/EU vedrørende begrænsninger i anvendelsen af visse farlige stoffer i elektrisk og elektronisk udstyr.

Nokia kan under ingen omstændigheder holdes ansvarlig for tab af data eller fortjeneste eller nogen som helst form for specielle, tilfældige, betingede eller indirekte skader, uanset hvordan de er forvoldt.

Oplysningerne i dette dokument leveres "som de er og forefindes". Medmindre det er krævet af gældende lovgivning, stilles der ikke nogen garantier, hverken udtrykkelige eller stillende, herunder, men ikke begrænset til, garantier for salgbarhed og egnethed til et bestemt formål, i forbindelse med nøjagtigheden, pålideligheden eller indholdet af dette dokument. Nokia forbeholder sig retten til at ændre dette dokument eller trække det tilbage på et hvilket som helst tidspunkt uden forudgående varsel.

Enkelte produkter føres ikke i visse områder. Forhør dig hos din nærmeste Nokia-forhandler.

Denne enhed kan indeholde produkter, teknologi eller software, som er underlagt eksportlove og -regler fra USA og andre lande. Afvigelser fra loven er forbudt.

9238066 / 3. udgave

# Indholdsfortegnelse

| Sikkerhed                                                                                                    | . 6                               |
|----------------------------------------------------------------------------------------------------|-----------------------------------|
| Generelle oplysninger<br>Oversigt over funktioner<br>Adgangskoder<br>Konfigurationsindstillingstjeneste<br>Hentning af indhold og programmer<br>Nokia-support på internettet | <b>. 9</b><br>9<br>10<br>11<br>11 |
| <b>1. Kom godt i gang</b><br>Isætning af SIM-kortet og batteriet<br>Opladning af batteriet<br>Sådan tænder og slukker<br>du telefonen                                        | <b>11</b><br>11<br>14<br>15       |
| <b>2. Telefonen</b><br>Taster og dele<br>Standbytilstand<br>Tastaturlås (tastelås)                                                                                           | <b>16</b><br>16<br>17<br>19       |
| 3. Opkaldsfunktioner<br>Foretagelse af et opkald<br>Besvarelse eller afvisning<br>af et opkald<br>Valgmuligheder under et opkald                                             | 20<br>20<br>21<br>22              |
| 4. Skrivning af tekst<br>Indstillinger<br>Intelligent tekstindtastning<br>Traditionel tekstindtastning                                                                       | <b>22</b><br>23<br>23<br>24       |
| 5. Navigering i menuerne                                                                                                    | 24                                |
| 6. Beskeder<br>SMS-beskeder<br>MMS-beskeder                                                                                                    | <b>24</b><br>25                   |
| (multimediebeskeder)<br>Fuld hukommelse<br>Lynbeskeder<br>Notia Xpress-lydbeskeder                                                                                           | 27<br>30<br>30<br>31              |
| Mapper<br>Chatbeskeder<br>E-mail-program                                                                                                    | 31<br>32<br>37                    |

| Talebeskeder                       | 39 |
|------------------------------------|----|
| Infobeskeder                       | 39 |
| Tjenestekommandoer                 | 39 |
| Sletning af beskeder               | 40 |
| Beskedindstillinger                | 40 |
| Beskedtæller                       | 42 |
| 7 Kaustalatau                      |    |
| 7. Kontakter                       | 42 |
| Søgning efter en kontakt           | 43 |
| Lagring af navne og telefonnumre   | 43 |
| Lagring af numre, elementer        |    |
| eller et billede                   | 43 |
| Kopiering af kontakter             | 44 |
| Sådan redigerer du kontaktdetaljer | 44 |
| Sletning af kontakter eller        |    |
| kontaktoplysninger                 | 44 |
| Visitkort                          | 45 |
| Min status                         | 45 |
| Navne i abonnement                 | 46 |
| Indstillinger                      | 47 |
| Grupper                            | 48 |
| Stemmestyrede opkald               | 48 |
| Hurtigkald                         | 49 |
| Infonumre. tienestenumre           |    |
| pa eane numre                      | 49 |
| - 5 - 5                            |    |
| 8. Opkaldsinfo                     | 50 |
| Lister over seneste opkald         | 50 |
| Tællere og timere                  | 50 |
| Position                           | 50 |
| 9 Indstillinger                    | 51 |
| Drofiler                           | 51 |
| Temper                             | 51 |
| Tenor                              | 52 |
| loner                              | 52 |
| Lys                                | 52 |
| Skærm                              | 52 |
| Ur og dato                         | 53 |
| Personlige genveje                 | 54 |
| Forbindelse                        | 54 |
| Upkald                             | 56 |
| leleton                            | 57 |

| Ekstraudstyr<br>Konfiguration<br>Sikkerhed                                     | 58<br>59<br>60                    | Regi<br>Synl                                  |
|--------------------------------------------------------------------------------|-----------------------------------|-----------------------------------------------|
| 10. Operatørmenu                                                               | 61<br>61                          | Spil.<br>Sam                                  |
| 11. Galleri                                                                    | 61                                | 17.                                           |
| 12. Multimedia<br>Kamera<br>Radio<br>Optager<br>Lydmåler                       | <b>62</b><br>63<br>63<br>65<br>66 | Opsa<br>Opre<br>til e<br>Brug<br>Inds<br>Cool |
| <b>13. Tryk og tal</b><br>Tryk og tal-menu<br>Onrettelse og afhrydelse         | <b>66</b><br>67                   | Scrij<br>Bog<br>Over                          |
| af forbindelse til TOT<br>Foretagelse og modtagelse                            | 67                                | Tjen<br>Cacl                                  |
| af TOT-opkald<br>Tilbagekaldsanmodninger<br>Tilføielse af en en til en-kontakt | 68<br>70<br>71                    | Brov<br>18.                                   |
| Oprettelse og opsætning af grupper<br>TOT-indstillinger                        | 72<br>73                          | 1 <b>9.</b><br>PC S                           |
| 14. Sport<br>Kompas                                                            | <b>74</b><br>74                   | Pakk<br>Data                                  |
| Stopur<br>Nedtællingsur<br>Lydbesked<br>Termometer                             | 76<br>77<br>77<br>77<br>77        | 20.<br>Opla<br>God<br>for I                   |
| 15. Planlægning                                                                | 78                                | Plej                                          |
| Alarm<br>Kalender<br>Opgaveliste                                               | 78<br>79<br>80                    | Yde<br>om                                     |
| NULCI                                                                          | 00                                |                                               |

| 58<br>59        | Regnemaskine<br>Synkronisering                      | 80<br>81 |
|-----------------|-----------------------------------------------------|----------|
| 60<br>61        | 16. Programmer                                      | . 83     |
| 61              | Samling                                             | 83       |
| 61              | 17. Internet                                        | . 86     |
| <b>62</b><br>63 | Opsætning af browseren<br>Oprettelse af forbindelse | 87       |
| 63              | Brug of browseren                                   | /0<br>00 |
| 65              | Indstillinger for udseende                          | 00<br>89 |
| 66              | Cookies                                             | 90       |
| 66              | Scripts via en sikker forbindelse                   | 90       |
| 67<br>67        | Bogmærker                                           | 90       |
| 07              | Overførsler                                         | 91       |
| 67              | Tjenesteindbakke                                    | 91       |
| 0.              | Cachehukommelse                                     | 92       |
| 68              | Browsersikkerhed                                    | 92       |
| 70<br>71        | 18. SIM-tjenester                                   | . 95     |
| 72              | 19. Pc-forbindelse                                  | . 95     |
| 73              | PC Suite                                            | 95       |
| 71              | Pakkedata, HSCSD og CSD                             | 96       |
| 74<br>74        | Datakommunikationsprogrammer                        | 96       |
| 76              | 20. Batterionlysninger                              | 96       |
| 77              | Opladning og afladning                              |          |
| 77              | Godkendelsesretningslinjer                          |          |
| 77              | for Nokia-batterier                                 | 97       |
| 78<br>70        | Pleje og vedligeholdelse                            | 100      |
| 70<br>79        | Yderligere oplysninger                              |          |
| 80              | om sikkerhed                                        | 101      |

# Sikkerhed

Læs disse enkle retningslinjer. Det kan være farligt og/eller ulovligt ikke at overholde dem. Læs hele brugervejledningen for at få yderligere oplysninger.

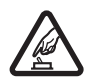

#### TÆND TELEFONEN SIKKERT

Tænd aldrig telefonen, hvor der er forbud mod anvendelse af trådløse telefoner, eller hvor brug af telefonen kan forårsage interferens eller være farlig.

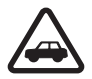

#### TRAFIKSIKKERHEDEN KOMMER FØRST

Følg alle gældende love. Hold altid hænderne fri til betjening af køretøjet under kørsel. Det første hensyn under kørsel skal være trafiksikkerheden.

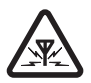

#### INTERFERENS

Alle trådløse telefoner kan være modtagelige over for interferens, der kan påvirke ydelsen.

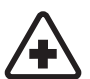

#### SLUK TELEFONEN PÅ HOSPITALER Respekter alle restriktioner. Sluk telefonen i nærheden af hospitalsudstyr.

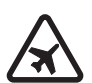

SLUK TELEFONEN I FLYVEMASKINER Respekter alle restriktioner. Trådløst udstyr kan forårsage interferens i fly.

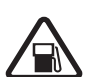

SLUK TELEFONEN, NÅR DU TANKER BRÆNDSTOF Anvend ikke telefonen, når du tanker brændstof. Anvend ikke telefonen i nærheden af brændstof eller kemikalier.

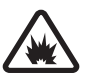

SLUK TELEFONEN VED SPRÆNGNINGSOMRÅDER Respekter alle restriktioner. Anvend ikke telefonen, når sprængning pågår.

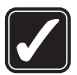

BRUG TELEFONEN MED OMTANKE Brug kun telefonen i normal position som forklaret i produktets dokumentation. Rør ikke unødigt ved antennen.

Dette produkt skal installeres og repareres af fagfolk.

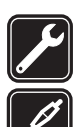

#### EKSTRAUDSTYR OG BATTERIER

KVALIFICERET SERVICE

Brug kun ekstraudstyr og batterier, som er godkendt. Tilslut ikke produkter, der ikke er kompatible.

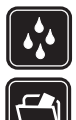

#### VANDTÆTHED Telefonen er ikke vandtæt. Sørg for, at den holdes tør.

### SIKKERHEDSKOPIER

Husk at tage sikkerhedskopier, eller før en skriftlig protokol over alle vigtige oplysninger, der er gemt på telefonen.

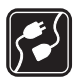

#### TILSLUTNING TIL ANDET UDSTYR

Læs sikkerhedsforskrifterne i vejledningen til det udstyr, der skal tilsluttes til. Tilslut ikke produkter, der ikke er kompatible.

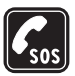

#### NØDOPKALD

Tænd telefonen, og kontroller, at den har forbindelse med netværket. Tryk på afslutningstasten det nødvendige antal gange for at rydde skærmen og returnere til startskærmen. Tast alarmnummeret, og tryk derefter på opkaldstasten. Fortæl, hvor du ringer fra. Afslut ikke opkaldet, før alarmcentralen afslutter samtalen.

# Om enheden

Den trådløse enhed, der er beskrevet i denne vejledning, er godkendt til brug på EGSM 900-, GSM 1800- og GSM 1900-netværket. Kontakt din tjenesteudbyder for at få yderligere oplysninger om netværk.

Når du bruger funktionerne i dette apparat, skal du overholde alle love og respektere andres privatliv og rettigheder.

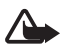

Advarsel! Enheden skal være tændt, for at alle funktioner bortset fra vækkeuret kan bruges. Tænd ikke for enheden, når anvendelse af trådløse enheder kan forårsage interferens eller være farlig.

# Netværkstjenester

Du skal være tilmeldt hos en udbyder af trådløse tjenester for at kunne bruge telefonen. Mange af funktionerne i denne enhed afhænger af, at funktioner på det trådløse netværk fungerer. Disse netværkstjenester er måske ikke tilgængelige på alle netværk, eller du skal måske have særlige aftaler med din udbyder, før du kan bruge netværkstjenester. Du skal måske have yderligere oplysninger af tjenesteudbyderen om brugen af dem, og hvad de koster. På nogle netværk kan der være begrænsninger, der har indflydelse på, hvordan du kan bruge netværkstjenester. Der kan f.eks. være nogle netværk, som ikke understøtter alle sprogspecifikke tegn og tjenester.

Din tjenesteudbyder kan have anmodet om, at bestemte funktioner på enheden tages ud af funktion eller ikke aktiveres. Hvis det er tilfældet, vises de ikke i

enhedens menu. Enheden kan også have en særlig konfiguration. Denne konfiguration kan indeholde ændringer i menuers navne, rækkefølgen i menuen og ikonerne. Kontakt din tjenesteudbyder for at få yderligere oplysninger. Denne enhed understøtter WAP 2.0-protokoller (HTTP og SSL), der kører på TCP/ IP-protokoller. Nogle funktioner på denne enhed, f.eks. SMS-beskeder, MMSbeskeder, Nokia Xpress-lydbeskeder, chatbeskeder, e-mail, kontakter med statusfunktion, mobile internettjenester, hentning af indhold og programmer, synkronisering ved hjælp af en ekstern internetserver samt Tryk og tal, kræver netværksunderstøttelse til disse teknologier.

# Delt hukommelse

Telefonen har to hukommelser. Følgende funktioner kan dele den første hukommelse: kontakter, SMS-beskeder, MMS-beskeder (men ingen vedhæftede filer), chatbeskeder, grupper, stemmekoder, kalender- og opgavenoter. Den anden delte hukommelse bruges af filer, der er gemt i *Galleri*, vedhæftede filer til MMS-beskeder, e-mail og Java<sup>™</sup>-programmer. Brug af en eller flere af disse funktioner kan reducere den ledige hukommelse for de resterende funktioner, der deler hukommelse. Lagring af mange Java-programmer kan f.eks. bruge al den ledige hukommelse. Enheden kan vise en besked om, at hukommelsen er fuld, når du forsøger at bruge en funktion med delt hukommelse. I dette tilfælde skal du slette nogle af oplysningerne eller posterne, der er gemt i den delte hukommelse for funktionen, før du fortsætter. Nogle af funktionerne, f.eks. SMS-beskeder, kan have tildelt en bestemt mængde hukommelse ud over den hukommelse, der er delt med andre funktioner.

# Ekstraudstyr

Nogle få praktiske regler om tilbehør og ekstraudstyr er som følger:

- Opbevar alt tilbehør og ekstraudstyr utilgængeligt for små børn.
- Når du fjerner netledningen fra tilbehør eller ekstraudstyr, skal du trække i stikket, ikke i ledningen.
- Kontroller jævnligt, at ekstraudstyr, der er installeret i et køretøj, er monteret og fungerer korrekt.
- Installation af komplekst ekstraudstyr til biler skal altid foretages af professionelle teknikere.

# Generelle oplysninger

# Oversigt over funktioner

Telefonen er udstyret med mange funktioner, der er praktiske i hverdagen, f.eks. en kalender, et ur, en alarm, en radio og et indbygget kamera. Telefonen understøtter også følgende funktioner:

- EDGE (Enhanced data rates for GSM evolution): se Pakkedata (EGPRS) s. 55.
- XHTML (Extensible hypertext markup language): se Internet s. 86.
- E-mail-program: se E-mail-program s. 37.
- Lydbeskeder: se Nokia Xpress-lydbeskeder s. 31
- Chatbeskeder: se Chatbeskeder s. 32.
- Tryk og tal: se Tryk og tal s. 66.
- Kontakter med statusfunktion: se Min status s. 45.
- Java 2-platform, Micro Edition (J2ME<sup>™</sup>), inkl. Fitnesstræner, en interaktiv personlig træner: se Programmer p. 83.

## Adgangskoder

#### Sikkerhedskode

Sikkerhedskoden (5 til 10 cifre) er med til at beskytte telefonen mod uautoriseret brug. Den forudindstillede kode er 12345. Oplysninger om, hvordan du ændrer koden og indstiller telefonen til at anmode om koden, finder du under Sikkerhed s. 60.

#### PIN-koder

PIN-koden (Personal Identification Number) og UPIN-koden (Universal Personal Identification Number) (4 til 8 cifre) er med til at beskytte SIMkortet mod uautoriseret brug. Se Sikkerhed s. 60.

PIN2-koden (4 til 8 cifre) følger muligvis med SIM-kortet og er nødvendig til visse funktioner.

```
Generelle oplysninger
```

Modul-PIN-koden skal bruges til at få adgang til oplysningerne i sikkerhedsmodulet. Se Sikkerhedsmodul s. 93.

PIN-kodesignaturen er påkrævet til den digitale signatur. Se Digital signatur s. 94.

### PUK-koder

PUK-koden (Personal Unblocking Key) og UPUK-koden (Universal Personal Unblocking Key) (8 cifre) skal bruges til at ændre henholdsvis en spærret PIN-kode og en spærret UPIN-kode. PUK2-koden (8 cifre) er påkrævet, hvis en spærret PIN2-kode skal ændres. Hvis koderne ikke følger med SIM-kortet, skal du kontakte din lokale tjenesteudbyder for at få koderne.

#### Spærringsadgangskode

Spærringsadgangskoden (4 cifre) er påkrævet, når du anvender *Opkaldsspærring.* Se Sikkerhed s. 60.

# Konfigurationsindstillingstjeneste

Hvis du vil bruge nogle af netværkstjenesterne, f.eks. mobile internettjenester, MMS eller synkronisering ved hjælp af en ekstern internetserver, skal telefonen have de korrekte konfigurationsindstillinger. Du vil muligvis kunne modtage indstillingerne direkte som en konfigurationsbesked. Når du har modtaget indstillingerne, skal du gemme dem i telefonen. Tjenesteudbyderen kan også have givet dig oplysninger om en PIN-kode, der skal bruges til at gemme indstillingerne. Yderligere oplysninger om tilgængelighed kan du få ved at kontakte netværksoperatøren, tjenesteudbyderen eller den nærmeste autoriserede Nokia-forhandler eller ved at besøge supportområdet på Nokias websted på adressen: <www.nokia.com/support>.

Når du har modtaget en konfigurationsbesked, vises *Konfig.indstil. modtaget ....* 

Vælg Vis > Gem for at gemme indstillingerne. Hvis teksten *Indtast PIN-koden til indstillingerne:* vises på telefonen, skal du indtaste PIN-koden

til indstillingerne og vælge OK. Du kan modtage PIN-koden ved at kontakte den tjenesteudbyder, der leverer indstillingerne. Hvis der endnu ikke er gemt nogen indstillinger, gemmes disse indstillinger, og de angives som standardkonfigurationsindstillinger. Hvis det ikke er tilfældet, stilles spørgsmålet *Aktivér gemte konfigurationsindstillinger*?

Hvis du vil afvise de modtagne indstillinger, skal du vælge Afslut eller Vis > Afvis.

Oplysninger om, hvordan du redigerer indstillingerne, finder du under Konfiguration s. 59.

# Hentning af indhold og programmer

Du kan muligvis hente nyt indhold, f.eks. temaer, toner og videoklip, til telefonen (netværkstjeneste). Vælg hentningsfunktionen (f.eks. i menuen *Galleri*). Se de respektive menubeskrivelser, hvis du vil have adgang til hentningsfunktionen. Kontakt tjenesteudbyderen, hvis du vil have oplysninger om de forskellige tjenester, priser og takster.

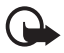

Vigtigt! Brug kun tjenester, som du har tillid til, og som yder en tilstrækkelig sikkerhed og beskyttelse mod skadelig software.

# Nokia-support på internettet

Besøg <www.nokia.com/support>, eller kontakt Nokias lokale websted, hvis du vil have adgang til den seneste udgave af denne vejledning, yderligere oplysninger, overførsler og tjenester, som har med Nokiaproduktet at gøre.

# 1. Kom godt i gang

# Isætning af SIM-kortet og batteriet

Sluk altid for enheden, og frakobl opladeren, før batteriet fjernes.

Sørg for, at alle SIM-kort opbevares utilgængeligt for små børn. Kontakt din forhandler af SIM-kortet for at få yderligere oplysninger om adgangen til og

brugen af SIM-kort-tjenester. Det kan være tjenesteudbyderen, netværksoperatøren eller en anden forhandler.

Denne enhed skal bruges sammen med et BL-5B-batteri.

SIM-kortet og dets kontakter kan nemt blive beskadiget, hvis kortet ridses eller bøjes. Vær derfor påpasselig, når du håndterer, isætter eller fjerner kortet.

Inden du isætter SIM-kortet, skal du altid sikre dig, at telefonen er slukket og ikke er tilsluttet ekstraudstyr, før du fjerner batteriet.

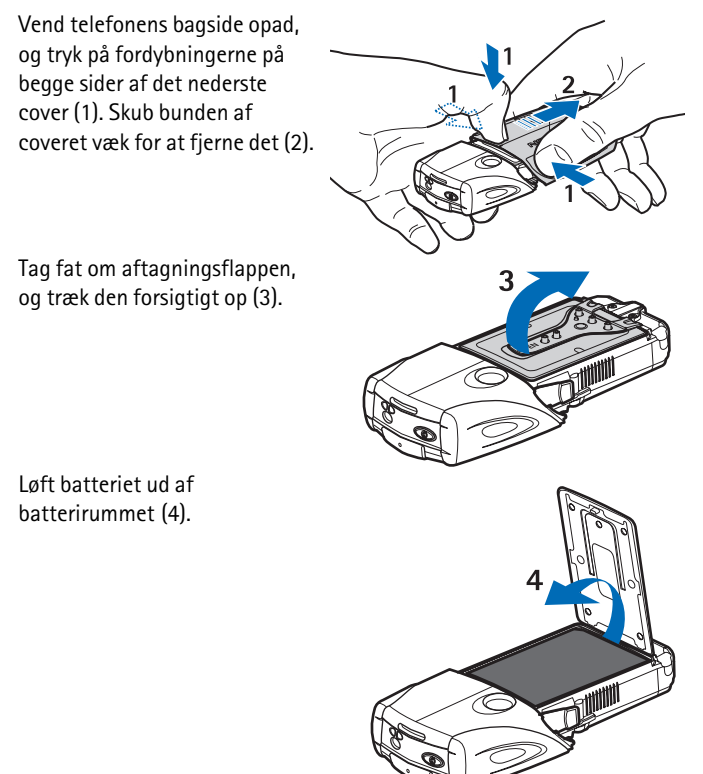

Skub SIM-kortholderens cover ned mod bunden af telefonen, indtil det låser op (5). Drej SIM-kortholderens cover op (6). Sæt SIMkortet i holderen. Sørg for, at det hjørne af SIMkortet, der har et indhak, placeres til venstre, og at det gyldne kontaktområde vender nedad (7).

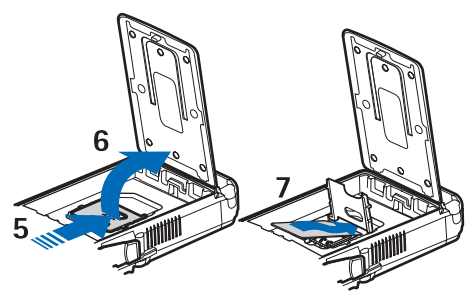

Drej SIM-kortholderens cover ned, så det er lukket (8). Skub SIMkortholderens cover op mod toppen af telefonen, indtil det låser (9). Placer batteriet med kontakterne ved de gyldne kontakter på telefonen. Læg batteriet i den dertil indrettede åbning med kontaktenden først (10). Luk batteriflappen (11).

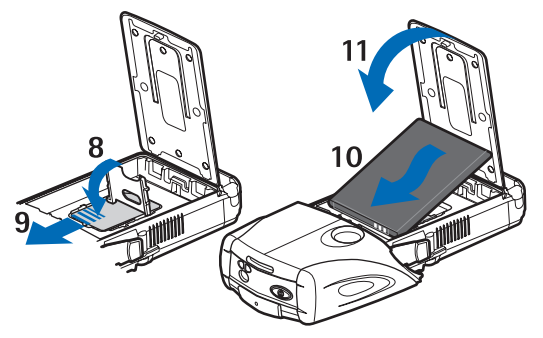

Placer telefonen i det nederste cover, og skub coveret fremad, indtil det låser (12).

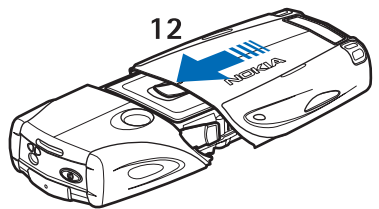

Brug altid originale Nokia-batterier. Se Godkendelsesretningslinjer for Nokia-batterier s. 97.

# Opladning af batteriet

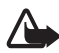

Advarsel! Brug kun batterier, opladere og ekstraudstyr, der er godkendt af Nokia til brug med denne bestemte model. Brug af andre typer kan være farlig og kan medføre, at en eventuel godkendelse eller garanti bortfalder.

Kontroller modelnummeret på en eventuel oplader, inden den bruges med denne enhed. Denne enhed er beregnet til brug med strømforsyning fra en AC-2, ACP-12-, ACP-7- eller AC-1-batterilader.

Kontakt din forhandler for at få oplysninger om godkendt ekstraudstyr. Når du fjerner netledningen fra ekstraudstyret, skal du trække i stikket, ikke i ledningen.

- 1. Åbn flappen i bunden af telefonen.
- 2. Slut opladeren til en stikkontakt.
- Kobl ledningen fra opladeren til stikket i bunden af telefonen.

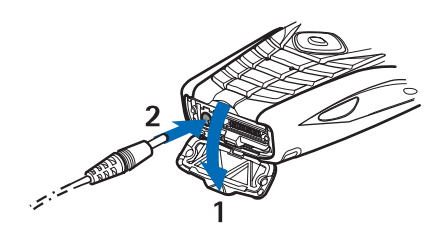

Hvis batteriet er helt

opbrugt, varer det muligvis et par minutter, før opladningsindikatoren vises på skærmen, eller før der kan foretages opkald.

Opladningstiden afhænger af opladeren og det anvendte batteri. Det tager f.eks. ca. en time og ti minutter at oplade et BL-5B-batteri med en ACP-12-oplader og ca. en time og halvtreds minutter med en AC-2-oplader, når telefonen er i standbytilstand.

### Sådan tænder og slukker du telefonen

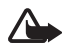

Advarsel! Tænd aldrig telefonen, hvor der er forbud mod anvendelse af trådløse telefoner, eller hvor brug af telefonen kan forårsage interferens eller være farlig.

Tryk på tænd/sluk-tasten, og hold den nede.

Hvis du blive bedt om at angive en PIN- eller en UPIN-kode, skal du indtaste koden (vises som \*\*\*\*) og vælge *OK*.

Sluk telefonen, når du udskifter batteriet eller SIM-kortet. Vent, indtil baggrundslyset er slukket, før du fjerner batteriet.

Enheden har en indvendig antenne.

Bemærk! Undgå som ved alt andet radiotransmissionsudstyr at berøre antennen unødigt, når enheden er tændt. Hvis antennen berøres, kan det have indflydelse på sende- og modtageforholdene, og enheden kan bruge mere strøm end nødvendigt. Når kontakt med antenneområdet undgås ved brug af enheden, optimeres antennens ydeevne, og batteriets levetid forlænges.

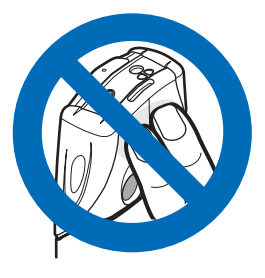

# 2. Telefonen

## Taster og dele

- Lommelygte (1).
   Du aktiverer den ved at trykke på # og holde den nede i standbytilstand.
- Tænd/sluk-tast, som tænder og slukker telefonen (2)
- Vaterpas, så telefonen holdes vandret, når du anvender kompasset, og standbylys (3)
- Lydstyrketaster til justering af lydstyrken i ørestykket, højttaleren eller headsettet, når de er sluttet til telefonen (4)
- Tryk og tal-tast (TOT) (5)
- Venstre valgtast, midterste valgtast og højre valgtast (6). Disse tasters funktion afhænger af den vejledende tekst, som er vist på skærmen over tasterne.
- 4-vejs navigeringstast (7) til f.eks. navigering i menuen eller til at flytte markøren, når du redigerer tekst (7)
- Opkaldstast (8) til at foretage opkald til et telefonnummer eller besvare et opkald
- Afslutningstast (9) til afslutning af opkald eller funktioner
- Tasterne 0 9 til indtastning af tal og tegn (10). Tasterne \* og # har forskellige funktioner i forskellige situationer.

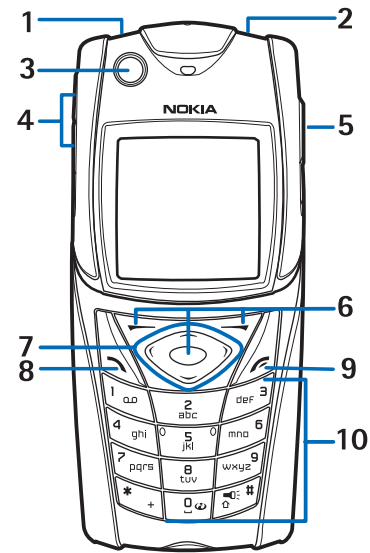

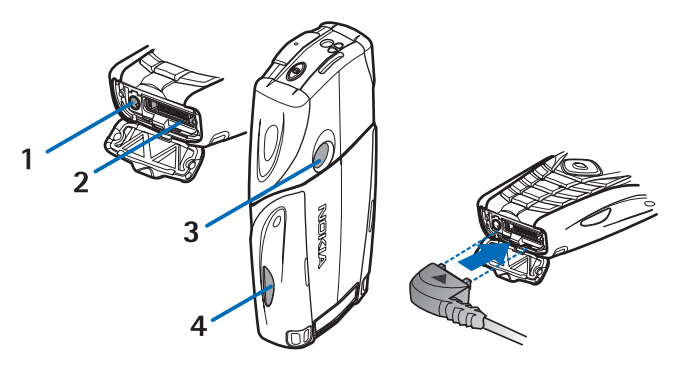

- Opladerstik (1)
- Pop-Port<sup>™</sup>-stik anvendes f.eks. til headset og datakablet (2)
- Kameralinse (3)
- Infrarød (IR) port (4)

### Standbytilstand

Når telefonen er klar til brug, og du ikke har indtastet nogen tegn, er telefonen i standbytilstand.

#### <u>Skærm</u>

- Netværksnavn eller operatørlogo (1)
- Det trådløse netværks signalstyrke for din aktuelle placering (2)
- Batteriopladningsniveau (3)
- Venstre valgtast er Gå til (4)
- Midterste valgtast er Menu (5)
- Højre valgtast er Lydbesked (6) eller en anden genvej til en funktion, du har valgt: se Personlige genveje s. 54.

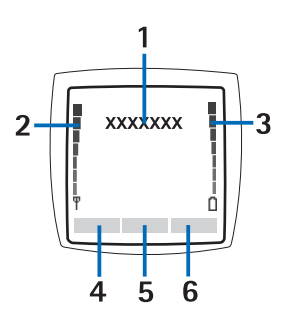

Visse operatører kan have et operatørspecifikt navn, som giver adgang til et operatørspecifikt websted.

## Personlig genvejsliste

Venstre valgtast er Gå til.

Du kan få vist funktionerne på listen over personlige genveje ved at vælge Gå til. Hvis du vil aktivere en funktion, skal du vælge den.

Hvis du vil have vist en liste over tilgængelige funktioner, skal du vælge Gå til > Valg > Valgmuligheder. Hvis du vil tilføje en funktion på genvejslisten, skal du vælge Markér. Hvis du vil fjerne en funktion fra listen, skal du vælge Fj. mark..

Hvis du vil ændre funktionernes rækkefølge på listen over personlige genveje, skal du vælge Gå til > Valg > *Organiser*. Vælg den ønskede funktion, Flyt og det sted, hvor du vil flytte funktionen hen.

# Genveje i standbytilstand

- Du kan få adgang til listen over udgående opkald ved at trykke én gang på opkaldstasten. Rul til det ønskede nummer eller navn, og tryk på opkaldstasten for at ringe op til nummeret.
- Du kan åbne internetbrowseren ved at trykke på O og holde den nede.
- Hvis du vil ringe til telefonsvareren, skal du trykke på og holde 1 nede.
- Brug navigeringstasten som en genvej. Se Personlige genveje s. 54.
- Du kan ændre profilen ved at åbne profillisten, trykke kort på tænd/ sluk-tasten og vælge den ønskede profil på listen.

# **Strømbesparelse**

Der aktiveres en visning med et digitalt ur på skærmen, når ingen af telefonens funktioner har været brugt i et bestemt stykke tid. Oplysninger om, hvordan du aktiverer strømbesparelsesfunktionen, finder du under *Strømsparer* i afsnittet Skærm s. 52. Du deaktiverer pauseskærmen ved at trykke på en vilkårlig tast.

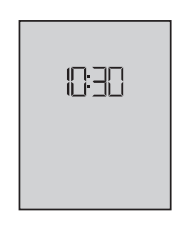

#### Indikatorer Du har modtaget en eller flere SMS- eller billedbeskeder. М Se Læsning og besvarelse af en SMS-besked s. 26. Du har modtaget en eller flere MMS-beskeder. Se Læsning og o besvarelse af en MMS-besked s. 29. Der er registreret et ubesvaret opkald på telefonen. → <sup>3</sup> Se Opkaldsinfo s. 50. Tastaturet er låst. Se Tastaturlås (tastelås) s.19. **-0** Telefonen ringer ikke ved indgående opkald eller SMS-beskeder, 2 når Ringesignal og Signal ved besked er indstillet til Fra. Se Toner s. 52. Alarmen er indstillet til Til. Se Alarm s. 78. Ð Når den valgte pakkedataforbindelsestilstand er Altid online, og G pakkedatatjenesten er tilgængelig, vises ikonet. Se Pakkedata (EGPRS) s. 55. Der oprettes en pakkedataforbindelse. Se Pakkedata (EGPRS) G s.55 og Brug af browseren s. 88. Pakkedataforbindelsen afbrydes (sættes i venteposition), hvis $\overline{A}$ der f.eks. er et indgående eller udgående opkald, mens der oprettes en pakkedataopkaldsforbindelse. Når den infrarøde forbindelse er aktiveret, vises denne indikator þ... kontinuerligt.

# Tastaturlås (tastelås)

Hvis du vil forhindre, at du ved en fejl kommer til at trykke på tasterne, kan du vælge Menu og trykke på \* inden for 3,5 sekunder for at låse tastaturet.

Du låser tastaturet op ved at vælge Lås op og trykke på \*. Hvis *Sikkerhedstastaturlås* er indstillet til *Til*, skal du indtaste sikkerhedskoden, hvis du bliver bedt om det. Du kan besvare et opkald, mens tastaturlåsen er aktiveret, ved at trykke på opkaldstasten. Når du afslutter eller afviser opkaldet, låses tastaturet automatisk igen.

Oplysninger om *Automatisk tastaturlås* og *Sikkerhedstastaturlås* finder du under Telefon s. 57.

Når tastaturlåsen er aktiveret, er det stadig muligt at ringe til det officielle alarmnummer, der er indkodet i enhedens hukommelse.

# 3. Opkaldsfunktioner

# Foretagelse af et opkald

1. Indtast det ønskede telefonnummer, inkl. områdenummer.

Hvis du vil foretage internationale opkald, skal du trykke to gange på \* for få det internationale præfiks frem (plustegnet erstatter den internationale adgangskode). Indtast derefter landekoden, områdenummeret (udelad om nødvendigt nullet i starten) og telefonnummeret.

- 2. Du kan ringe op til nummeret ved at trykke på opkaldstasten.
- 3. Hvis du vil afslutte opkaldet eller annullere opkaldsforsøget, skal du trykke på afslutningstasten.

Oplysninger om, hvordan du foretager et opkald ved hjælp af navne eller søger efter et navn eller et telefonnummer i *Kontakter*, finder du under Søgning efter en kontakt s. 43. Du kan ringe op til nummeret ved at trykke på opkaldstasten.

Tryk én gang på opkaldstasten i standbytilstand for at få adgang til listen over de 20 numre, som du senest har foretaget eller forsøgt at foretage opkald til. Hvis du vil ringe op til nummeret, skal du vælge et nummer eller et navn og trykke på opkaldstasten.

### <u>Hurtigkald</u>

Du kan tildele et telefonnummer til en af hurtigkaldstasterne, 2 til 9. Se Hurtigkald s. 49. Du kan ringe op til nummeret på en af følgende måder:

- Tryk på en hurtigkaldstast, og tryk derefter på opkaldstasten.
- Hvis *Hurtigkald* er indstillet til *Til*, skal du trykke på en hurtigkaldstast og holde den nede, indtil der ringes op. Se *Hurtigkald* under Opkald s. 56.

# Besvarelse eller afvisning af et opkald

Du kan besvare et indgående opkald ved at trykke på opkaldstasten. Du kan afslutte opkaldet ved at trykke på afslutningstasten.

Du kan afvise et indgående opkald ved at trykke på afslutningstasten.

Hvis du vil slå ringetonen fra, skal du vælge *Lydløs*. Derefter kan du enten besvare eller afvise opkaldet.

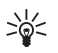

Tip! Hvis funktionen *Omstil ved optaget* er aktiveret til omstilling af opkaldene, f.eks. til telefonsvareren, omstilles et indgående opkald også, hvis du afviser det. Se Opkald s. 56.

Hvis der er tilsluttet et kompatibelt headset, som er forsynet med en headsettast, til telefonen, kan du besvare og afslutte et opkald ved at trykke på headsettasten.

## Banke på

Du kan besvare et ventende opkald under et aktivt opkald ved at trykke på opkaldstasten. Det første opkald sættes i venteposition. Du kan afslutte det aktive opkald ved at trykke på afslutningstasten.

Oplysninger om, hvordan du aktiverer funktionen *Banke på*, finder du under Opkald s. 56.

# Valgmuligheder under et opkald

Mange af de funktioner, du kan benytte under et opkald, er netværkstjenester. Kontakt netværksoperatøren eller tjenesteudbyderen for at få oplysninger om tilgængelighed.

Vælg Valg under et opkald, og vælg mellem følgende valgmuligheder:

Valgmulighederne er Lyd fra eller Lyd til, Kontakter, Menu, Optag, Lås tastatur, Autolydstyrke til, Højttaler eller Håndsæt.

Valgmulighederne for netværkstjenester er *Besvar* og *Afvis*, *Standby* eller *Tilbage*, *Nyt opkald*, *Tilføj til konferen.*, *Afslut opkald*, *Afslut alle* og følgende:

Send DTMF - hvis du vil sende tonestrenge

Skift - hvis du vil skifte mellem aktivt opkald og et ventende opkald

*Overfør* – hvis du vil forbinde et ventende opkald med et aktivt opkald og afbryde forbindelsen til dig selv

*Konference* – hvis du vil foretage et konferenceopkald, som op til fem personer kan deltage i

*Privat opkald* – hvis du vil have en privat samtale under et konferenceopkald

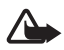

Advarsel! Hold ikke enheden tæt på øret, når højttaleren bruges, da lydstyrken kan være særdeles høj.

# 4. Skrivning af tekst

Du kan indtaste tekst, f.eks. når du skriver beskeder, ved hjælp af traditionel eller intelligent tekstindtastning. Når du benytter traditionel tekstindtastning, skal du trykke flere gange på en taltast, 1 til 9, indtil det ønskede tegn vises. Ved brug af intelligent tekstindtastning kan du indtaste et bogstav med et enkelt tastetryk.

Når du skriver tekst, angives intelligent tekstindtastning med angeverst til venstre på skærmen. **IDEG**, **IDEG** eller **IDEG** vises ved siden af tekstindtastningsindikatoren, hvilket angiver indtastning af store eller små bogstaver. Du kan skifte mellem store og små bogstaver ved at trykke på #. angiver numerisk tilstand. Du kan skifte mellem bogstavtilstand og numerisk tilstand ved at trykke på og holde # nede og vælge Numerisk.

### Indstillinger

Du kan angive skriftsproget ved at vælge Valg > *Skriftsprog*. Intelligent tekstindtastning er kun tilgængelig for sprogene på listen.

Vælg Valg > Ordbog til for at vælge intelligent tekstindtastning eller Ordbog fra for at vælge traditionel tekstindtastning.

## Intelligent tekstindtastning

Intelligent tekstindtastning er baseret på en indbygget ordbog, hvor du også kan tilføje nye ord.

- 1. Du kan begynde at skrive et ord ved hjælp af tasterne 2 til 9. Tryk kun én gang på den enkelte tast for hvert bogstav. Ordet ændres efter hvert tastetryk.
- Når du er færdig med at skrive ordet, og det er korrekt, trykker du på O for at indsætte et mellemrum eller på en af navigeringstasterne. Tryk på en navigeringstast for at flytte markøren.

Hvis ordet ikke er korrekt, skal du trykke flere gange på \* eller vælge Valg > *Muligheder*. Når det ønskede ord vises, skal du bekræfte det.

Hvis tegnet ? vises efter ordet, betyder det, at det ord, du vil skrive, ikke findes i ordbogen. Du kan tilføje ordet i ordbogen ved at vælge Stav. Indtast ordet (ved hjælp af traditionel tekstindtastning), og vælg Gem.

3. Begynd at skrive det næste ord.

#### Indtastning af sammensatte ord

Indtast den første del af ordet, og tryk på navigeringstasten for at bekræfte det. Indtast den sidste del af ordet, og bekræft det.

# Traditionel tekstindtastning

Tryk på en taltast (1 til 9), indtil det ønskede tegn vises. Det er ikke alle tilgængelige tegn, som hører til en taltast, der står på tasten. De tilgængelige tegn afhænger af det valgte skriftsprog. Se Indstillinger s.23.

Hvis det næste bogstav, du vil indtaste, findes på den samme tast som det aktuelle bogstav, skal du vente, indtil markøren vises, eller trykke på en af navigeringstasterne og indtaste bogstavet.

De mest almindelige tegnsætningstegn og specialtegn er tilgængelige under tasten 1.

# 5. Navigering i menuerne

Telefonen har en lang række funktioner, der er inddelt i menuer.

- Du kan åbne menuen ved at vælge Menu. Hvis du vil ændre menuvisningen, skal du vælge Valg > Hovedmenuvisn. > Liste eller Gitter.
- 2. Rul gennem menuen, og vælg en undermenu, f.eks. Indstillinger.
- 3. Hvis menuen indeholder undermenuer, skal du vælge den ønskede undermenu, f.eks. *Opkaldsindstillinger*.
- 4. Hvis den valgte menu indeholder flere undermenuer, skal du vælge den ønskede undermenu, f.eks. *Valgfri svartast*.
- 5. Vælg den ønskede indstilling.
- 6. Du kan vende tilbage til det forrige menuniveau ved at vælge Tilbage. Du kan lukke menuen ved at vælge Afslut.

# 6. Beskeder

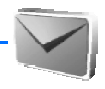

Beskedtjenesterne kan kun bruges, hvis de understøttes af netværket eller af tjenesteudbyderen.

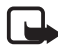

Bemærk! Når der sendes beskeder, kan ordene Beskeden er sendt fremkomme i skærmen på din enhed. Dette betyder, at beskeden er sendt fra din enhed til nummeret på beskedcentralen, som er indkodet i enheden. Det betyder ikke, at beskeden er modtaget af den påtænkte modtager. Kontakt din tjenesteudbyder for at få flere oplysninger om beskedtjenester.

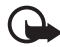

Vigtigt! Udvis forsigtighed, når du åbner beskeder. Beskeder kan indeholde skadelig software eller på anden måde være skadelige for enheden eller pc'en.

Kun enheder, som har kompatible funktioner, kan modtage og vise beskeder. En beskeds udseende kan variere afhængigt af den modtagende enhed.

# SMS-beskeder

Med SMS-tjenesten kan du sende og modtage beskeder i flere dele, som består af flere almindelige SMS-beskeder (netværkstjeneste) og kan indeholde billeder.

Inden du kan sende SMS-, billed- eller e-mail-beskeder, skal du gemme nummeret på beskedcentralen. Se Beskedindstillinger s. 40.

Kontakt tjenesteudbyderen, hvis du vil have oplysninger om SMSe-mail-tjenesten og oprettelse af abonnement.

Enheden understøtter afsendelse af SMS-beskeder, som overskrider tegngrænsen for en enkelt besked. Længere beskeder sendes som en serie med to eller flere beskeder. Tjenesteudbyderen opkræver muligvis et gebyr for hver enkelt besked. Tegn, som indeholder accenttegn eller andre symboler, og tegn fra visse sprog, f.eks. kinesisk, optager mere plads, hvilket begrænser det antal tegn, der kan sendes i en enkelt besked.

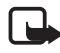

Note: Billedbeskedfunktionen kan kun anvendes, hvis den understøttes af din netværksoperatør eller tjenesteudbyder. Kun kompatible enheder med billedbeskedfunktioner kan modtage og vise billedbeskeder. En beskeds udseende kan variere afhængigt af den modtagende enhed.

Øverst på skærmen kan du se beskedlængdeindikatoren, der angiver antallet af tilgængelige tegn. 10/2 betyder f.eks., at du stadig kan tilføje 10 tegn til den tekst, der afsendes som to beskeder.

#### Skrivning og afsendelse af en SMS-besked

- 1. Vælg Menu > Beskeder > Opret besked > SMS-besked.
- Indtast en besked. Se Skrivning af tekst s. 22. Oplysninger om, hvordan du indsætter et billede i beskeden, finder du under Skabeloner s. 27. Hver billedbesked består af flere SMS-beskeder. Det kan derfor koste mere at sende en billedbesked eller en besked i flere dele end at sende en SMS-besked.
- Hvis du vil sende beskeden, skal du vælge Send > Senest anvendt, Til telefonnummer, Til flere eller Til e-mail-adresse. Hvis du vil sende en besked ved hjælp af en foruddefineret beskedprofil, skal du vælge Via sendeprofil. Oplysninger om beskedprofilen finder du under SMSbeskeder og SMS-e-mails s. 40. Vælg eller indtast et telefonnr. eller en e-mail-adresse, eller vælg en profil.

#### Læsning og besvarelse af en SMS-besked

vises, når du har modtaget en besked eller en e-mail via SMS.
 Det blinkende symbol angiver, at hukommelsen til beskeder er fuld.
 Du er nødt til at slette nogle af de gamle beskeder i mappen *Indbakke*, inden du kan modtage nye beskeder.

1. Hvis du vil have vist en ny besked, skal du vælge Vis. Hvis du vil have den vist senere, skal du vælge Afslut.

Du kan læse beskeden senere ved at vælge Menu > Beskeder > Indbakke. Hvis du har modtaget flere beskeder, skal du vælge den besked, du vil læse.  $\square$  angiver en ulæst besked.

- 2. Mens du læser en besked, kan du vælge Valg for at slette eller videresende beskeden, redigere beskeden som en SMS-besked eller en SMS-e-mail, omdøbe den besked, du er ved at læse, eller flytte den til en anden mappe eller få vist eller hente detaljer fra den. Du kan også kopiere tekst fra starten af beskeden til telefonens kalender som en påmindelse. Hvis du vil gemme billedet i mappen *Skabeloner*, mens du læser en billedbesked, skal du vælge *Gem billede*.
- Hvis du vil besvare en besked, skal du vælge Besvar > SMS-besked, MMS-besked, Lynbesked eller Lydbesked. Indtast svarbeskeden.

Når du besvarer en e-mail, skal du først bekræfte eller redigere e-mail-adressen og emnet.

4. Du kan sende beskeden til det viste nummer ved at vælge Send > OK.

#### Skabeloner

Telefonen er udstyret med tekstskabeloner  $\blacksquare$  og billedskabeloner  $\blacksquare$ , som du kan bruge i SMS-, billed- eller SMS-e-mail-beskeder.

Hvis du vil have adgang til listen over skabeloner, skal du vælge Menu > Beskeder > Gemte beskeder > SMS-beskeder > Skabeloner.

# MMS-beskeder (multimediebeskeder)

En MMS-besked kan indeholde tekst, lyd, et billede, en kalendernote, et visitkort eller et videoklip. Hvis beskeden er for stor, kan telefonen muligvis ikke modtage den. Nogle netværk gør det muligt at modtage SMS-beskeder, der indeholder en internetadresse, hvor du kan se MMSbeskeden.

Du kan ikke modtage MMS-beskeder, mens du er i gang med et opkald, et spil, et andet Java-program eller en aktiv internetsession med GSMdata. Da levering af MMS-beskeder kan mislykkes af flere årsager, bør du aldrig anvende dem som det eneste kommunikationsmiddel i situationer, hvor kommunikation er af yderste vigtighed.

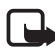

Bemærk! Kun enheder, der har kompatible funktioner, kan modtage og vise multimediebeskeder. En beskeds udseende kan variere afhængigt af den modtagende enhed.

### Skrivning og afsendelse af en MMS-besked

Oplysninger om, hvordan du angiver indstillinger for MMS-beskeder, finder du under MMS s. 40. Kontakt tjenesteudbyderen for at få oplysninger om tilgængelighed og tegning af abonnement på MMStjenesten.

- 1. Vælg Menu > Beskeder > Opret besked > MMS-besked.
- 2. Indtast en besked. Se Skrivning af tekst s. 22.

Hvis du vil indsætte en fil, skal du vælge Valg > *Indsæt* og derefter vælge en af følgende indstillinger:

Billede, Lydklip eller Videoklip – hvis du vil indsætte en fil fra Galleri.

*Nyt billede* åbner *Kamera* – hvis du vil tage et nyt billede, der skal føjes til beskeden.

*Nyt lydklip* åbner *Optager* – hvis du vil oprette en ny post, der skal føjes til beskeden.

*Visitkort* eller *Kalenderno.* – hvis du vil indsætte et visitkort eller en kalendernote i beskeden.

Side – hvis du vil indsætte en side i beskeden. Telefonen understøtter MMS-beskeder, som indeholder flere sider. Hver side kan indeholde tekst, et billede, en kalendernote, et visitkort og et lydklip. Du kan åbne en bestemt side, hvis beskeden indeholder flere sider, ved at vælge Valg > Forrige side, Næste side eller Liste over sider. Hvis du vil angive intervallet mellem siderne, skal du vælge Valg > Sidevisningstid. Hvis du vil flytte tekstdelen til starten eller slutningen af beskeden, skal du vælge Valg > Placer tekst først eller Placer tekst sidst.

Følgende valgmuligheder er muligvis også tilgængelige: *Slet*, hvis du vil slette et billede, en side eller et lydklip fra beskeden, *Slet tekst, Vis* eller *Gem besked*. Under *Flere valg* er følgende valgmuligheder muligvis tilgængelige: *Indsæt kontakt, Indsæt nummer, Beskeddetaljer* og *Rediger emne*.

- Hvis du vil sende beskeden, skal du vælge Send > Senest anvendt, Til telefonnummer, Til e-mail-adresse eller Til flere.
- Markér kontakten på listen, eller angiv modtagerens telefonnummer eller e-mail-adresse, eller søg efter det i *Kontakter*. Vælg OK. Meddelelsen flyttes til mappen *Udbakke* til afsendelse.

Når MMS-beskeden bliver sendt, vises det animerede symbol ( , og du kan bruge telefonens andre funktioner. Hvis afsendelsen mislykkes, forsøger telefonen at sende beskeden igen et par gange. Hvis det ikke lykkes, forbliver beskeden i mappen *Udbakke*, hvorfra du kan forsøge at sende den igen senere.

Hvis *Gem sendte beskeder* > *Ja* er valgt, gemmes den sendte besked i mappen *Sendte beskeder*. Se MMS s. 40. Når beskeden er sendt, betyder det ikke, at beskeden er blevet modtaget af den påtænkte modtager.

Copyrightbeskyttelse kan forhindre, at nogle billeder, ringetoner eller andet indhold kopieres, ændres, overføres eller videresendes.

#### Læsning og besvarelse af en MMS-besked

Standardindstillingen for multimediebeskedtjenesten er normalt aktiveret.

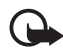

Vigtigt! Udvis forsigtighed, når du åbner beskeder. MMS-beskeder kan indeholde skadelig software eller på anden måde være skadelige for enheden eller pc'en.

1. Hvis du vil læse beskeden, skal du vælge Vis. Hvis du vil have den vist senere, skal du vælge Afslut.

Du kan læse beskeden senere ved at vælge Menu > Beskeder > Indbakke. På listen over beskeder angiver  $rac{m}{m}$  en ulæst besked. Vælg den besked, du vil se.

2. Den midterste valgtasts funktion ændres afhængigt af den vedhæftede fil, der er vist i beskeden på det aktuelle tidspunkt.

Hvis den modtagne besked indeholder en præsentation, et lydklip eller et videoklip, kan du få vist hele beskeden ved at vælge Afspil.

Du kan zoome ind på et billede ved at vælge Zoom. Hvis du vil have vist et visitkort eller en kalendernote eller åbne et temaobjekt, skal du vælge Åbn.

 Hvis du vil besvare en besked, skal du vælge Valg > Besvar > SMSbesked, MMS-besked, Lynbesked eller Lydbesked. Indtast svarbeskeden, og vælg Send. Du kan kun sende svarbeskeden til den person, som du modtog den oprindelige besked fra.

VælgValg for at få adgang til de tilgængelige valgmuligheder.

# Fuld hukommelse

Når du har modtaget en ny SMS-besked, og beskedhukommelsen er fuld, blinker  $\square$ , og *SMS-beskedhukom. er fuld. Slet beskeder* vises. Vælg Nej, og slet nogle meddelelser fra en mappe. Du kan afvise den ventende besked ved at vælge Afslut > Ja.

Når du har modtaget en ny MMS-besked, der venter, og hukommelsen til beskeder er fuld, blinker 🔄 , og *MMS-hukom. er fuld. Se ventende besked* vises. Du kan få vist den ventende besked ved at vælge Vis. Før du kan gemme den ventende besked, skal du slette gamle beskeder for at frigøre plads i hukommelsen. Hvis du vil gemme beskeden, skal du vælge Gem.

Du kan afvise den ventende besked ved at vælge Afslut > Ja. Hvis du vælger Nej, kan du få vist beskeden.

# Lynbeskeder

Lynbeskeder er SMS-beskeder, som vises straks ved modtagelsen.

## Skrivning af en lynbesked

Vælg Menu > Beskeder > Opret besked > Lynbesked. Skriv beskeden. En lynbesked må højst være på 70 tegn. Hvis du vil indsætte blinkende tekst i beskeden, skal du vælge Indsæt blinktegn fra listen med valgmuligheder for at indsætte et mærke. Teksten efter mærket blinker, indtil der indsættes endnu et mærke.

### Modtagelse af en lynbesked

Når du modtager en lynbesked, gemmes den ikke automatisk. Hvis du vil læse beskeden, skal du vælge Læs. Du kan udtrække telefonnumre, e-mail-adresser og webadresser fra den aktuelle besked ved at vælge Valg > *Brug detalje*. Du kan gemme beskeden ved at vælge Gem og vælge den mappe, beskeden skal gemmes i.

### Nokia Xpress–lydbeskeder

Med denne funktionalitet kan du bruge MMS-tjenesten til at oprette og sende en talebesked på en nem måde. MMS-tjenesten skal være aktiveret, for at du kan benytte den.

- Vælg Menu > Beskeder > Opret besked > Lydbesked. Optageren abnes. Oplysninger om, hvordan du anvender optageren, finder du under Optager s.65.
- Når beskeden er klar til at blive sendt, skal du vælge Valg > Afspil for at kontrollere beskeden, før du sender den, Erstat lydklip for at gentage optagelsen, Gem besked, Gem lydklip for at gemme optagelsen i Galleri, Rediger emne for at indsætte et emne i beskeden, Beskeddetaljer for at få vist detaljer eller Højttaler eller Håndsæt.
- Når du vil sende beskeden, skal du vælge Send > Senest anvendt, Til telefonnummer, Til e-mail-adresse eller Til flere. Afhængigt af operatøren kan der være flere tilgængelige valgmuligheder.
- 4. Markér kontakten på listen, indtast modtagerens telefonnummer eller e-mail-adresse, eller søg efter den i *Kontakter*. Vælg OK, hvorefter beskeden flyttes til mappen *Udbakke*, hvorfra den sendes.

#### Modtagelse af en lydbesked

Når du modtager en lydbesked på telefonen, vises teksten 1 lydbesked modtaget. Vælg Afspil for at åbne beskeden, eller vælg Vis > Afspil, hvis du har modtaget flere beskeder. Vælg Valg for at få vist de tilgængelige valgmuligheder. Vælg Afslut for at lytte til beskeden senere.

Du kan gemme beskeden ved at vælge Valg > Gem og vælge den mappe, du vil gemme beskeden i.

## Mapper

Modtagne SMS- og MMS-beskeder gemmes i mappen *Indbakke* på telefonen.

De MMS-beskeder, der endnu ikke er blevet sendt, flyttes til mappen Udbakke.

Hvis du har valgt *Beskedindstillinger* > *SMS-beskeder* > *Gem sendte beskeder* > *Ja* og *Beskedindstillinger* > *MMS-beskeder* > *Gem sendte beskeder* > *Ja*, gemmes de sendte beskeder i mappen *Sendte beskeder*.

Hvis du ønsker at sende den SMS-besked, som du er ved at skrive, på et senere tidspunkt og gemme den i mappen *Gemte beskeder*, skal du vælge *Valg* > *Gem besked* > *Gemte beskeder*. Til MMS-beskeder skal du vælge valgmuligheden *Gem besked*.

Du kan organisere dine SMS-beskeder ved at flytte nogle af dem til mappen *Mine mapper* eller tilføje nye mapper, som beskederne kan gemmes i. Vælg *Beskeder* > *Gemte beskeder* > *SMS-beskeder* > *Mine mapper*.

Hvis du vil tilføje en mappe, skal vælge Valg > *Tilføj mappe*. Hvis du ikke har gemt nogen mapper, skal du vælge Tilføj.

Hvis du vil slette eller omdøbe en mappe, skal du rulle til den ønskede mappe og vælge Valg > *Slet mappe* eller *Omdøb mappe*.

# Chatbeskeder

Chat (netværkstjeneste) er en metode til afsendelse af korte, enkle SMSbeskeder til onlinebrugere.

Inden du kan bruge chatbeskedtjenesten, skal du oprette abonnement på tjenesten. Hvis du vil vide, om tjenesten er tilgængelig, og hvad den koster, eller hvis du vil oprette abonnement på tjenesten, skal du kontakte netværksoperatøren eller tjenesteudbyderen, som også leverer det entydige id, adgangskoden og indstillingerne.

Oplysninger om, hvordan du angiver de nødvendige indstillinger for chatbeskedtjenesten, finder du under *Forbind.indstil.* i afsnittet Åbning af chatmenuen s. 33. Ikonerne og teksten på skærmen kan variere afhængigt af den anvendte chatbeskedtjeneste.

Afhængigt af netværket er det muligt, at den aktive chatbeskedsamtale opbruger telefonbatteriet hurtigere. Derfor kan det være nødvendigt at tilslutte telefonen til en oplader.

# <u>Åbning af chatmenuen</u>

Du kan åbne menuen, mens du stadig er offline ved at vælge Menu > Beskeder > Chat. Hvis du har mulighed for at vælge mellem mere end ét sæt forbindelsesindstillinger til chattjenesten, skal du vælge det ønskede sæt. Hvis der kun findes ét sæt, vælges det automatisk.

Følgende valgmuligheder vises:

Log på – hvis du vil oprette forbindelse til chattjenesten

Gemte samtaler – hvis du vil have vist, slette eller omdøbe de chatsamtaler, du har gemt under chatsessionen

*Forbind.indstil.* – hvis du vil redigere de nødvendige indstillinger for chat og status

#### Oprettelse af forbindelse til chattjenesten

Du kan oprette forbindelse til chattjenesten ved at åbne menuen *Chat*, aktivere en chattjeneste og vælge *Log på*. Når der er oprettet forbindelse til chattjenesten, vises *Logget på*.

Du kan afbryde forbindelsen til chattjenesten ved at vælge Log af.

### Start af en chatsession

Åbn menuen *Chat*, og opret forbindelse til tjenesten. Du kan starte tjenesten på forskellige måder.

 Vælg Samtaler for at få vist listen over nye og læste chatbeskeder eller invitationer til chatsamtaler under den aktive chatsession. Rul til den ønskede besked eller invitation, og vælg Åbn for at læse beskeden.

viser de nye og 
 de læste gruppebeskeder.

 viser de nye og
 de læste chatbeskeder.

😡 angiver invitationer.

lkonerne og teksten på skærmen kan variere afhængigt af den anvendte chatbeskedtjeneste.

• Chatkontakter for at få vist de kontakter, du har tilføjet. Rul til den kontakt, du vil chatte med, og vælg Chat eller Åbn, hvis der vises en

ny kontakt på listen. Oplysninger om, hvordan du tilføjer kontakter, finder du under Kontakter til chat s. 35.

angiver kontakter, der er online, og angiver kontakter, der er offline, i telefonens kontakthukommelse. Sangiver en blokeret kontakt. (I) angiver en kontakt, som har fået tilsendt en ny besked.

- Grupper > Offentlige grupper for at få vist listen over bogmærker til
   offentlige grupper, som stilles til rådighed af netværksoperatøren
   eller tjenesteudbyderen. Hvis du vil starte en chatsession med en
   gruppe, skal du rulle til gruppen og vælge Slut til. Indtast det
   kaldenavn, du vil bruge i samtalen. Når du har sluttet dig til
   gruppesamtalen, kan du starte en gruppesamtale. Oplysninger om,
   hvordan du opretter en privat gruppe, finder du under Grupper s. 36.
- Søg > Brugere eller Grupper, hvis du vil søge efter andre chatbrugere eller offentlige grupper på netværket ud fra et telefonnummer, et kaldenavn, en e-mail-adresse eller et navn. Hvis du vælger Grupper, kan du søge efter en gruppe på basis af et medlem af gruppen, gruppenavn, emne eller id.

Hvis du vil starte samtalen, når du har fundet den ønskede bruger eller gruppe, skal du vælge Valg > *Chat* eller *Slut til gruppe*.

Oplysninger om, hvordan du starter en samtale fra *Kontakter*, finder du under Visning af navne i abonnement s. 47.

## Accept eller afvisning af en invitation

Når du har oprettet forbindelse til chattjenesten og i standbytilstand modtager en ny invitation, vises *Ny invitation modtaget*. Du kan læse den ved at vælge Læs. Hvis du modtager mere end én invitation, skal du rulle til den ønskede invitation og vælge Åbn. Hvis du vil slutte dig til en privat gruppesamtale, skal du vælge Acceptér og indtaste kaldenavnet. Hvis du vil afvise eller slette invitationen, skal du vælge Valg > *Afvis* eller *Slet*.

#### Læsning af en modtaget chatbesked

Når du har oprettet forbindelse til chattjenesten og i standbytilstand modtager en ny besked, som ikke er knyttet til en aktiv samtale, vises Ny

*onlinebesked*. Du kan læse den ved at vælge Læs. Hvis du modtager mere end én besked, skal du rulle til beskeden og vælge Åbn.

Nye beskeder, der modtages under en aktiv samtale, gemmes i *Chat* > *Samtaler*. Hvis du modtager en besked fra en person, der ikke findes i *Chatkontakter*, vises personens afsender-id. Du kan gemme en ny kontakt, som ikke findes i telefonens hukommelse, ved at vælge Valg > *Gem kontakt*.

#### Deltagelse i en samtale

Du kan slutte dig til eller starte en chatsession ved at vælge Skriv. Skriv beskeden, og vælg Send, eller tryk på opkaldstasten for at sende den. Vælg Valg for at få adgang til de tilgængelige valgmuligheder. Vis samtale, Gem kontakt, Gruppemedlemmer, Bloker kontakt og Luk samtale.

#### Redigering af din tilgængelighedsstatus

- 1. Åbn menuen *Chat*, og opret forbindelse til chattjenesten.
- 2. Du kan få vist og redigere dine egne tilgængelighedsoplysninger eller dit kaldenavn ved at vælge *Mine indstillinger*.
- 3. Du kan give andre brugere af chattjenesten mulighed for at se, hvornår du er online, ved at vælge *Tilgængelighed* > *Tilgæng. for alle.*

Hvis du kun vil give kontakterne på listen over chatkontakter mulighed for at se, hvornår du er online, skal du vælge *Tilgængelighed > Tilg. for kontakter*.

Du kan vise din status som offline ved at vælge *Tilgængelighed* > *Vis som offline*.

Når du har oprettet forbindelse til chattjenesten, angiver 🖭, at du er online, og 🔝 angiver, at du vises som offline over for andre.

#### Kontakter til chat

Hvis du vil tilføje kontakter på listen over chatkontakter, skal du oprette forbindelse til chattjenesten og vælge *Chatkontakter*. Hvis du vil tilføje en kontakt på listen, skal du vælge Valg > *Tilføj kontakt*, eller hvis du ikke har nogen kontakter tilføjet, skal du vælge Tilføj. Vælg *Indtast id manuelt*, Søg fra server, Kopiér fra server eller Vha. mobilnummer.

Rul til en kontakt, og vælg Chat, hvis du vil starte en samtale, eller vælg Valg > Kontaktoplys., Bloker kontakt eller Fjern blokering, Tilføj kontakt, Fjern kontakt, Skift liste, Kopiér til server eller Tilgæng.signaler.

#### Blokering af og ophævelse af blokeringen af beskeder

Du kan blokere beskeder ved at oprette forbindelse til chattjenesten og vælge *Samtaler* > *Chatkontakter* eller ved at slutte dig til eller starte en samtale. Rul til den kontakt, du vil blokere indgående beskeder for, og vælg Valg > *Bloker kontakt* > *OK*.

Hvis du vil ophæve blokeringen af beskederne, skal du oprette forbindelse til chattjenesten og vælge *Listen Blokeret*. Rul til den kontakt, du vil fjerne blokeringen af beskeder for, og vælg *Fj. blok.*.

## <u>Grupper</u>

Du kan oprette dine egne private grupper til en chatbeskedsamtale eller bruge de offentlige grupper, som tjenesteudbyderen tilbyder. De private grupper eksisterer kun under en chatsamtale. Grupperne gemmes på tjenesteudbyderens server. Hvis den server, du er logget på, ikke understøtter gruppetjenester, vil alle grupperelaterede menuer være nedtonet.

#### Offentlige grupper

*Grupper* – Du kan oprette bogmærker til offentlige grupper, som tjenesteudbyderen muligvis stiller til rådighed. Opret forbindelse til chattjenesten, og vælg *Offentlige grupper*. Rul til en gruppe, som du vil chatte med, og vælg **Slut til**. Hvis du ikke er med i gruppen, skal du indtaste dit kaldenavn som dit kælenavn i gruppen. Du kan slette en gruppe fra gruppelisten ved at vælge **Valg** > *Slet gruppe*.

Du kan søge efter en gruppe ved at vælge *Grupper* > *Offentlige grupper* > *Søg efter grupper*. Du kan søge efter en gruppe ud fra et medlem af gruppen, gruppens navn, emne eller id.
#### Oprettelse af en privat gruppe

Opret forbindelse til chattjenesten, og vælg *Grupper > Opret gruppe*. Indtast navnet på gruppen og det kaldenavn, du vil bruge. Markér medlemmerne af den private gruppe på listen over kontakter, og skriv en invitation.

# E-mail-program

E-mail-programmet giver dig adgang til din kompatible e-mail-konto fra telefonen, når du ikke er på kontoret eller hjemme. Dette e-mailprogram fungerer på en anden måde end SMS- og MMS-e-mailfunktionen.

Telefonen understøtter POP3- og IMAP4-e-mail-servere. Inden du kan sende og hente e-mails, skal du muligvis gøre følgende:

- Få en ny e-mail-konto, eller brug den aktuelle konto. Kontakt e-mailtjenesteudbyderen for at få oplysninger om tilgængelighed for din e-mail-konto.
- Kontakt e-mail-tjenesteudbyderen for at få oplysninger om de indstillinger, der kræves for at kunne bruge e-mail-funktionen. Du modtager muligvis e-mail-konfigurationsindstillingerne som en konfigurationsbesked. Se Konfigurationsindstillingstjeneste s. 10. Du kan også indtaste indstillingerne manuelt. Se Konfiguration s. 59.

Hvis du vil aktivere e-mail-indstillingerne, skal du vælge Menu > Beskeder > Beskedindstillinger > E-mail-beskeder. Se E-mail s. 41.

Dette program understøtter ikke tastaturtoner.

#### Sådan skriver og sender du en e-mail

- 1. Vælg Menu > Beskeder > E-mail > Opret e-mail.
- Indtast modtagerens e-mail-adresse, et emne og e-mail-beskeden.
   Hvis du vil vedhæfte en fil til e-mailen, skal du vælge Valg > Vedhæft og vælge en fil fra Galleri.
- 3. Vælg Send > Send nu.

### Sådan henter du e-mails

- 1. Du kan åbne e-mail-programmet ved at vælge Menu > *Beskeder* > *E-mail*.
- 2. Du kan hente e-mail-beskeder, der er blevet sendt til din e-mailkonto, ved at vælge *Hent*.

Hvis du vil hente nye e-mail-beskeder og sende e-mails, der er blevet gemt i mappen *Udbakke*, skal du vælge Valg > *Hent og send*.

Hvis du først vil hente overskrifterne til de nye e-mail-beskeder, der er blevet sendt til din e-mail-konto, skal du vælge Valg > *Modtag ny e-mail*. Du kan derefter hente de ønskede e-mails ved at markere dem og vælge *Valg* > *Hent*.

 Vælg en ny besked i *Indbakke*. Du kan læse den senere ved at vælge Tilbage. ☐ angiver en ulæst besked.

### Læsning og besvarelse af e-mails

Vælg Menu > Beskeder > E-mail > Indbakke. Mens du læser beskeden, kan du vælge Valg, hvis du vil have vist de tilgængelige valgmuligheder.

Hvis du vil besvare en e-mail, skal du vælge Besvar > Oprindelig tekst eller Tom skærm. Hvis du vil sende svar til flere, skal du vælge Valg > Svar til alle. Bekræft eller rediger e-mail-adressen og emnet, og skriv derefter dit svar. Du kan sende beskeden ved at vælge Send > Send nu.

#### Indbakke og andre mapper

E-mails, du har hentet fra din e-mail-konto, gemmes i mappen *Indbakke* på telefonen. *Andre mapper* indeholder følgende mapper: *Kladder* til lagring af ufærdige e-mails, *Arkiv* til organisering og lagring af e-mails, *Udbakke* til lagring af e-mails, som ikke er sendt, og *Sendte beskeder* til lagring af e-mails, som er sendt.

Du kan håndtere mapperne og deres e-mail-indhold ved at vælge Valg > *Administrer mappe*.

#### Sletning af e-mail-beskeder

Vælg Menu > Beskeder > E-mail > Valg > Administrer mappe, og markér den ønskede mappe. Markér de beskeder, du vil slette. Hvis du vil slette dem, skal du vælge Valg > Slet.

Hvis du sletter en e-mail på telefonen, slettes e-mail-beskeden ikke på e-mail-serveren. Hvis du vil indstille telefonen til også at slette e-mails fra e-mail-serveren, skal du vælge *Menu > Beskeder > E-mail > Valg > Ekstra indstillinger > Gem kopi:... > Slet hentede bsk.* 

# Talebeskeder

Telefonsvareren er en netværkstjeneste, som du muligvis er nødt til at tegne abonnement på. Kontakt tjenesteudbyderen, hvis du ønsker yderligere oplysninger.

Du kan ringe til telefonsvareren ved at vælge Menu > Beskeder > Talebeskeder > Aflyt talebeskeder. Du kan indtaste, søge efter eller redigere telefonsvarerens nummer ved at vælge Nummer til telefonsvarer.

Hvis netværket understøtter denne tjeneste, viser **OO**, at der er nye talebeskeder. Vælg Aflyt for at ringe til nummeret på telefonsvareren.

# Infobeskeder

Vælg Menu > Beskeder > Infobeskeder. Ved hjælp af netværkstjenesten Infobeskeder kan du modtage beskeder om forskellige emner fra tjenesteudbyderen. Kontakt tjenesteudbyderen for at få oplysninger om tilgængelighed, emner og de relevante emnenumre.

# Tjenestekommandoer

Vælg Menu > Beskeder > Tjenestekommand.. Du kan skrive og sende tjenesteanmodninger (også kendt som USSD-kommandoer) til tjenesteudbyderen, f.eks. aktiveringskommandoer til netværkstjenester.

# Sletning af beskeder

Hvis du vil slette alle beskeder i en mappe, skal du vælge Menu > Beskeder > Slet beskeder og den mappe, som beskederne skal slettes fra. Vælg Ja, og hvis mappen indeholder ulæste beskeder, bliver du spurgt, om du også vil slette dem. Vælg Ja igen.

# Beskedindstillinger

#### SMS-beskeder og SMS-e-mails

Beskedindstillingerne har indvirkning på, hvordan beskederne sendes, modtages og vises.

Vælg Menu > *Beskeder* > *Beskedindstillinger* > *SMS-beskeder*, og vælg mellem følgende valgmuligheder:

Sendeprofil – Hvis SIM-kortet understøtter mere end ét beskedprofilsæt, skal du vælge det sæt, du vil ændre.

Følgende indstillinger er muligvis tilgængelige: Nummer på beskedcentral (leveres af tjenesteudbyderen), Beskeder sendes som, Beskeden afventer i, Standardmodtagernummer (SMS-beskeder) eller E-mail-server (e-mail), Leveringsrapporter, Brug pakkedata, Svar via samme central (netværkstjeneste) og Omdøb sendeprofil.

*Gem sendte beskeder* > *Ja* – Indstil telefonen til at gemme de sendte SMS-beskeder i mappen *Sendte beskeder*.

## <u>MMS</u>

Beskedindstillingerne har indvirkning på, hvordan MMS-beskeder sendes, modtages og vises.

Vælg Menu > Beskeder > Beskedindstillinger > MMS-beskeder, og vælg mellem følgende valgmuligheder:

*Gem sendte beskeder* > *Ja* – hvis du vil indstille telefonen til at gemme sendte MMS-beskeder i mappen *Sendte beskeder*.

*Leveringsrapporter* – hvis du vil anmode netværket om at sende leveringsrapporter om dine beskeder (netværkstjeneste).

*Standardsidevisningstid* – hvis du vil angive standardtidsintervallet mellem siderne i MMS-beskeder.

*Tillad modtagelse af MMS-beskeder > Ja* eller *Nej* – hvis du vil modtage eller blokere MMS-beskeden. Hvis du vælger *I hjemmenetværk*, kan du ikke modtage MMS-beskeder, når du er uden for dit hjemmenetværk.

Indgående MMS-beskeder > Hent, Hent manuelt eller Afvis – hvis du vil tillade automatisk modtagelse af MMS-beskeder, manuel modtagelse, når du er blevet spurgt om det, eller hvis du vil afvise modtagelsen.

Konfigurationsindstillinger > Konfiguration – Kun de konfigurationer, som understøtter MMS-tjenesten, vises. Vælg en tjenesteudbyder, Standard eller Personlig konfig., til MMS-beskeder. Vælg Konto, og vælg en MMS-tjenestekonto, som findes under de aktive konfigurationsindstillinger.

*Tillad reklamer* – hvis du vil modtage eller afvise reklamer. Denne indstilling vises ikke, hvis *Tillad modtagelse af MMS-beskeder* er indstillet til *Nej*.

#### <u>E-mail</u>

Indstillingerne har indvirkning på, hvordan e-mails sendes, modtages og vises.

Du modtager muligvis konfigurationsindstillingerne til e-mailprogrammet som en konfigurationsbesked.

Se Konfigurationsindstillingstjeneste s. 10. Du kan også indtaste indstillingerne manuelt. Se Konfiguration s. 59.

Hvis du vil aktivere indstillingerne for e-mail-programmet, skal du vælge Menu > Beskeder > Beskedindstillinger > E-mail-beskeder og vælge mellem følgende valgmuligheder:

Konfiguration - vælg det sæt, du vil aktivere.

Konto – vælg en konto, som stilles til rådighed af tjenesteudbyderen.

Navn – indtast dit navn eller kaldenavn.

*E-mail-adresse* – indtast e-mail-adresse.

*Medtag signatur* – du kan angive en signatur, der automatisk tilføjes i slutningen af din e-mail, når du skriver beskeden.

*Svar til-adresse* – indtast den e-mail-adresse, som du ønsker, at svarene skal sendes til.

SMTP-brugernavn - indtast det navn, du vil bruge til udgående e-mails.

*SMTP-adgangskode* – indtast den adgangskode, du vil bruge til udgående e-mails.

*Vis terminalvindue* – vælg *Ja* for at foretage manuel brugergodkendelse af intranetforbindelser.

*Type af server til indgående e-mails* – vælg enten *POP3* eller *IMAP4*, afhængigt af den type e-mail-system, du bruger. Vælg *IMAP4*, hvis begge typer understøttes.

*Indstillinger for indgående e-mails* – vælg tilgængelige valgmuligheder for POP3 eller IMAP4.

### Andre indstillinger

Du kan vælge andre indstillinger for beskeder ved at vælge Menu > Beskeder > Beskedindstillinger > Andre indstillinger. Du kan ændre den skriftstørrelse, der anvendes, når du læser og skriver beskeder, ved at vælge Skriftstørrelse. Du kan indstille telefonen til at erstatte tegnbaserede smileys med grafiske smileys ved at vælge Grafiske smileys > Ja.

# Beskedtæller

Vælg Menu > Beskeder > Beskedtæller for at få omtrentlige oplysninger om dine seneste kommunikationshandlinger.

# 7. Kontakter

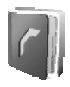

Du kan gemme navne og telefonnumre (*Kontakter*) i telefonens hukommelse og i SIM-kortets hukommelse.

I telefonens hukommelse kan du gemme kontakter sammen med numre og tekstelementer. Du kan også gemme et billede til et bestemt antal navne. Navne og numre, der er gemt i SIM-kortets hukommelse, angives med 🔳 .

### Søgning efter en kontakt

Vælg Menu > Kontakter > Navne > Valg > Søg. Rul gennem listen over kontakter, eller indtast det første bogstav i det navn, du søger efter.

### Lagring af navne og telefonnumre

Navne og numre gemmes i den anvendte hukommelse. Vælg Menu > Kontakter > Navne > Valg > Tilføj ny kontakt. Indtast navnet og telefonnummeret.

### Lagring af numre, elementer eller et billede

I telefonens hukommelse til kontakter kan du gemme forskellige typer telefonnumre og korte tekstelementer under hvert navn.

Det første nummer, du gemmer, indstilles automatisk som standardnummeret. Det angives med en ramme omkring nummertypeindikatoren (f.eks. (2011)). Når du vælger et navn (f.eks. for at foretage et opkald), er det standardnummeret, der anvendes, medmindre du vælger et andet nummer.

- 1. Kontrollér, at den anvendte hukommelse enten er *Telefon* eller *Telefon og SIM*.
- Rul til det navn, du vil føje et nyt nummer eller tekstelement til, og vælg Detaljer > Valg > Tilføj detalje.
- 3. Hvis du vil tilføje et nummer, skal du vælge *Nummer* og en af nummertyperne.

Du kan tilføje en anden detalje ved at vælge en teksttype eller et billede fra *Galleri*.

Hvis du har oprettet forbindelse til statustjenesten, kan du søge efter et id på tjenesteudbyderens server ved at vælge *Bruger-id* > *Søg.* Se Min status s. 45. Hvis der kun bliver fundet et enkelt id, gemmes det automatisk. Hvis det ikke er tilfældet, kan du gemme id'et ved at vælge Valg > Gem. Hvis du vil indtaste id'et, skal du vælge Indtast id manuelt.

Du kan ændre nummertypen ved at rulle til det ønskede nummer og vælge Valg > *Skift type*. Hvis du vil indstille det valgte nummer som standardnummert, skal du vælge *Standardnummer*.

- Indtast nummeret eller tekstelementet, og vælg OK, hvis du vil gemme det.
- 5. Vælg Tilbage > Afslut for at vende tilbage til standbytilstand.

# Kopiering af kontakter

Søg efter den kontakt, du vil kopiere, og vælg Valg > *Kopiér*. Du kan kopiere navne og telefonnumre fra telefonens kontakthukommelse til SIM-kortet eller omvendt. I SIM-kortets hukommelse kan du gemme navne og knytte et enkelt telefonnummer til dem.

# Sådan redigerer du kontaktdetaljer

- 1. Søg efter den kontakt, der skal redigeres, vælg *Kontaktdetaljer*, og rul til det ønskede navn, nummer, tekstelement eller billede.
- Hvis du vil redigere et navn, nummer eller tekstelement eller ændre et billede, skal du vælge Valg > Rediger navn, Rediger nummer, Rediger detalje eller Skift billede.

Du kan ikke redigere et id, når det står på listen *Chatkontakter* eller *labonnement*.

# Sletning af kontakter eller kontaktoplysninger

Du kan slette alle kontakter og de detaljer, der er knyttet til dem, fra telefonens eller SIM-kortets hukommelse ved at vælge Menu > *Kontakter > Slet alle kontakter > Fra telefonhukom.* eller *Fra SIM-kortet.* Bekræft ved at indtaste sikkerhedskoden.

Du kan slette en kontakt ved at søge efter den ønskede kontakt og vælge Valg > *Slet kontakt*.

Du kan slette et nummer, et tekstelement eller et billede, der er knyttet til en kontakt, ved at søge efter kontakten og vælge *Kontaktdetaljer*. Rul

til den ønskede detalje, og vælg Valg > *Slet* > *Slet nummer, Slet detalje* eller *Slet billed*e. Hvis du sletter et billede fra Kontakter, slettes det ikke fra *Galleri*.

# Visitkort

Du kan sende og modtage en persons kontaktoplysninger som et visitkort fra en kompatibel enhed, der understøtter vCard-standarden.

Hvis du vil sende et visitkort, skal du søge efter den kontakt, hvis oplysninger du vil sende, og vælge *Kontaktdetaljer* > Valg > Send visitkort > Via MMS, Via SMS eller Via infrarød.

Når du har modtaget et visitkort, skal du vælge Vis > Gem for at gemme visitkortet i telefonens hukommelse. Du kan afvise visitkortet ved at vælge Afslut > Ja.

# Min status

Med statustjenesten (netværkstjeneste) kan du dele dine statusoplysninger med andre brugere, der har kompatible enheder og adgang til tjenesten. Statusoplysninger omfatter din tilgængelighed, en statusbesked og et personligt logo. Andre brugere, der har adgang til tjenesten og anmoder om dine oplysninger, kan se din status. De oplysninger, der er anmodet om, vises under *labonnement* i brugernes menu *Kontakter*. Du kan tilpasse de oplysninger, du vil dele med andre, og kontrollere, hvem der skal kunne se din status.

Inden du kan bruge statustjenesten, skal du oprette abonnement på tjenesten. Du kan få yderligere oplysninger om tilgængelighed, priser og oprettelse af abonnement på tjenesten ved at kontakte netværksoperatøren eller tjenesteudbyderen, som også leverer det entydige id, adgangskoden og indstillingerne til tjenesten. Se Konfiguration s. 59.

Du kan bruge telefonens andre funktioner, mens du har forbindelse til statustjenesten. Statustjenesten forbliver aktiv i baggrunden. Hvis du afbryder forbindelsen til tjenesten, vises dine statusoplysninger til andre brugere i et bestemt tidsrum, afhængigt af tjenesteudbyderen. Vælg Menu > *Kontakter* > *Min status*, og vælg mellem følgende valgmuligheder:

*Opret forb. til tjenesten Min status* eller *Afbryd forbindelsen til tjenesten* – hvis du vil oprette eller afbryde forbindelsen til tjenesten.

*Vis min status* – hvis du vil have vist statussen i *Privat status* og *Offentlig status*.

*Rediger min status* – hvis du vil ændre dine statusoplysninger. Vælg *Min tilgængelighed, Min statusbesked, Mit statuslogo* eller *Vis til.* 

Mine abonnenter > Aktuelle abonn., Listen Privat eller Listen Blokeret Indstillinger > Vis aktuel status i inaktiv tilstand, Synkroniser med profiler, Forbindelsestype eller Forbind.indstil.

# Navne i abonnement

Du kan oprette en liste over kontakter, hvis statusoplysninger du vil kunne se. Du kan få vist oplysningerne, hvis kontakterne og netværket tillader det. Hvis du vil have vist disse navne i abonnement, skal du rulle gennem kontakterne eller bruge menuen *labonnement*.

Kontrollér, at den anvendte hukommelse enten er *Telefon* eller *Telefon* og *SIM*.

Hvis du vil oprette forbindelse til statustjenesten, skal du vælge Menu > Kontakter > Min status > Opret forb. til tjenesten Min status.

#### Tilføjelse af kontakter til navnene i abonnement

- 1. Vælg Menu > Kontakter > l abonnement.
- Hvis listen ikke indeholder nogen kontakter, skal du vælge Tilføj. Hvis det ikke er tilfældet, skal du vælge Valg > Nyt abonnement. Listen over kontakter vises.
- 3. Vælg en kontakt på listen. Hvis kontakten har et gemt bruger-id, tilføjes kontakten på listen over navne i abonnement.

#### Visning af navne i abonnement

Oplysninger om, hvordan du får vist statusoplysninger, finder du under Søgning efter en kontakt s. 43.

1. Vælg Menu > Kontakter > l abonnement.

Statusoplysningerne for den første kontakt på listen over navnene i abonnement vises. De oplysninger, som personen ønsker at vise andre, kan omfatte tekst og nogle af følgende ikoner:

Image: Image: Image:

in angiver, at personens statusoplysninger ikke er tilgængelige.

2. Vælg Detaljer for at få vist oplysningerne om den valgte kontakt, eller vælg Valg > Nyt abonnement, Chat, Send besked, Send visitkort eller Ophæv abonnem.

#### Ophævelse af et abonnement på en kontakt

Du kan ophæve abonnementet på en kontakt fra listen *Kontakter* ved at vælge kontakten og derefter vælge Detaljer > bruger-id'et > Valg > *Ophæv abonnem.* > OK.

Du ophæver abonnementet ved at bruge menuen l abonnement. Se Visning af navne i abonnement s. 47.

# Indstillinger

Vælg Menu > Kontakter > Indstillinger, og vælg mellem følgende valgmuligheder:

*Hukommelse i brug* – hvis du vil vælge SIM-kortets eller telefonens hukommelse til kontakterne.

Kontaktvisning – hvis du vil vælge den måde, navne og telefonnumre vises på i kontakter.

*Hukommelsesstatus* – hvis du vil have vist den ledige og anvendte hukommelseskapacitet.

### Grupper

Vælg Menu > Kontakter > Grupper, hvis du vil organisere de navne og telefonnumre, der er gemt i hukommelsen, i opkaldsgrupper med forskellige ringetoner og gruppebilleder.

# Stemmestyrede opkald

Du kan foretage et telefonopkald ved at sige den stemmekode, der er tilføjet til et telefonnummer. Alle talte ord, f.eks. et navn, kan bruges som stemmekode. Der kan kun oprettes et bestemt antal stemmekoder.

Inden du bruger stemmekoder, skal du huske følgende:

- Stemmekoder er ikke afhængige af sprog. De er afhængige af brugerens stemme.
- Udtal navnet præcist, som du udtalte det, da det blev optaget.
- Stemmekoder er følsomme over for baggrundsstøj. Optag stemmekoder, og brug dem i rolige omgivelser.
- Meget korte navne accepteres ikke. Brug lange navne, og undgå at bruge navne, der ligner hinanden, til forskellige numre.

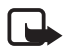

Bemærk! Brug af stemmekoder kan være svær i støjende omgivelser eller i nødsituationer, så du skal være opmærksom på, at stemmeopkald ikke er pålidelige under alle forhold.

## Tilføjelse og håndtering af stemmekoder

Gem eller kopiér de kontakter, du vil tilføje en stemmekode til, i telefonens hukommelse. Du kan også tilføje stemmekoder til navnene på SIM-kortet, men hvis du udskifter SIM-kortet med et andet kort, skal du slette de gamle stemmekoder, før du kan tilføje nye.

- 1. Søg efter den kontakt, du vil tilføje en stemmekode til.
- Vælg Detaljer, rul til det ønskede telefonnummer, og vælg Valg > Tilføj stem.kode.
- 3. Vælg Start, og udtal tydeligt det eller de ord, som du vil optage som stemmekode. Efter optagelsen afspilles stemmekoden.

𝔊 vises efter telefonnummeret med en stemmekode i Kontakter.

Du kan kontrollere stemmekoderne ved at vælge Menu > Kontakter > Stemmekoder. Rul til kontakten med den ønskede stemmekode, og vælg, om du vil lytte til, slette, eller redigere den optagne stemmekode.

#### Opkald med stemmekoder

Alle aktive programmer, som sender eller modtager data via en GPRSforbindelse, skal afsluttes på telefonen, inden du foretager opkald ved hjælp af stemmekoder.

- 1. Tryk på den højre valgtast, og hold den nede i standbytilstand. Der høres en kort tone, og *Tal nu* vises.
- 2. Udtal stemmekoden tydeligt. Den genkendte stemmekode afspilles, og efter 1,5 sekunder ringes der op til nummeret til stemmekode.

Hvis du anvender et kompatibelt headset med headsettasten, skal du trykke på og holde headsettasten nede for at starte det stemmestyrede opkald.

# Hurtigkald

Du kan tildele et nummer til en hurtigkaldstast ved at vælge Menu > Kontakter > Hurtigkald og rulle til det ønskede hurtigkaldsnummer.

Vælg *Tildel*, eller vælg Valg > *Skift*, hvis der allerede er tildelt et nummer til tasten. Vælg Søg, og vælg først det navn og derefter det nummer, du vil tildele. Hvis funktionen *Hurtigkald* ikke er aktiveret, bliver du spurgt, om du vil aktivere den. Se også *Hurtigkald* under Opkald s. 56.

Oplysninger om, hvordan du foretager et opkald ved hjælp af hurtigkaldstasterne, finder du under Hurtigkald s. 21.

### Infonumre, tjenestenumre og egne numre

Vælg Menu > Kontakter, og vælg mellem følgende valgmuligheder:

*Infonumre* – hvis du vil foretage opkald til tjenesteudbyderens informationsnumre, hvis de findes på SIM-kortet (netværkstjeneste).

*Tjenestenumre* – hvis du vil foretage opkald til tjenesteudbyderens tjenestenumre, hvis de findes på SIM-kortet (netværkstjeneste).

*Egne numre* – hvis du vil have vist de telefonnumre, der er tildelt dit SIM-kort. Vises kun, hvis numrene er inkluderet på SIM-kortet.

# 8. Opkaldsinfo

Telefonen registrerer telefonnumrene til identificerede ubesvarede, indgående og udgående opkald, modtagerne af beskeden samt den omtrentlige varighed af dine opkald.

Telefonen registrerer dette, hvis den er tændt og inden for netværkets tjenesteområde, og hvis netværket understøtter disse funktioner.

# Lister over seneste opkald

Når du vælger Valg under Ubesvarede opkald, Indgående opkald eller Udgående opkald eller Beskedmodtagere, kan du få vist opkaldets varighed, redigere, få vist eller ringe op til det registrerede telefonnummer, føje det til hukommelsen eller slette det fra listen. Du kan også sende en SMS-besked. Du kan slette listerne over de seneste opkald ved at vælge Ryd seneste opkaldslister.

## I Tællere og timere

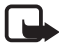

Bemærk! Den egentlige fakturering af samtaler og din tjenesteudbyders tjenester kan variere afhængigt af netværksfunktioner, afrunding ved afregning, skatter osv.

Nogle tællere kan blive nulstillet under service eller softwareopgraderinger.

Vælg Menu > Opkaldsinfo > Opkaldsvarighed, Tæller for pakkedata eller Timer f. pakkedataforb. for at få omtrentlige oplysninger om dine seneste kommunikationshandlinger.

## Position

Netværket sender muligvis en positionsanmodning til dig. Du kan sikre, at netværket kun leverer positionsoplysninger om din telefon, hvis du har godkendt det (netværkstjeneste). Kontakt netværksoperatøren eller tjenesteudbyderen, hvis du vil oprette abonnement og indvillige i at angive positionsoplysninger.

Du kan acceptere eller afvise positionsanmodningen ved at vælge Acceptér eller Afvis. Hvis du ikke reagerer på positionsanmodningen, accepterer eller afviser telefonen automatisk anmodningen i overensstemmelse med den aftale, du har indgået med netværksoperatøren eller tjenesteudbyderen. *1 ubesvaret positionsanmodning* vises på telefonen. Du kan få vist den ubesvarede positionsanmodning ved at vælge *Vis*.

Hvis du vil have vist oplysninger om de 10 seneste fortrolighedsmeddelelser og anmodninger eller slette dem, skal du vælge Menu > Opkaldsinfo > Positionering > Positionslog > Åbn mappe eller Slet alt.

# 9. Indstillinger

# Profiler

Telefonen har forskellige indstillingsgrupper, også kaldet profiler, som du kan bruge til at tilpasse telefonens toner til forskellige aktiviteter og omgivelser.

Vælg Menu > Indstillinger > Profiler. Rul til en profil, og vælg den.

Vælg Aktivér for at aktivere den valgte profil.

Hvis du vil indstille profilen til at være aktiv indtil et bestemt tidspunkt op til 24 timer, skal du vælge *Tidsindstillet* og indstille sluttidspunktet for profilindstillingen. Når tidsperioden for profilen udløber, aktiveres den tidligere profil, der ikke var tidsindstillet.

Vælg *Tilpas* for at tilpasse profilen. Vælg den indstilling, du vil ændre, og foretag ændringerne. Du kan ændre statusoplysningerne ved at vælge *Min status > Min tilgængelighed* eller *Min statusbesked*. Menuen *Min status* er tilgængelig, hvis du indstiller *Synkroniser med profiler* til *Til*. Se Min status s. 45.

### Temaer

Et tema indeholder mange elementer, som giver dig mulighed for at tilpasse telefonen, f.eks. pauseskærme, farveskemaer og ringetoner.

Vælg Menu > Indstillinger > Temaer, og vælg mellem følgende valgmuligheder:

*Vælg tema* – for at angive et tema på telefonen. Der åbnes en liste over mapperne i *Galleri*. Åbn mappen *Temaer*, og vælg et tema.

*Temaoverførsler* – hvis du vil åbne en liste over hyperlinks, som kan bruges til at hente flere temaer. Se Overførsler s. 91.

# **Toner**

Du kan ændre toneindstillingerne for den valgte aktive profil.

Vælg Menu > Indstillinger > Toner. Vælg og skift Ringesignal, Ringetone, Ringestyrke, Vibrationssignal, Tryk og tal-indstillinger, Signal ved besked, Signal ved chatbesked, Tastaturtoner, Advarselstoner og Ringesignal for. De samme indstillinger findes i menuen Profiler. Se Profiler s. 51.

Du kan indstille telefonen til kun at ringe ved opkald fra telefonnumre, der hører til en bestemt opkaldsgruppe, ved at vælge *Ringesignal for*. Rul til den ønskede opkaldsgruppe eller *Alle opkald*, og vælg Markér.

# Lys

Vælg Menu > Indstillinger > Lys > Lyseffekter for at aktivere standbybelysningen, hvis telefonen tændes, og skærmbelysningen er slået fra. Lyset har to blinksekvenser: en, der angiver standbytilstand, og en, der angiver modtagne beskeder eller ubesvarede opkald.

Når du anvender belysningen, trækker du mere på batteriet og forkorter dets levetid.

# Skærm

Vælg Menu > *Indstillinger* > *Display*, vælg og mellem følgende valgmuligheder:

Baggrund – hvis du vil tilføje baggrundsbilledet på skærmeni standbytilstand. Hvis du vil vælge, aktivere eller deaktiverebaggrundsbilledet, skal du vælge Vælg baggrund > Til eller Fra.Vælg Vælg diassæt og en mappe i Galleri for at anvende billedernei mappen som et sæt af sider. Hvis du vil hente flere toner, skal du vælgeGrafikoverførsler.

*Pauseskærm* > *Til* – hvis du vil aktivere pauseskærmen. Vælg *Timeout*, hvis du vil indtaste det tidsrum, hvorefter pauseskærmen skal aktiveres. Hvis du vil vælge et grafikbillede til pauseskærmen, skal du vælge *Billede* og vælge et billede eller et grafikbillede i *Galleri*. Vælg *Vælg diassæt* og en mappe i *Galleri* for at anvende billederne i mappen som et sæt af sider. Hvis du vil hente flere billeder til pauseskærmen, skal du vælge *Grafikoverførsler*.

*Strømsparer* > *Til* – hvis du vil spare på batteriet. Der vises et digitalur, når ingen af telefonens funktioner har været benyttet i et bestemt tidsrum.

*Farveskemaer* – hvis du vil ændre den farve, der bruges i visse skærmkomponenter, f.eks. indikatorer og signal- og batterisøjler.

*Skriftfarve i inaktiv tilstand* – hvis du vil vælge farven til teksterne på skærmen i standbytilstand.

*Operatørlogo* – hvis du vil indstille telefonen til at vise eller skjule operatørlogoet. Menuen er nedtonet, hvis du ikke har gemt operatørlogoet. Yderligere oplysninger om adgang til et operatørlogo fås ved henvendelse til netværksoperatøren eller tjenesteudbyderen.

Displaykontrast – hvis du vil justere telefonskærmens kontrastniveau.

## Ur og dato

Vælg Menu > *Indstillinger* > *Ur og dato*, og vælg mellem følgende valgmuligheder:

*Ur* – hvis du vil indstille telefonen til at vise uret i standbytilstand, indstille tiden og vælge tidszone og -format.

*Dato* – hvis du vil indstille telefonen til at vise datoen i standbytilstand, indstille datoen og vælge datoformat og -separator.

*Autoopdatering af dato/tid* (netværkstjeneste) – hvis du vil indstille telefonen til automatisk opdatering af tid og dato i overensstemmelse med den aktuelle tidszone.

# Personlige genveje

Med personlige genveje får du hurtig adgang til de funktioner på telefonen, som du ofte anvender. Du kan håndtere genvejene ved at vælge Menu > *Indstillinger* > *Personlige genveje* og vælge mellem følgende valgmuligheder:

*Højre valgtast* – hvis du vil vælge en funktion på listen for den højre valgtast. Se også Standbytilstand s. 17. Det afhænger af tjenesteudbyderen, om denne menu vises.

Navigeringstast – hvis du vil vælge genvejsfunktioner for navigeringstasten. Rul til den ønskede navigeringstast, og vælg Skift og en funktion på listen. Hvis du vil fjerne en genvejsfunktion fra listen, skal du vælge (tom). Hvis du vil tildele tasten en ny funktion fra listen, skal du vælge Tildel. Det afhænger af tjenesteudbyderen, om denne menu vises.

Stemmekommandoer – hvis du vil aktivere telefonfunktioner ved at sige en stemmekode. Vælg en mappe, rul til den funktion, du vil tilføje en stemmekode til, og vælg Tilføj. D angiver en stemmekode. Oplysninger om, hvordan du tilføjer stemmekommandoer, finder du under Tilføjelse og håndtering af stemmekoder s. 48. Oplysninger om, hvordan du aktiverer stemmekommandoer, finder du under Opkald med stemmekoder s. 49.

# Forbindelse

Du kan slutte telefonen til kompatible enheder med en infrarød forbindelse. Du kan også angive indstillingerne for pakkedataopkaldsforbindelser.

## <u>Infrarød</u>

Du kan sætte telefonen op og sende og modtage data via den infrarøde port (IR). Når du vil anvende en IR-forbindelse, skal den enhed, du vil oprette forbindelse til, være IrDA-kompatibel. Du kan sende eller modtage data til eller fra en kompatibel telefon eller dataenhed (f.eks. en computer) via den infrarøde port på telefonen.

Ret ikke den infrarøde stråle mod nogens øje, og sørg for, at den ikke forstyrrer andet udstyr, der bruger infrarøde stråler. Denne enhed er et klasse 1laserprodukt.

Når du sender eller modtager data, skal du sikre dig, at de infrarøde porte på den sendende og modtagende enhed peger mod hinanden, og at der ikke er nogen forhindringer mellem enhederne.

Du aktiverer telefonens infrarøde port, så den kan modtage data via IR, ved at vælge Menu > Indstillinger > Forbindelse > Infrarød.

Du deaktiverer IR-forbindelsen ved at vælge Menu > Indstillinger > Forbindelse > Infrarød. Når Vil du deaktivere infrarød? vises på telefonen, skal du vælge Ja.

Hvis dataoverførslen ikke starter senest 2 minutter, efter at den infrarøde port er aktiveret, afbrydes forbindelsen, og du skal starte den igen.

#### IR-forbindelsesindikator

Når **þ**•••• vises kontinuerligt, er IR-forbindelsen aktiveret, og telefonen er klar til at sende eller modtage data via den infrarøde port.

Når **þ**•••• blinker, forsøger telefonen at oprette forbindelse til den anden enhed, eller den har mistet forbindelsen.

#### Pakkedata (EGPRS)

EGPRS (Enhanced General Packet Radio Service), pakkedata, er en netværkstjeneste, der gør det muligt at anvende mobiltelefoner til at sende og modtage data via et IP-baseret netværk (Internet Protocol). Tjenesten giver trådløs adgang til datanetværk som f.eks. internettet.

Pakkedata kan bruges i forbindelse med følgende programmer og funktioner: MMS, browsersessioner, e-mail, ekstern SyncML, overførsel af Java-programmer og pc-opkald.

Du definerer, hvordan tjenesten anvendes, ved at vælge Menu > Indstillinger > Forbindelse > Pakkedata > Pakkedataforbindelse. Vælg *Efter behov* for at angive, at pakkedataforbindelsen skal oprettes, når et program har behov for det. Forbindelsen lukkes, når programmet afsluttes.

Vælg *Altid online* for at indstille telefonen til automatisk at oprette forbindelse til et pakkedatanetværk, når den bliver tændt.

G angiver en pakkedataforbindelse.

#### Modemindstillinger

Du kan slutte telefonen til en kompatibel pc ved hjælp af en IR- eller datakabelforbindelse (CA-42) og bruge telefonen som et modem for at overføre pakkedata fra pc'en.

Du kan angive indstillingerne for forbindelser fra pc'en ved at vælge Menu > Indstillinger > Forbindelse > Pakkedata > Indstillinger for pakkedata > Aktivt adgangspunkt, aktivere det adgangspunkt, du vil bruge, og vælge Rediger aktivt adgangspunkt. Vælg Alias for adgangspunkt, og indtast et kaldenavn til det aktuelt valgte adgangspunkt. Vælg Pakkedata-adgangspunkt, og indtast navnet på adgangspunktet for at oprette en forbindelse til et EGPRS-netværk.

Du kan også angive indstillingerne for opkaldstjenesten (adgangspunktsnavn) på pc'en ved hjælp af programmet Nokia Modem Options. Se PC Suite s. 95. Hvis du har angivet indstillingerne på både pc'en og telefonen, bruges pc'ens indstillinger.

# Opkald

Vælg Menu > *Indstillinger* > *Opkald*, og vælg mellem følgende valgmuligheder:

*Automatisk lydstyrke* – hvis du vil indstille telefonen til automatisk at justere højttalerens lydstyrke efter baggrundsstøjen.

*Omstilling* (netværkstjeneste) – hvis du vil omstille dine indgående opkald. Du kan muligvis ikke omstille opkaldet, hvis nogle af funktionerne til opkaldsspærring er aktive. Se *Opkaldsspærring* i afsnittet Sikkerhed s. 60. *Valgfri svartast* > *Til* – hvis du ønsker at besvare et indgående opkald ved kortvarigt at trykke på en hvilken som helst tast, bortset fra afslutningstasten og venstre og højre valgtast.

Automatisk genopkald > Til – hvis du vil indstille telefonen til at forsøge at oprette forbindelse op til ti gange efter et mislykket opkaldsforsøg.

Hurtigkald > Til – hvis du vil aktivere hurtigkald. Oplysninger om, hvordan du sætter hurtigkald op, finder du i afsnittet Hurtigkald s. 49. Hvis du vil ringe op, skal du trykke på og holde den tilsvarende taltast nede.

*Banke på* > *Aktivér* – hvis du vil indstille netværket til at informere dig om et indgående opkald, mens du er i gang med et opkald (netværkstjeneste). Se Banke på s. 21.

*Oversigt efter opkald* > *Til* – hvis opkaldets omtrentlige varighed og pris (netværkstjeneste) skal vises efter hvert opkald.

*Send eget opkalds-id* (netværkstjeneste) > *Ja*, *Nej* eller *Netværksafhæng*.

*Linje til udgående opkald* (netværkstjeneste) – hvis du vil vælge telefonlinje 1 eller 2 til at foretage opkald, hvis det understøttes af SIM-kortet.

# Telefon

Vælg Menu > *Indstillinger* > *Telefon*, og vælg mellem følgende valgmuligheder:

*Indstillinger for sprog* – hvis du vil indstille skærm- og skriftsproget.

*Hukommelsesstatus* – hvis du vil have vist den ledige og brugte hukommelse for *Galleri, Beskeder* og *Programmer*.

*Automatisk tastaturlås* – hvis du vil indstille tastaturet til automatisk at blive låst efter et forudindstillet tidsrum, når telefonen er i standbytilstand, og ingen af telefonens funktioner har været anvendt. Vælg *Til*, og indstil tidsrummet fra 5 sekunder til 60 minutter.

*Sikkerhedstastaturlås* – hvis du vil indstille telefonen til at anmode om sikkerhedskoden, når du låser tastaturlåsen op. Indtast sikkerhedskoden, og vælg *Til.* 

Når tastaturlåsen er aktiveret, er det stadig muligt at ringe til det officielle alarmnummer, der er indkodet i enhedens hukommelse.

*Celleinformation* > *Til* – hvis du vil modtage oplysninger fra netværksoperatøren afhængigt af den anvendte netværkscelle (netværkstjeneste).

*Opstartstekst* – hvis du vil indtaste den meddelelse, du ønsker at få vist kortvarigt, når telefonen tændes.

Valg af operatør > Automatisk – hvis du vil indstille telefonen til automatisk at vælge et af de trådløse netværk, der er tilgængelige i dit område. Med Manuelt kan du vælge et netværk, der har en roamingaftale med operatøren for dit hjemmenetværk.

Bekræft SIM-tjenestehandlinger – se SIM-tjenester s. 95.

*Aktivering af hjælpetekst* – hvis du vil vælge, om der skal vises hjælpetekster på telefonen.

*Starttone* – hvis du vil vælge, om der skal afspilles en starttone, når telefonen tændes.

# Ekstraudstyr

Denne menu vises kun, hvis telefonen er eller har været sluttet til kompatibelt mobilt ekstraudstyr.

Vælg Menu > Indstillinger > Ekstraudstyr. Du kan vælge en ekstraudstyrsmenu, hvis det tilsvarende ekstraudstyr er eller har været tilsluttet til telefonen. Afhængigt af ekstraudstyret kan du vælge mellem følgende valgmuligheder:

Standardprofil – hvis du vil vælge den profil, som skal aktiveres automatisk, når du opretter forbindelse til det valgte ekstraudstyr.

*Automatisk svar* – hvis du vil indstille telefonen til automatisk at besvare indgående opkald efter 5 sekunder. Hvis *Ringesignal* er indstillet til *Enkelt bip* eller *Fra*, er automatisk svar slået fra.

*Lys* – hvis du vil indstille lyset til permanent at være *Tændt*. Vælg *Automatisk*, hvis du vil indstille lyset til at være tændt i 15 sekunder efter et tastetryk.

*Teksttelefon* > *Brug teksttelefon* > *Ja* – hvis du vil bruge teksttelefonindstillingerne i stedet for headset- eller teleslyngeindstillingerne.

#### Konfiguration

Du kan konfigurere telefonen med indstillinger, som er nødvendige for at få visse tjenester til at fungere korrekt. Tjenesterne omfatter browser, MMS-beskeder, synkronisering ved hjælp af en ekstern internetserver, status og e-mail-program. Du kan få indstillingerne fra SIM-kortet eller fra tjenesteudbyderen som en konfigurationsbesked. Du kan også vælge at indtaste dine personlige indstillinger manuelt. Du kan gemme konfigurationsindstillinger fra op til ti tjenesteudbydere i telefonen og håndtere dem fra denne menu.

Oplysninger om, hvordan du gemmer de konfigurationsindstillinger, du har modtaget i en konfigurationsbesked fra tjenesteudbyderen, finder du under Konfigurationsindstillingstjeneste s. 10.

Vælg Menu > *Indstillinger* > *Konfiguration*, og vælg mellem følgende valgmuligheder:

Standardkonfig.indstillinger – hvis du vil se de tjenesteudbydere, der er gemt på telefonen. Rul til en tjenesteudbyder, og vælg Detaljer for at se de programmer, som konfigurationsindstillingerne for denne tjenesteudbyder understøtter. Du kan indstille tjenesteudbyderens konfigurationsindstillinger som standardindstillinger ved at vælge Valg > Brug som stand.. Du kan slette konfigurationsindstillingerne ved at vælge Slet.

*Aktivér standard i alle programmer* – hvis du vil aktivere standardkonfigurationsindstillingerne for understøttede programmer.

*Foretrukket adgangspunkt* – hvis du vil se de gemte adgangspunkter. Rul til et adgangspunkt, og vælg Valg > *Detaljer* for at se navnet på tjenesteudbyderen, databæreren og pakkedataadgangspunktet eller GSM-opkaldsnummeret.

*Gå til tjenesteudbyderens support* – hvis du vil hente konfigurationsindstillingerne fra tjenesteudbyderen.

Personlige konfig.indstillinger – hvis du vil tilføje nye personlige konti til forskellige tjenester manuelt og aktivere eller slette dem. Hvis du ikke har tilføjet nogen personlige konti, kan du tilføje en ny konto ved at vælge Tilføj ny. Hvis det ikke er tilfældet, skal du vælge Valg > Tilføj ny/ nyt. Vælg tjenestetypen, og vælg og indtast alle de nødvendige parametre. Parametrene varierer afhængigt af den valgte tjenestetype. Du kan slette eller aktivere en personlig konto ved at rulle til den og vælge Valg > Slet eller Aktivér.

# Sikkerhed

Når der bruges sikkerhedsfunktioner, der begrænser opkald (f.eks. opkaldsspærring, lukket brugergruppe og begrænsede numre), er det stadig muligt at ringe til det officielle alarmnummer, der er indkodet i enhedens hukommelse.

Vælg Menu > *Indstillinger* > *Sikkerhed*, og vælg mellem følgende valgmuligheder:

*PIN-kodeanmodning* – hvis du vil indstille telefonen til at anmode om din PIN- eller UPIN-kode, hver gang telefonen tændes. Nogle SIM-kort tillader ikke, at kodeanmodningen deaktiveres.

*Opkaldsspærring* (netværkstjeneste) – hvis du vil begrænse indgående opkald til og udgående opkald fra telefonen. Der kræves en spærringsadgangskode til denne funktion.

*Begrænsede numre* – hvis du vil begrænse de udgående opkald til bestemte telefonnumre, hvis denne funktion understøttes af SIM-kortet.

*Lukket brugergruppe* (netværkstjeneste) – hvis du vil angive en gruppe personer, som du kan ringe til, og som kan ringe til dig.

Sikkerhedsniveau > Telefon – hvis du vil indstille telefonen til at anmode om sikkerhedskoden, når der sættes et nyt SIM-kort i telefonen. Hvis du vælger Hukommelse, indstilles telefonen til at anmode om sikkerhedskoden, når SIM-kortets hukommelse er valgt, og du vil ændre den anvendte hukommelse.

*Adgangskoder* – hvis du vil indstille den anvendte PIN- eller UPIN-kode eller ændre sikkerhedskoden, PIN-koden, UPIN-koden, PIN2-koden og spærringsadgangskoden.

*Kode i brug* – hvis du vil vælge, om PIN-koden eller UPIN-koden skal være aktiv.

*PIN2-kodeanmodning* – hvis du vil vælge, om PIN2-koden skal være påkrævet, når en bestemt telefonfunktion, der er dækket af PIN2-koden, anvendes.

## Gendannelse af fabriksindstillinger

Du kan nulstille nogle af menuindstillingerne til de oprindelige værdier ved at vælge Menu > *Indstillinger* > *Gendan fabriksindstil.*. Indtast sikkerhedskoden. De data, du har indtastet eller hentet, f.eks. navne og telefonnumre, der er gemt i *Kontakter*, bliver ikke slettet.

# 10. Operatørmenu

Denne menu giver dig adgang til en portal med tjenester, som udbydes af netværksoperatøren. Navnet og ikonet afhænger af operatøren. Kontakt netværksoperatøren, hvis du ønsker yderligere oplysninger. Hvis denne menu ikke vises, ændres numrene på de efterfølgende menuer tilsvarende.

Operatøren kan opdatere denne menu med en tjenestebesked. Yderligere oplysninger finder du under Tjenesteindbakke s. 91.

# 11. Galleri

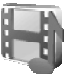

l denne menu kan du håndtere grafik, billeder, optagelser, videoklip, temaer, toner og modtagne filer. Filerne er inddelt i mapper.

Telefonen understøtter et aktiveringsnøglesystem, som beskytter det overførte indhold. Du bør altid kontrollere leveringsbetingelserne for alt indhold og alle aktiveringsnøgler, inden du overfører indholdet, da det kan være pålagt et gebyr.

Copyrightbeskyttelse kan forhindre, at nogle billeder, ringetoner eller andet indhold kopieres, ændres, overføres eller videresendes.

De filer, der gemmes i *Galleri*, bruger en hukommelse med en kapacitet på ca. 3,5 MB på telefonen.

- 1. Vælg Menu > Galleri.
- Rul til den ønskede mappe. Du kan få vist en liste over filerne i mappen ved at vælge Åbn > Valg og vælge en af de tilgængelige valgmuligheder.
- Rul til den fil, du vil have vist, og vælg Åbn > Valg og en af de tilgængelige funktioner.

Send - hvis du vil sende den valgte fil via MMS eller IR.

*Slet alle* – hvis du vil slette alle filer og mapper i den valgte mappe.

*Rediger billede* – hvis du vil indsætte tekst, en ramme eller clipart i det valgte billede eller beskære billedet.

Åbn i rækkefølge – hvis du vil have vist filerne i mappen én ad gangen.

Zoom – hvis du vil øge størrelsen på billedet

Lyd fra (Lyd til) – hvis du vil slå lyden i lydfilen fra (eller til).

*Indstil kontrast* – hvis du vil justere billedets kontrastniveau.

*Aktivér indhold* – hvis du vil opdatere aktiveringsnøglen for den valgte fil. Denne valgmulighed vises kun, hvis opdatering af aktiveringsnøglen understøttes af filen.

Aktiveringsnøgler – for at få vist listen over alle tilgængelige aktiveringsnøgler. Du kan slette aktiveringsnøglerne ved f.eks. at slette nøgler, der er udløbet.

# 12. Multimedia

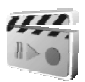

Copyrightbeskyttelse kan forhindre, at nogle billeder, ringetoner eller andet indhold kopieres, ændres, overføres eller videresendes.

### Kamera

Du kan tage billeder eller optage videoklip med det indbyggede kamera. Kameraet tager billeder i JPEG-format og optager videoklip i 3GPformat.

Når du tager og bruger billeder eller optager og bruger videoklip, skal du overholde alle love og respektere lokale skikke samt andres privatliv og rettigheder.

## Sådan tager du et billede

Vælg Menu > Multimedia > Kamera > Tag bill., eller tryk på kameraudløsertasten, hvis Tryk og tal er slået fra. Billedet gemmes i Galleri > Billeder på telefonen. Du kan tage et nyt billede ved at vælge Tilbage. Hvis du vil sende billedet som en MMS-besked, skal du vælge Send. Hvis du vil have vist valgmulighederne, skal du vælge Valg.

# Sådan optager du et videoklip

Vælg Menu > Multimedia > Kamera. Hvis du vil vælge videotilstand, skal du rulle til venstre eller vælge Valg > Skift tilstand > Video. Vælg derefter Optag. Du kan stoppe optagelsen midlertidigt ved at vælge Pause. Hvis du vil genoptage optagelsen, skal du vælge Fortsæt. Du kan stoppe optagelsen ved at vælge Stop. Optagelsen gemmes i Galleri > Videoklip på telefonen. Hvis du vil have vist valgmulighederne, skal du vælge Valg.

# Radio

FM-radioen er afhængig af en anden antenne end antennen i den trådløse enhed. Der skal tilsluttes et kompatibelt headset eller kompatibelt ekstraudstyr til enheden, hvis FM-radioen skal fungere korrekt.

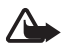

Advarsel! Lyt til musik ved et moderat lydniveau. Længerevarende lytning ved høj lydstyrke kan beskadige hørelsen. Hold ikke enheden tæt på øret, når højttaleren bruges, da lydstyrken kan være særdeles høj. Vælg Menu > *Multimedia* > *Radio*. Du kan bruge de grafiske knapper  $\triangle$ ,  $\triangledown$ ,  $\triangleleft$  eller  $\bowtie$  på skærmen ved at rulle til venstre eller højre, indtil du når til den ønskede knap, hvorefter du skal vælge den.

Tryk på lydstyrketasterne, hvis du vil ændre lydstyrken.

## Gem radiokanaler

- 2. Du kan gemme en kanal på en af hukommelsesplaceringerne mellem 1 og 9 ved at trykke på og holde den tilsvarende taltast nede. Du kan gemme kanalen på en af hukommelsesplaceringerne mellem 10 og 20 ved at trykke kortvarigt på 1 eller 2. Tryk derefter på den ønskede taltast, 0 til 9, og hold den nede.
- 3. Indtast navnet på kanalen, og vælg OK.

### Sådan hører du radio

Vælg Menu > Multimedia > Radio. Hvis du vil rulle til de ønskede kanaler, skal du vælge  $\triangle$  eller  $\psi$  eller trykke på headsettasten. Hvis du vil vælge radiokanalens placering, skal du trykke kortvarigt på de tilsvarende taltaster.

Vælg Valg, og vælg mellem følgende valgmuligheder:

*Sluk radioen* – hvis du vil slukke radioen.

*Gem kanal* – hvis du vil gemme en ny kanal, og indtast kanalens navn.

*Kanaler* – for at vælge listen over gemte kanaler. Hvis du vil slette eller omdøbe en kanal, skal du rulle til den ønskede kanal og vælge Valg > *Slet kanal* eller *Omdøb*.

*Monosignal* eller *Stereosignal* – hvis du vil lytte til radioen i mono eller i stereo.

*Højttaler* eller *Headset* – hvis du vil lytte til radioen vha. Højttaleren eller headsettet. Sørg for, at headsettet fortsat er tilsluttet til telefonen. Headsetledningen fungerer som radioens antenne.

*Indstil frekvens* – hvis du vil angive frekvensen på den ønskede radiokanal.

Du kan foretage et opkald eller besvare et indgående opkald på normal vis, mens du hører radio. Under opkaldet slås radiolyden fra.

Når et program, der anvender en pakkedata- eller HSCSD-forbindelse, sender eller modtager data, kan det forstyrre radioen.

# Optager

Du kan optage tale, lyd eller et aktivt opkald i op til 3 minutter.

Optageren kan ikke bruges, når et dataopkald eller en pakkedataforbindelse er aktiv.

#### Sådan optager du lyd

1. Vælg Menu > *Multimedia* > *Optager*.

Du kan bruge de grafiske knapper, 
, 
, 
eller 
, på skærmen ved at rulle til venstre eller højre, indtil du når til den ønskede knap, hvorefter du skal vælge den.

- Du kan starte optagelsen ved at vælge 

   Du kan starte en optagelse under et opkald ved at vælge Valg > Optag. Når et opkald optages, kan alle parter i opkaldet høre et svagt bip omkring hvert 5. sekund. Når du optager et opkald, skal du holde telefonen i den normale position tæt ved øret.
- 3. Du kan afslutte optagelsen ved at vælge ■. Optagelsen gemmes i *Galleri* > *Optagelser*.
- Du kan lytte til den seneste optagelse ved at vælge Valg > Afspil seneste.
- Du kan sende den seneste optagelse ved hjælp af IR eller i en MMSbesked ved at vælge Valg > Send seneste.

#### Liste over optagelser

Vælg *Menu* > *Multimedia* > *Optager* > **Valg** > *Optagelser*. Listen over mapper i *Galleri* vises. Åbn *Optagelser*, hvis du vil se listen over

Tryk og tal

optagelser. Vælg Valg, hvis du vil vælge mellem valgmulighederne i forbindelse med filer i *Galleri*. Se Galleri s. 61.

# Lydmåler

Med lydmåleren kan du måle det omtrentlige støjniveau i omgivelserne.

Den giver en generel måling til personligt brug, som ikke nødvendigvis svarer til videnskabelige målinger.

Du kan ikke måle støjniveauet under et opkald, eller når der er sluttet et headset til telefonen.

Du starter lydovervågningen ved at vælge Menu > Multimedia > Lydmåler.

Lydmålersøjlen viser støjniveauet grafisk, og det højeste niveau er markeret. Det øverste tal angiver det højeste lydniveau, og det nederste indrammede tal det aktuelle lydniveau.

Hvis du vil have vist listen over valgmuligheder, skal du vælge Valg.

# 13. Tryk og tal

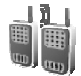

Tryk og tal (TOT) er en tovejsradiotjeneste, som er tilgængelig over et trådløst GSM/GPRS-netværk (netværkstjeneste). Med TOT kan man kommunikere ved at tale direkte med hinanden. Du opretter forbindelse ved at trykke på TOT-tasten.

Du kan bruge TOT til at tale med en person eller en gruppe af personer med kompatible enheder. Når der er oprettet forbindelse med dit opkald, behøver den person eller gruppe, du ringer op til, ikke at tage telefonen. Deltagerne skal altid bekræfte, at de modtager kommunikation, når det er relevant, da der ikke er nogen bekræftelse af, om modtagerne har hørt opkaldet.

Du kan kontrollere, om tjenesten er tilgængelig, hvad den koster, og hvordan du abonnerer på den, ved at kontakte netværksoperatøren eller tjenesteudbyderen. Roamingtjenester kan være mere begrænsede end normale opkald. Før du kan anvende TOT, skal du definere de nødvendige TOTtjenesteindstillinger. Se TOT-indstillinger s. 73.

Når du har forbindelse til TOT-tjenesten, kan du bruge telefonens funktioner. TOT over trådløst netværk har ikke forbindelse med traditionel talekommunikation, og derfor er mange af de tjenester, der er i forbindelse med traditionelle taleopkald (f.eks. telefonsvarer), ikke tilgængelige i forbindelse med TOT over et trådløst netværk.

## Tryk og tal-menu

Vælg Menu > Tryk og tal.

- Du opretter eller afbryder forbindelsen til TOT-tjenesten ved at vælge *Slå Tryk og tal til* eller *Slå Tryk og tal fra*.
- Du kan få vist modtagne tilbagekaldsanmodninger ved at vælge *Tilbagekaldsindb.*.
- Du kan få vist en liste over TOT-grupper ved at vælge Gruppeliste.
- Du kan få vist listen over kontakter, du har tilføjet den TOT-adresse til, som du har modtaget fra tjenesteudbyderen, ved at vælge *Kontaktliste*.
- Du kan tilføje en ny TOT-gruppe til telefonen ved at vælge *Tilføj gruppe*.
- Du kan angive TOT-indstillingerne ved at vælge Indstil. for Tryk og tal.
- Du kan angive de nødvendige indstillinger for TOT-forbindelsen ved at vælge *Konfig.indstillinger*.
- Du kan åbne browseren og oprette forbindelse til TOT-netværksportalen, som leveres af tjenesteudbyderen, ved at vælge Internet.

# Oprettelse og afbrydelse af forbindelse til TOT

Du kan oprette forbindelse til TOT-tjenesten ved at vælge Menu > *Tryk* og tal > *Slå Tryk og tal til.* angiver TOT-forbindelsen. angiver, at tjenesten midlertidigt ikke er tilgængelig. Telefonen forsøger automatisk at oprette forbindelse til tjenesten igen, indtil du afbryder forbindelsen til TOT-tjenesten. Hvis du har tilføjet grupper til telefonen, bliver du automatisk tilsluttet de aktive grupper (*Primær* eller *Sekundær*), og navnet på standardgruppen vises i standbytilstand.

Du kan afbryde forbindelsen til TOT-tjenesten ved at vælge *Slå Tryk og tal fra*.

# Foretagelse og modtagelse af TOT-opkald

Indstil telefonen til at anvende højttaleren eller ørestykket til TOTkommunikation.

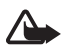

Advarsel! Hold ikke enheden tæt på øret, når højttaleren bruges, da lydstyrken kan være særdeles høj.

Når du har oprettet forbindelse til TOT-tjenesten, kan du foretage eller modtage almindelige opkald, gruppeopkald eller en til en-opkald. En til en-opkald er opkald til kun én person.

# Udgående TOT-opkald

Du kan vælge flere TOT-kontakter på kontaktlisten til et udgående TOTopkald. Modtagerne får et indgående opkald og skal acceptere det for at deltage. Et udgående opkald opretter en midlertidig gruppe, og deltagerne er kun med i gruppen under selve opkaldet. Efter opkaldet slettes den midlertidige opkaldsgruppe.

Vælg Menu > *Tryk og tal* > *Kontaktliste*, og markér de ønskede kontakter til det udgående opkald.

Ikonet bag kontakten på listen angiver den aktuelle loginstatus: 4, 4 eller 4, angiver, at personen er tilgængelig, ikke tilgængelig eller ukendt, mens 4, angiver, at loginstatus ikke er tilgængelig. Loginstatus er kun tilgængelig for kontakter i abonnement. Hvis du vil ændre kontakterne i abonnement, skal du vælge Valg og vælge mellem de tilgængelige kontaktlistemuligheder *Opret abonnem.* eller *Ophæv abonnem.*. Hvis der allerede er markeret en eller flere kontakter, skal du vælge *Opret abonnem.* eller *Ophæv abonnem.*.

Tryk kort på TOT-tasten for at starte det udgående opkald. Der ringes op til de markerede kontakter med TOT-tjenesten, og de deltagende kontakter vises på skærmen. Tryk på TOT-tasten, og hold den nede, for at tale med de deltagende kontakter. Slip TOT-tasten for at høre svaret. Tryk på afslutningstasten for at afslutte det udgående opkald.

#### **Gruppeopkald**

Du kan foretage et opkald til standardgruppen ved at trykke på TOTtasten. Der lyder en tone, som angiver, at der er adgang, og telefonen viser dit kaldenavn og gruppenavn.

Hvis du vil foretage et opkald til en ikke-standardgruppe, skal du vælge Gruppeliste i TOT-menuen, rulle til den ønskede gruppe og trykke på TOT-tasten.

Tryk på TOT-tasten, og hold den nede, mens du taler, og hold telefonen foran dig, så du kan se skærmen. Når du er færdig, skal du slippe TOTtasten. Du får lov til at tale efter først til mølle-princippet. Når en person holder op med at tale, kan den person, der først trykker på TOT-tasten, tale.

### En til en-opkald

 Du starter et en til en-opkald fra den kontaktliste, hvor du har tilføjet TOT-adressen, ved at vælge *Kontaktliste*. Rul til en kontakt, og tryk på TOT-tasten.

Du kan også vælge kontakten fra Kontakter.

- Hvis du vil starte et en til en-opkald fra listen med TOT-grupper, skal du vælge *Gruppeliste* og rulle til den ønskede gruppe. Vælg Valg > *Aktive medlemmer*, rul til den ønskede kontakt, og tryk på TOTtasten.
- Hvis du vil starte et en til en-opkald fra listen med modtagne tilbagekaldsanmodninger, skal du vælge *Tilbagekaldsindb*. Rul til det ønskede kaldenavn, og tryk på TOT-tasten.

#### Modtagelse af et TOT-opkald

En kort tone underretter dig om et indgående gruppe- og en til enopkald. Når du modtager et gruppeopkald, vises gruppenavnet og kaldenavnet på den, der ringer op. Når du modtager et en til en-opkald fra en person, hvis oplysninger du har gemt i *Kontakter*, vises det gemte navn, hvis det bliver identificeret, og ellers vises kun kaldenavnet på den, der ringer op.

Du kan enten acceptere eller afvise et indgående en til en-opkald, hvis du har indstillet telefonen til først at underrette dig om en til en-opkald.

Hvis du trykker på TOT-tasten for at forsøge at svare en gruppe, mens et andet gruppemedlem taler, hører du en køtone og meddelelsen *Sætter i* kø vises, så længe du trykker på TOT-tasten. Tryk på TOT-tasten, hold den nede, og vent på, at den anden person skal blive færdig. Derefter kan du tale.

# Tilbagekaldsanmodninger

Hvis du foretager et en til en-opkald og ikke får noget svar, kan du sende en anmodning til personen om at ringe tilbage.

Når du får tilsendt en tilbagekaldsanmodning, vises meddelelsen *Tilbagekaldsanmodning modtaget* i standbytilstand. Når du modtager en tilbagekaldsanmodning fra en person, som ikke står på din kontaktliste, kan du gemme navnet i *Kontakter*.

## Afsendelse af en tilbagekaldsanmodning

Du kan sende en tilbagekaldsanmodning på følgende måder:

- Hvis du vil sende en tilbagekaldsanmodning fra kontaktlisten i menuen *Tryk og tal*, skal du vælge *Kontaktliste*. Rul til en kontakt, og vælg Valg > *Send tilbagekald*.
- Hvis du vil sende en tilbagekaldsanmodning fra *Kontakter*, skal du søge efter den ønskede kontakt, vælge Valg > *Kontaktdetaljer*, rulle til TOT-adressen og vælge Valg > *Send tilbagekald*.
- Hvis du vil sende en opkaldsanmodning fra gruppelisten i TOTmenuen, skal du vælge *Gruppeliste* og rulle til den ønskede gruppe. Vælg Valg > Aktive medlemmer, rul til den ønskede kontakt, og vælg Valg > Send tilbagekald.
- Hvis du vil sende en tilbagekaldsanmodning fra kontaktlisten i menuen *Tryk og tal*, skal du vælge *Tilbagekaldsindb*. Rul til en kontakt, og vælg Valg > Send tilbagekald.

#### Besvarelse af en tilbagekaldsanmodning

- 1. Du kan åbne *Tilbagekaldsindb.* ved at vælge Vis. Listen over kaldenavne på de personer, der har sendt dig tilbagekaldsanmodninger, vises.
- 2. Du kan foretage et en til en-opkald ved at trykke på TOT-tasten.
- Hvis du vil sende en tilbagekaldsanmodning tilbage til afsenderen, skal du vælge Valg > Send tilbagekald.

Hvis du vil slette anmodningen, skal du vælge Slet.

#### Lagring af afsender af tilbagekaldsanmodning

- 1. Du åbner *Tilbagekaldsindb*. ved at vælge Vis. Listen over kaldenavne på de personer, der har sendt dig tilbagekaldsanmodninger, vises.
- Du kan få vist afsenderens TOT-adresse ved at vælge Valg > Vis TOTadresse.

Du kan gemme en ny kontakt eller tilføje TOT-adressen til en kontakt ved at vælge Valg > *Gem som* eller *Føj til kontakt*.

# Tilføjelse af en en til en-kontakt

Du kan gemme navnene på de personer, du ofte foretager en til enopkald til, på følgende måder:

- Hvis du vil tilføje en TOT-adresse i Kontakter, skal du søge efter den ønskede kontakt og vælge Valg > Tilføj detalje > TOT-adresse.
- Hvis du vil tilføje en kontakt til TOT-kontaktlisten, skal du vælge Menu > Tryk og tal > Kontaktliste > Valg > Tilføj kontakt.
- Hvis du vil tilføje en kontakt fra gruppelisten, skal du oprette forbindelse til TOT-tjenesten, vælge *Gruppeliste* og rulle til den ønskede gruppe. Vælg Valg > Aktive medlemmer. Rul til det medlem, hvis kontaktoplysninger du vil gemme, og vælg Valg. Hvis du vil tilføje en ny kontakt, skal du vælge *Gem som*. Hvis du vil tilføje en TOT-adresse til et navn i *Kontakter*, skal du vælge *Føj til kontakt*.

# Oprettelse og opsætning af grupper

Når du ringer til en gruppe, hører alle medlemmer i gruppen opkaldet på samme tid.

Alle medlemmerne i gruppen identificeres ved et kaldenavn, der vises som opkalds-id. Gruppemedlemmerne kan vælge forskellige kaldenavne i hver gruppe.

Grupper registreres med en URL-adresse. En bruger registrerer gruppe-URL'en i netværket ved at deltage i gruppesessionen første gang.

Der er tre typer TOT-grupper:

- Udvalgte grupper er lukkede grupper, som kun tillader, at de deltagere, som er udvalgt af tjenesteudbyderen, kan være med.
- Ad hoc-grupper er grupper, som brugerne kan oprette. Du kan oprette din egen gruppe og invitere medlemmer til gruppen.
- Ad hoc, udvalgte grupper er grupper, du kan oprette blandt medlemmerne i en udvalgt gruppe. En virksomhed kan f.eks. have en lukket gruppe og separate grupper til bestemte funktioner.

## Tilføjelse af en gruppe

Vælg Menu > *Tryk og tal* > *Tilføj gruppe*. Du kan vælge mellem følgende valgmuligheder:

Med guide – hvis du vil tilføje en ny gruppe. Du kan angive sikkerhedsniveauet for gruppen ved at vælge Offentlig gruppe eller Privat gruppe. Hvis du vælger Privat gruppe, opretter telefonen automatisk en krypteret del til gruppeadressen, som medlemmerne ikke kan se, når de modtager invitationen til gruppen. Kun den person, som opretter den private gruppe, kan invitere flere medlemmer med ind i gruppen. Indtast gruppens navn. Vælg Primær, Sekundær eller Inaktiv. Telefonen angiver, at gruppen gemmes, og dens status. Primær og Sekundær er aktive grupper. Når du trykker på TOT-tasten for at foretage et gruppeopkald, ringes der til standardgruppen, hvis du ikke er rullet til en anden gruppe eller kontakt. Hvis du vil sende en invitation til gruppen, skal du vælge Ja, når telefonen anmoder om det. Du kan sende invitationen via en
SMS-besked eller IR.

De medlemmer, du inviterer med ind i de offentlige grupper, kan også invitere flere medlemmer med ind i gruppen.

• *Manuelt* – hvis du vil med i en eksisterende gruppe. Indtast gruppens adresse. Vælg *Primær, Sekundær* eller *Inaktiv*. Telefonen angiver, at gruppen gemmes, og dens status. *Primær* og *Sekundær* er aktive grupper. Når du trykker på TOT-tasten for at foretage et gruppeopkald, ringes der til standardgruppen, hvis du ikke er rullet til en anden gruppe eller kontakt.

### Modtagelse af en invitation

- 1. Når du modtager en SMS-besked med en invitation til en gruppe, vises *Gruppeinvitation modtaget:....*
- 2. Du kan få vist kaldenavnet på den person, der har sendt invitationen, og gruppeadressen, hvis gruppen ikke er en privat gruppe, ved at vælge Vis.
- 3. Du kan tilføje gruppen til telefonen ved at vælge Gem. Du kan angive status for gruppen ved at vælge *Primær, Sekundær* eller *Inaktiv*.

Du kan afvise invitationen ved at vælge Afslut > Ja eller vælge Vis > Afvis > Ja.

# TOT-indstillinger

Der er to former for TOT-indstillinger: indstillinger til oprettelse af forbindelse til tjenesten og brugerindstillinger.

Du kan modtage indstillingerne til oprettelse af forbindelse til tjenesten fra netværksoperatøren eller tjenesteudbyderen. Se Konfigurationsindstillingstjeneste s. 10. Du kan også indtaste indstillingerne manuelt. Se Konfiguration s. 59.

Du kan vælge indstillingerne til oprettelse af forbindelse til tjenesten ved at vælge Menu > *Tryk og tal* > *Konfig.indstillinger*. Du kan vælge mellem følgende valgmuligheder:

*Konfiguration* – hvis du vil vælge en tjenesteudbyder, *Standard* eller *Personlig konfig.* for TOT-tjeneste. Kun de konfigurationer, som understøtter TOT-tjenesten, vises.

*Konto* – hvis du vil vælge en TOT-tjenestekonto, som findes under de aktive konfigurationsindstillinger.

TOT-brugernavn, Standardkaldenavn, Tryk og tal-adgangskode, Domæne og Serveradresse

Hvis du vil redigere TOT-indstillingerne, skal du vælge Menu > *Tryk og tal* > *Indstil. for Tryk og tal*.

Hvis telefonen skal tillade modtagelse af indgående en til en-opkald, skal du vælge 1 *til 1-opkald > Til*. Hvis du vil foretage, men ikke modtage, en til en-opkald, skal du vælge *Fra*. Tjenesteudbyderen kan tilbyde nogle indstillinger, som tilsidesætter disse indstillinger. Hvis du vil indstille telefonen til først at underrette dig om indgående en til en-opkald med en ringetone, skal du vælge *Informer*.

Hvis du vil aktivere de aflyttede grupper, skal du vælge *Sekundære* grupper > *Til*.

Hvis du vil indstille telefonen til automatisk at oprette forbindelse til TOT-tjenesten, når du tænder for telefonen, skal du vælge *Status for TOT ved telefonstart* > *Ja*.

Hvis du vil skjule TOT-adressen fra gruppen og en til en-opkald, skal du vælge Send min Tryk og tal-adresse > Nej.

# 14. Sport

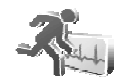

## Kompas

Telefonen har et digitalt kompas, som viser retningen både grafisk og med tal.

Kompasset skal altid være korrekt kalibreret. Elektromagnetiske felter, store metalgenstande og andre ydre faktorer kan bevirke, at kompasset bliver mindre nøjagtigt. Brug aldrig telefonens kompas som eneste navigationsmiddel. Korrekt kalibrering af kompasset kræver, at du kalibrerer det i forhold til den magnetiske nordpol og indstiller deklinationsværdien, alt efter hvor du befinder dig. Deklinationen er forskellen mellem den magnetiske nordpol og den geografiske nordpol. Kompasset kompenserer med den angivne værdi i alle retninger.

Du kan finde deklinationsværdier på særlige kort eller lokalitetslister. Deklinationsværdien afhænger af både lokalitet og tidspunkt, og derfor skal du regelmæssigt kontrollere den korrekte værdi fra kilder, som er up to date, og altid indstille deklinationsværdien efter, hvor du befinder dig, når du benytter kompasset. Yderligere oplysninger om deklination finder du på <www.nokia.com/support>.

Når du anvender kompasset, skal du bruge det indbyggede vaterpas i telefonens øverste venstre hjørne til at holde telefonen vandret. Kompasset deaktiveres og går i standbytilstand efter en bestemt periode for at spare strøm. Vælg Fortsæt for at aktivere kompasset igen. Tryk på en taltast med nogle minutters interval for at forhindre, at kompasset går i standbytilstand.

Du kan anvende lommelygten, når kompasset er aktivt.

### Kalibrering af kompasset

- 1. Vælg Menu > *Sport* > *Kompas*.
- 2. Hvis telefonen beder dig om at kalibrere kompasset, vises meddelelsen *Kompasset skal kalibreres først*. Hvis det ikke er tilfældet, skal du vælge Valg > *Kalibrering*.
- 3. Du kan starte kalibreringen ved at vælge Ja. Placer telefonen på en plan vandret flade, og drej den forsigtigt rundt, eller hold den vandret, og drej den langsomt rundt. Brug den roterende grafik på skærmen til at se, hvor hurtigt du drejer. Når kalibreringen er afsluttet, vises meddelelsen *Kompasset er kalibreret*.

## Indstilling af deklinationen

- 1. Vælg Menu > Sport > Kompas.
- Du kan indstille deklinationen ved at vælge Valg > Indstillinger > Deklination > Indstil deklination.

Du kan aktivere den sidst indstillede deklinationsværdi ved at vælge Til.

- 3. Indtast deklinationsværdien i grader fra 0 til 180, og vælg OK.
- 4. Vælg deklinationsretningen: Øst (+) eller Vest (-).

### Indstilling og nulstilling af retningen

- 1. Vælg Menu > Sport > Kompas.
- Følg kommandoerne på skærmen for at indstille kompasretningen. Du kan nulstille retningen til den ønskede destination ved at vælge Nulstil > Ja. Peg med telefonen i retning af den ønskede destination, og vælg Retning.

Pilen peger i den indstillede retning, og talværdien vises øverst til højre på skærmen. Når pilen peger opad på skærmen, peger telefonen i den rigtige retning.

# Stopur

Du kan bruge stopuret til at tage tid og registrere mellemtider eller omgangstider. Du kan anvende telefonens øvrige funktioner, mens stopuret er i brug. Du kan indstille tidtagning med stopuret i baggrunden ved at trykke på afslutningstasten.

Når stopuret bruges, eller når det kører i baggrunden ved brug af andre funktioner, øges brugen af batteriets strøm, og dets levetid reduceres.

Vælg Menu > Sport > Stopur, og vælg mellem følgende valgmuligheder:

*Mellemtid* – hvis du vil registrere mellemtider. Du kan starte tidtagningen ved at vælge **Start**. Vælg **Mell.tid**, hver gang du vil registrere en mellemtid. Du kan stoppe tidtagningen ved at vælge **Stop**. Du kan gemme den registrerede tid ved at vælge **Gem**. Du kan starte tidtagningen igen ved at vælge **Valg** > *Start*. Den nye tid lægges til den tidligere tid. Du kan nulstille tiden uden at gemme den ved at vælge *Nulstil*. Du kan indstille tidtagning med stopuret i baggrunden ved at trykke på afslutningstasten. *Omgangstid* – hvis du vil registrere omgangstider. Du kan indstille tidtagning med stopuret i baggrunden ved at trykke på afslutningstasten.

*Fortsæt* – hvis du vil have vist den tidtagning, du har indstillet til at køre i baggrunden.

*Vis seneste* – hvis du vil have vist den senest registrerede tid, hvis du ikke har nulstillet stopuret.

*Vis tider* eller *Slet tider* – hvis du vil have vist eller slette de gemte tider.

## Nedtællingsur

Vælg Menu > Sport > Nedtællingsur. Indtast den ønskede alarmtid i timer, minutter og sekunder, og vælg OK. Du kan også vælge at skrive en tekst, der bliver vist, når tiden udløber. Du kan starte nedtællingsuret ved at vælge Start. Du kan ændre nedtællingstiden ved at vælge Skift tid. Du kan stoppe uret ved at vælge Stop ur.

Hvis alarmtiden nås, mens telefonen er i standbytilstand, afgiver telefonen en tone, og noteteksten blinker, hvis den er indstillet, eller teksten *Nedtælling udløbet* vises. Tryk på en vilkårlig tast for at stoppe alarmen. Hvis du ikke trykker på en tast, afbrydes alarmen automatisk efter 30 sekunder. Du kan stoppe alarmen og slette noteteksten ved at vælge Afslut. Hvis du vil starte nedtællingsuret igen, skal du vælge Genstart.

## Lydbesked

Se Nokia Xpress-lydbeskeder s. 31.

## Termometer

Termometeret måler temperaturen i celsius og fahrenheit. Du kan indstille telefonen til at vise temperaturen i standbytilstand. Termometeret er nyttigt, når du skal planlægge og overvåge udendørsaktiviteter, men det er ikke beregnet til professionelt brug.

Termometeret giver en generel måling til personlig brug, som ikke nødvendigvis svarer til videnskabelige målinger.

Vælg Menu > Sport > Termometer.

Du kan få vist (eller skjule) temperaturværdien i standbytilstand ved at vælge *Vis termometer* (eller *Skjul termometer*).

Du kan indstille telefonen til at vise temperaturen i Celsius eller Fahrenheit ved at vælge *Temp.format*.

# 15. Planlægning

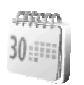

### Alarm

Du kan indstille telefonens alarm til at gå i gang på et bestemt tidspunkt. Vælg Menu > *Planlægning* > *Alarm*.

Du kan indstille alarmen ved at vælge *Alarmtid* og indtaste et alarmtidspunkt. Vælg *Til*, hvis du vil ændre tidspunktet, når alarmtidspunktet er indstillet. Du kan indstille telefonen til at afgive en alarm på bestemte ugedage ved at vælge *Gentaget alarm*.

Du kan vælge alarmtonen eller angive en radiokanal som alarmtone ved at vælge *Alarmtone*. Hvis du vælger radioen som alarmtone, skal du tilslutte headsettet til telefonen. Telefonen bruger den seneste kanal, du har lyttet til, som alarm, og alarmen udsendes gennem højttaleren. Hvis du fjerner headsettet eller slukker telefonen, erstattes radioen af standardalarmtonen.

Hvis du vil indstille en udsættelsestimeout, skal du vælge Udsættelsestimeout.

## Afbrydelse af alarmen

Telefonen udsender et alarmsignal, teksten *Alarm!...* blinker, og det aktuelle tidspunkt vises på skærmen, selvom telefonen er blevet slukket. Du kan afbryde alarmen ved at vælge Stop. Hvis du lader telefonens alarm lyde i et minut eller vælger Udsæt, afbrydes alarmen i den valgte tidsperiode for udsættelsestimeout, hvorefter den starter igen.

Hvis alarmtiden nås, mens enheden er slukket, tænder den automatisk og begynder at afspille alarmtonen. Hvis du vælger <mark>Stop,</mark> bliver du spurgt, om du vil aktivere enheden til opkald. Vælg Nej for at slukke enheden eller Ja for at foretage og modtage opkald. Vælg ikke Ja, når brug af trådløs telefon kan forårsage interferens eller være farlig.

## Kalender

#### Vælg Menu >*Planlægning* > *Kalender*.

Dags dato angives med en ramme. Hvis der er angivet en eller flere noter for en dag, vises dagen med fed skrift. Du kan få vist noterne for dagen ved at vælge Vis. Du kan få vist en uge ved at vælge Valg > Ugevisning. Hvis du vil slette alle noter i kalenderen, skal du vælge måneds- eller ugevisningen og derefter vælge Valg > Slet alle noter.

Andre valgmuligheder i dagsvisningen kan være *Opret note, Slet, Rediger, Flyt* eller *Gentag* for at oprette, slette, redigere, flytte eller gentage en note, *Kopiér* for at kopiere en note til en anden dag, *Send note* for at sende en note som en SMS- eller MMS-besked med IR eller til kalenderen i en anden kompatibel telefon. I *Indstillinger* kan du angive indstillinger for dato og tid. Ved hjælp af valgmuligheden *Slet noter automatisk* kan du indstille telefonen til automatisk at slette gamle noter efter et bestemt tidsrum.

#### Sådan opretter du en kalendernote

Vælg Menu > Planlægning > Kalender. Rul til den ønskede dato, vælg
 Valg > Opret note, og vælg en af følgende notetyper:

 *Møde*, 
 *Møde*, 
 *Ring til*, 
 *Fødselsdag*, 
 *D* Notat eller 
 *Påmindelse*.

#### <u>Notealarm</u>

Telefonen bipper, og noten vises. Når der vises en opkaldsnote T på skærmen, kan du ringe op til det viste nummer ved at trykke på opkaldstasten. Du kan stoppe alarmen og få vist noten ved at vælge Vis. Du kan stoppe alarmen i ca. 10 minutter ved at vælge Udsæt. Du kan stoppe alarmen uden at se noten ved at vælge Afslut.

# Opgaveliste

Hvis du vil gemme noter til opgaver, du skal udføre, skal du vælge Menu > *Planlægning* > *Opgaveliste*.

Hvis der ikke er tilføjet nogen noter, kan du oprette en note ved at vælge *Ny note*. Hvis det ikke er tilfældet, skal du vælge Valg > Ny note. Skriv noten, og vælg Gem. Vælg prioritet, deadline og alarmtype for noten.

Du kan få vist en note ved at rulle til den og vælge Vis.

Du kan også vælge en valgmulighed, der sletter den valgte note, og slette alle de noter, du har markeret som udført. Du kan sortere noterne efter prioritet eller deadline, sende en note til en anden telefon som en SMS-besked eller en MMS-besked, gemme en note som en kalendernote eller åbne kalenderen.

Mens du får vist en note, kan du også vælge mellem valgmuligheder, der gør det muligt at redigere notens deadline eller prioritet eller markere noten som udført.

# Noter

Du kan bruge dette program til at skrive og sende noter ved at vælge Menu > *Planlægning* > *Noter*. Hvis der ikke er tilføjet nogen noter, kan du oprette en note ved at vælge Ny note. Hvis det ikke er tilfældet, skal du vælge Valg > *Opret note*. Skriv en note, og vælg *Gem*.

Andre valgmuligheder i forbindelse med noter omfatter sletning og redigering af en note. Når du redigerer en note, kan du også afslutte tekstredigeringsprogrammet uden at gemme ændringerne. Du kan sende noten til kompatible enheder som en SMS-besked, en MMSbesked eller via IR. Hvis noten er for lang til at blive sendt som SMSbesked, bliver du bedt om at slette det nødvendige antal tegn fra noten.

# Regnemaskine

Telefonens regnemaskine kan addere, subtrahere, multiplicere, dividere, kvadrere, udregne kvadratrødder og foretage valutaomregning.

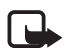

Bemærk! Denne regnemaskine har begrænset nøjagtighed og er beregnet til simple beregninger.

Vælg Menu > Planlægning > Regnemask.. Når O vises på skærmen, indtaster du det første tal i beregningen. Tryk på tasten # for at indsætte et decimaltegn. Vælg Valg > Adder, Subtraher, Multiplicer, Divider, Kvadrer, Kvadratrod eller Skift fortegn. Indtast det andet tal. Du kan få vist resultatet ved at vælge Resultat. Gentag denne sekvens, så mange gange det er nødvendigt. Du kan starte en ny beregning ved først at vælge og holde Slet nede.

Du kan udføre en valutaomregning ved at vælge Menu > Planlægning > Regnemask.. Du kan gemme vekselkursen ved at vælge Valg > Vekselkurs. Vælg en af de viste valgmuligheder. Indtast vekselkursen, tryk på tasten # for at indsætte et decimaltegn, og vælg OK. Vekselkursen gemmes i hukommelsen, indtil du erstatter den med en ny. Hvis du vil foretage en valutaomregning, skal du indtaste det beløb, der skal omregnes, og vælge Valg > Lokal eller Udenlandsk.

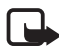

Bemærk! Når du skifter basisvaluta, skal du indtaste de nye kurser, fordi alle tidligere valutakurser nulstilles.

# Synkronisering

Med synkronisering kan du gemme kalender- og *Kontakter*-data på en ekstern internetserver (netværkstjeneste) eller på en kompatibel pc. Hvis du har gemt data på den eksterne internetserver, kan du synkronisere telefonen ved at starte synkroniseringen fra telefonen. Du kan synkronisere dataene i telefonens kontakter, kalender og noter, så de svarer til dataene på den kompatible pc, ved at starte synkroniseringen fra pc'en. Kontaktdataene på SIM-kortet synkroniseres ikke.

Når du besvarer et indgående opkald under synkronisering, afsluttes synkroniseringen, og du skal starte den igen.

### Synkronisering fra telefonen

Før du synkroniserer fra telefonen, skal du gøre følgende:

- Abonner på en synkroniseringstjeneste. Kontakt tjenesteudbyderen, hvis du ønsker yderligere oplysninger.
- Hent synkroniseringsindstillingerne fra tjenesteudbyderne. Se Synkroniseringsindstillinger s. 82.

Du kan starte synkroniseringen fra telefonen ved at gøre følgende:

- 1. Vælg de konfigurationsindstillinger, du skal bruge til synkroniseringen. Se Synkroniseringsindstillinger s. 82.
- 2. Vælg Menu > Planlægning > Synk. > Serversynkronisering > Data, der skal synkroniseres. Markér de data, der skal synkroniseres.
- 3. Vælg Menu > *Planlægning* > *Synk.* > *Serversynkronisering* > *Synkroniser*. De markerede data i det aktive sæt synkroniseres, når du har bekræftet.

Synkronisering for første gang eller synkronisering efter en afbrudt synkronisering kan vare op til 30 minutter, hvis kontakterne eller kalenderen er fyldt op.

## Synkroniseringsindstillinger

Du modtager muligvis de konfigurationsindstillinger, som kræves til synkronisering, som en konfigurationsbesked fra netværksoperatøren eller tjenesteudbyderen. Oplysninger om, hvordan du håndterer konfigurationsindstillingerne, finder du under Konfiguration s. 59.

 Vælg Menu > Planlægning > Synk. > Serversynkronisering > Synkroniseringsindstillinger, og vælg mellem følgende valgmuligheder:

Konfiguration – Det er kun de konfigurationer, som understøtter synkronisering, der vises. Vælg en tjenesteudbyder, *Standard* eller *Personlig konfig.* til synkronisering.

*Konto* – vælg en synkroniseringstjenestekonto, som findes under de aktive konfigurationsindstillinger.

 Vælg *PC-synk.indstillinger* for at indtaste indstillinger for serveralarmeret synkronisering. Indstil *Brugernavn* og *Adgangskode*. Brugernavnet og adgangskoden skal være de samme i telefonen og på pc'en.

## Synkronisering fra en kompatibel pc

Hvis du vil synkronisere *Kontakter, Kalender* og *Noter* fra en kompatibel pc, skal du bruge en infrarød forbindelse (IR) eller en

datakabelforbindelse. Du skal også sørge for, at telefonens Nokia PC Suite-software er installeret på pc'en. Start synkroniseringen fra pc'en ved hjælp af Nokia PC Suite.

# 16. Programmer

# Spil

Telefonen indeholder også nogle spil.

## Start af et spil

Vælg Menu > *Programmer* > *Spil*. Rul til det ønskede spil, og vælg Åbn. Oplysninger om spilrelaterede valgmuligheder finder du under Andre valgmuligheder for programmer s. 85.

## **Spiloverførsler**

Vælg *Menu* > *Programmer* > Valg > *Overførsler* > *Spiloverførsler*. Listen over tilgængelige bogmærker vises. Vælg *Flere bogmærker*, hvis du vil have adgang til listen over bogmærker i menuen *Internet*. Se Bogmærker s. 90.

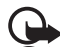

Vigtigt! Installer og brug kun programmer og anden software fra kilder, der tilbyder tilstrækkelig beskyttelse mod skadelig software.

## **Spilindstillinger**

Du kan angive lyd-, lys- og vibrationsindstillinger for spillet ved at vælge Menu > Programmer > Valg > Programindstil..

# Samling

Telefonen indeholder nogle Java-programmer, der er udviklet specielt til denne Nokia-telefon.

#### Start af et program

Vælg Menu > *Programmer* > *Samling*. Rul til et program, og vælg Åbn.

#### **Fitnesstræner**

Fitnesstræner er en interaktiv personlig træner, som kan hjælpe dig med at forbedre din kondition, styrke og udholdenhed. Der oprettes programmer ud fra dine personlige data til indendørs og udendørs træning.

Før du starter et regelmæssigt motionsprogram, bør du tale med din læge.

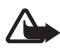

Advarsel! Der kan være en vis risiko forbundet med motion, især for personer, som hidtil har været meget stillesiddende. Før du starter et regelmæssigt motionsprogram, bør du tale med din læge.

Der skal tages flere faktorer i betragtning, når der fastsættes grænser for tempo og intensitet. Det er f.eks. alder, motionsfrekvens og det generelle fysiske træningsniveau.

Du starter Fitnesstræner ved at vælge Menu > Programmer > Samling > Fitnesstræner > Åbn.

Læs ansvarsfraskrivelsen, og vælg *Ansvarsfraskrivelse accepteret* for at acceptere betingelserne.

Første gang du bruger Fitnesstræner, skal du indtaste personlige oplysninger som køn, fødselsdato, måleenhed, højde, vægt, udholdenhedsniveau og styrkeniveau. Andre data er maksimal puls og hvilepuls.

Vælg et program med *Planlægning*, som leder dig igennem planlægningen og opstiller mål for dit træningsprogram. Du kan også vælge *Hurtig start*, hvis du straks vil starte på et program, der er baseret på din personlige profil.

#### Introduktion

Introduktionen er en præsentation af telefonens kernefunktioner.

Du kan starte introduktionen ved at vælge Menu > *Programmer* > *Samling* > *Introduktion* > Åbn.

Du kan justere lydstyrken under præsentationen ved at trykke på den venstre valgtast og derefter den venstre eller højre navigeringstast. Du kan afslutte præsentationen ved at trykke på den højre valgtast eller afslutningstasten.

#### Andre valgmuligheder for programmer

*Slet* – hvis du vil slette programmet eller programsættet fra telefonen.

*Flyt* – hvis du vil flytte et program til en anden mappe.

Detaljer - hvis du vil have yderligere oplysninger om programmet.

*Opdater version* – hvis du vil kontrollere, om der kan hentes en ny version af programmet via *Internet* (netværkstjeneste).

*Programadgang* – hvis du vil begrænse programmets adgang til netværket. Der vises forskellige kategorier. I hver kategori skal du eventuelt vælge en af følgende tilladelser: *Spørg hver gang*, hvis der altid skal spørges, inden der oprettes forbindelse til netværket, *Spørg første gang*, hvis der skal spørges, første gang du forsøger at oprette forbindelse til netværket, *Altid tilladt*, hvis du altid vil tillade netværksadgang, eller *lkke tilladt*, hvis du vil nægte netværksadgang.

*Webside* – hvis du vil angive yderligere oplysninger eller data til programmet fra en internetside. Denne funktion skal være understøttet af netværket. Den vises kun, hvis der følger en internetadresse med programmet.

*Visningstype* – hvis du vil have vist programmerne i en mappe som en *Liste med detaljer*, en *Liste* eller et *Gitter*.

*Sortér* – hvis du vil sortere programmer efter navn, dato, format eller størrelse.

Slet alle – hvis du vil slette alle programmer i mappen.

*Tilføj mappe* – hvis du vil tilføje en ny mappe.

*Hukommelsesstatus* – hvis du vil have vist den ledige og anvendte hukommelseskapacitet i telefonen.

Aktiveringsnøgler – for at få vist listen over alle tilgængelige aktiveringsnøgler. Du kan slette udløbne aktiveringstaster.

#### Overførsel af et program

Telefonen understøtter Java-programmer af typen J2ME<sup>™</sup>. Kontrollér, at programmet er kompatibelt med telefonen, inden du henter det.

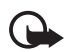

Vigtigt! Installer og brug kun programmer og anden software fra kilder, der tilbyder tilstrækkelig beskyttelse mod skadelig software.

Du kan hente nye Java-programmer på forskellige måder:

Vælg Menu > Programmer > Valg > Overførsler > Pgr.overførsler. Listen over tilgængelige bogmærker vises. Vælg *Flere bogmærker*, hvis du vil have adgang til listen over bogmærker i menuen *Internet*. Vælg det relevante bogmærke for at oprette forbindelse til den ønskede side. Kontakt tjenesteudbyderen, hvis du vil have oplysninger om de forskellige tjenester, priser og takster.

Vælg Menu > Internet > Overførselslinks. Hent et relevant program eller spil. Se Overførsler s. 91.

Brug funktionen til spiloverførsler. Se Spiloverførsler s. 83.

Brug Nokia Application Installer fra Nokia PC Suite til at hente programmerne til telefonen.

Enheden kan have indlæst bogmærker til websteder, der ikke er tilknyttet til Nokia. Nokia garanterer ikke for eller godkender ikke disse websteder. Hvis du vælger at åbne dem, skal du tage de samme forholdsregler med hensyn til sikkerhed eller indhold, som til et hvilket som helst andet websted.

Når du henter et program, bliver det muligvis gemt under menuen *Spil* i stedet for menuen *Programmer*.

# 17. Internet

 $\bigcirc$ 

Du kan få adgang til forskellige mobile internettjenester med telefonens browser.

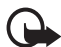

Vigtigt! Brug kun tjenester, som du har tillid til, og som yder en tilstrækkelig sikkerhed og beskyttelse mod skadelig software.

Kontakt tjenesteudbyderen, hvis du vil have oplysninger om disse tjenester og priser samt yderligere instruktioner.

Med telefonens browser kan du få vist de tjenester, der anvender WML (Wireless Mark-up Language) eller XHTML (Extensible HyperText Markup Language) på deres sider – udseendet kan variere afhængig af skærmstørrelsen. Du kan muligvis ikke se alle detaljer på internetsiderne.

### Opsætning af browseren

Du modtager muligvis de konfigurationsindstillinger, der kræves til browseren, som en konfigurationsbesked fra den netværksoperatør eller tjenesteudbyder, hvis tjeneste du vil bruge.

Se Konfigurationsindstillingstjeneste s. 10. Du kan også indtaste alle konfigurationsindstillingerne manuelt: se Konfiguration p. 59.

#### Oprettelse af forbindelse til en tjeneste

Start med at kontrollere, at de korrekte konfigurationsindstillinger til den tjeneste, du vil bruge, er aktiveret.

- Du kan vælge indstillingerne for oprettelse af en forbindelse til tjenesten ved at vælge Menu > Internet > Indstillinger > Konfigurationsindstillinger.
- Vælg Konfiguration det er kun de konfigurationer, som understøtter en browsertjeneste, der vises. Vælg en tjenesteudbyder, Standard eller Personlig konfig. til browseren. Se Opsætning af browseren s. 87.

Vælg Konto og en browsertjenestekonto, som findes under de aktive konfigurationsindstillinger.

Vælg *Vis terminalvindue* > *Ja* for at foretage manuel brugergodkendelse af intranetforbindelser.

Derefter kan du oprette forbindelse til tjenesten på en af følgende måder:

- Vælg Menu > Internet > Startside. Du kan også trykke på 0 og holde den nede i standbytilstand.
- Du kan vælge et tjenestebogmærke ved at vælge Menu > Internet > Bogmærker.

- Du kan vælge den senest anvendte URL-adresse ved at vælge Menu > Internet > Sidste webadresse.
- Hvis du vil indtaste tjenestens adresse, skal du vælge Menu > Internet > Gå til adresse, indtaste tjenestens adresse og vælge OK.

# Brug af browseren

Når du har oprettet forbindelse til tjenesten, kan du begynde at browse på dens sider. Bemærk, at telefontastfunktionen kan variere i forbindelse med forskellige tjenester. Følg tekstvejledningen på telefonens skærm. Hvis du ønsker yderligere oplysninger, skal du kontakte din tjenesteudbyder.

Hvis pakkedata er valgt som databærer, vises 🖬 øverst til venstre på skærmen, mens du bruger browseren. Hvis du modtager et opkald eller en SMS-besked eller foretager et opkald, mens der er oprettet en pakkedataforbindelse, vises 🐱 øverst til højre på skærmen for at angive, at pakkedataforbindelsen er afbrudt (i venteposition). Efter et opkald forsøger telefonen at genoprette pakkedataforbindelsen.

#### Brug af telefontasterne i browseren

Rul i den ønskede retning, når du vil browse på en side.

Hvis du vil vælge et fremhævet element, skal du trykke på opkaldstasten eller vælge Vælg.

Du kan indtaste bogstaver og tal ved at trykke på tasterne O til 9. Du kan indtaste specialtegn ved at trykke på \*.

#### Valgmuligheder ved brug af browseren

Internet, Startside, Genveje, Tilføj bogmærke, Bogmærker, Sideindstillinger, Oversigt, Overførselslinks, Andre valg, Indlæs igen og Afslut kan være tilgængelige. Tjenesteudbyderen tilbyder muligvis også andre valgmuligheder.

En cache er en hukommelsesplacering, som anvendes til midlertidig lagring af data. Hvis du har fået eller har forsøgt at få adgang til fortrolige oplysninger, der kræver adgangskode, skal du tømme cachen efter hver anvendelse. De oplysninger eller tjenester, du har fået adgang til, gemmes i cachen. Oplysninger om, hvordan du tømmer cachen, finder du under Cachehukommelse s. 92.

#### Direkte opkald

Browseren understøtter funktioner, som du kan få adgang til, når du bruger browseren Du kan foretage et telefonopkald, sende DTMF-toner, mens du er i gang med et taleopkald, og gemme et navn og et telefonnummer fra en side.

# Indstillinger for udseende

Når du bruger browseren, skal du vælge Valg > Andre valg > Indst. f. udseende. I standbytilstand skal du vælge Menu > Internet > Indstillinger > Indstillinger for udseende og vælge mellem følgende valgmuligheder:

*Tekstombrydning* > *Til* – hvis du vil indstille teksten til at fortsætte på næste linje på skærmen. Hvis du vælger *Fra*, afkortes teksten.

*Skriftstørrelse* > *Ekstra lille*, *Lille* eller *Mellemstor* – hvis du vil indstille skriftstørrelsen.

*Vis billeder* > *Nej* – hvis du vil skjule billeder på siden. Dette kan medføre, at du hurtigere kan gennemse sider, der indeholder mange billeder.

*Signaler* > *Signal for ikke-sikker forbindelse* > *Ja* – hvis du vil indstille telefonen til at afgive et signal, når en krypteret forbindelse ændres til en ikke-krypteret forbindelse, mens du bruger browseren.

*Signaler* > *Signal for ikke-sikre elementer* > *Ja* – hvis du vil indstille telefonen til at afgive et signal, når en krypteret side indeholder et element, der ikke er sikkert. Yderligere oplysninger finder du under Browsersikkerhed s. 92.

*Tegnsæt* > *Indholdskodning* – hvis du vil vælge kodning for indholdet af browsersiden.

*Tegnsœt* > *Webadresser i Unicode (UTF-8)* > *Til* – hvis du vil indstille telefonen til at sende URL-adresser i Unicode (UTF-8). Du skal muligvis bruge denne indstilling, når du åbner en webside, som er oprettet på et fremmedsprog.

Skærmstørrelse > Fuld eller Lille - for at indstille skærmstørrelsen

## Cookies

En cookie er data, som et websted gemmer i telefonens cachehukommelse. Cookies gemmes, indtil du tømmer cachehukommelsen: se Cachehukommelse s. 92.

Når du bruger browseren, skal du vælge Valg > Andre valg > Sikkerhed > Indst. for cookies. I standbytilstand skal du vælge Menu > Internet > Indstillinger > Sikkerhedsindstillinger > Cookies. Du kan tillade eller forhindre, at telefonen modtager cookies, ved at vælge Tillad eller Afvis.

# Scripts via en sikker forbindelse

Du kan vælge, om du vil tillade, at der kan køres scripts fra en sikker side. Telefonen understøtter WML-scripts.

- Når du bruger browseren, skal du vælge Valg > Andre valg > Sikkerhedsindstillinger > Scriptindstillinger. I standbytilstand skal du vælge Menu > Internet > Indstillinger > Sikkerhedsindstillinger > Scripts via sikker forbindelse.
- 2. Du kan tillade scripts ved at vælge Tillad.

### Bogmærker

Det er muligt at gemme adresser på sider som bogmærker i telefonens hukommelse.

- Når du bruger browseren, skal du vælge Valg > Bogmærker. I standbytilstand skal du vælge Menu > Internet > Bogmærker.
- 2. Rul til et bogmærke, og vælg det, eller tryk på opkaldstasten, hvis du vil oprette forbindelse til den side, der er knyttet til bogmærket.
- Vælg Valg hvis du vil se, redigere, slette eller sende bogmærket, oprette et nyt bogmærke eller gemme bogmærket i en mappe.

Enheden kan have indlæst bogmærker til websteder, der ikke er tilknyttet til Nokia. Nokia garanterer ikke for eller godkender ikke disse websteder. Hvis du vælger at åbne dem, skal du tage de samme forholdsregler med hensyn til sikkerhed eller indhold, som ved et hvilket som helst andet websted.

#### Modtagelse af et bogmærke

Når du har modtaget et bogmærke, der er sendt som et bogmærke, vises *1 bogmærke modtaget*. Vælg Vis > Gem for at gemme bogmærket. Hvis du vil have vist eller slette bogmærket, skal du vælge Valg > Vis eller *Slet*. Du kan afvise bogmærket, så snart du har modtaget det, ved at vælge Afslut > OK.

## Overførsler

Du kan hente flere toner, billeder, spil eller programmer til telefonen (netværkstjeneste) ved at vælge Menu > Internet > Overførselslinks > Toneoverførsler, Grafikoverførsler, Spiloverførsler, Videooverførsler, Temaoverførsler eller Pgr.overførsler.

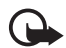

Vigtigt! Installer og brug kun programmer og anden software fra kilder, der tilbyder tilstrækkelig beskyttelse mod skadelig software.

## Tjenesteindbakke

Telefonen kan modtage tjenestebeskeder (Push-beskeder) fra tjenesteudbyderen (netværkstjeneste). Formålet med tjenestebeskeder er f.eks. at gøre opmærksom på nyhedsoverskrifter, og tjenestebeskederne kan indeholde en SMS-besked eller en adresse til en tjeneste.

Du kan få adgang til *Tjenesteindbakke* i standbytilstand, når du har modtaget en tjenestebesked, ved at vælge Vis. Hvis du vælger Afslut, flyttes beskeden til *Tjenesteindbakke*. Hvis du vil have adgang til *Tjenesteindbakke* på et senere tidspunkt, skal du vælge Menu > *Internet* > *Tjenesteindbakke*.

Hvis du vil have adgang til *Tjenesteindbakke*, mens du bruger browseren, skal du vælge Valg > *Andre valg* > *Tjenesteindbakke*. Rul til den ønskede besked, og vælg Hent for at aktivere browseren og hente det markerede indhold. Hvis du vil have vist detaljerede oplysninger om

tjenestebeskeden eller slette beskeden, skal du vælge Valg > *Detaljer* eller *Slet*.

### Indstillinger for tjenesteindbakke

Vælg Menu > Internet > Indstillinger > Tjenesteindbakkeindstillinger.

Du kan angive, om du ønsker at modtage tjenestebeskeder, ved at vælge *Tjenestebeskeder > Til* eller *Fra*.

Du kan indstille telefonen til kun at modtage tjenestebeskeder fra indholdsforfattere, der er godkendt af tjenesteudbyderen, ved at vælge *Beskedfilter > Til.* 

Du kan indstille telefonen til automatisk at aktivere browseren fra standbytilstand, når der er modtaget en tjenestebesked på telefonen, ved at vælge *Automatisk forbindelse* > *Til* (ikke tilgængelig for alle beskedtyper). Hvis du vælger *Fra*, aktiveres browseren kun, efter at du har valgt *Hent*, når der er modtaget en tjenestebesked på telefonen.

# Cachehukommelse

En cache er en hukommelsesplacering, som anvendes til midlertidig lagring af data. Hvis du har fået eller har forsøgt at få adgang til fortrolige oplysninger, der kræver adgangskode, skal du tømme cachen efter hver anvendelse. De oplysninger eller tjenester, du har fået adgang til, gemmes i cachen.

Hvis du vil tømme cachen, mens du bruger browseren, skal du vælge Valg > Andre valg > Ryd cache. I standbytilstand skal du vælge Menu > Internet > Ryd cache.

## Browsersikkerhed

Der kræves sikkerhedsfunktioner til visse tjenester, f.eks. netbank og e-handel. Til disse forbindelser skal du bruge sikkerhedscertifikater og muligvis også et sikkerhedsmodul, som muligvis er tilgængeligt på SIMkortet. Hvis du ønsker yderligere oplysninger, skal du kontakte din tjenesteudbyder.

#### Sikkerhedsmodul

Sikkerhedsmodulet forbedrer sikkerhedstjenesterne til programmer, der kræver en browserforbindelse, og giver dig mulighed for at anvende en digital signatur. Sikkerhedsmodulet kan indeholde certifikater samt private og offentlige nøgler. Certifikaterne gemmes i sikkerhedsmodulet af tjenesteudbyderen.

Vælg Menu > Internet > Indstillinger > Sikkerhedsindstillinger > Indstillinger for sikkerhedsmodul, og vælg mellem følgende valgmuligheder:

*Detaljer for sikkerhedsmodul* – hvis du vil have vist sikkerhedsmodulets titel, status, producent og serienummer.

*PIN-kodeanmodning* – hvis du vil indstille telefonen til at anmode om PIN-koden til modulet, når der bruges tjenester, der leveres fra sikkerhedsmodulet. Indtast koden, og vælg *Til.* Vælg *Fra*, hvis du vil deaktivere PIN-kodeanmodningen.

*Skift PIN-kode til modul* – for at ændre PIN-koden til modulet, hvis det tillades af sikkerhedsmodulet. Indtast den aktuelle PIN-kode til modulet, og indtast derefter den nye kode to gange.

*Skift PIN-kodesignatur* – hvis du vil ændre PIN-kodesignaturen til den digitale signatur. Vælg den PIN-kodesignatur, du vil ændre. Indtast den aktuelle PIN-kode, og indtast derefter den nye kode to gange.

Se også Adgangskoder s. 9.

#### **Certifikater**

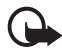

Vigtigt! Bemærk, at selvom brugen af certifikater mindsker risikoen væsentligt ved fjernforbindelser og softwareinstallation, skal de bruges korrekt for at kunne udnytte den øgede sikkerhed. Tilstedeværelsen af et certifikat giver ikke nogen beskyttelse i sig selv. Certifikatstyring skal indeholde korrekte, ægte eller pålidelige certifikater, hvis der skal være øget sikkerhed. Certifikater har en begrænset levetid. Hvis der vises Udløbet certifikat eller Certifikatet endnu ikke gyldigt, selvom certifikatet skulle være gyldigt, skal du kontrollere, at den aktuelle dato og det aktuelle klokkeslæt i enheden er korrekte.

Før du ændrer certifikatindstillinger, skal du sikre, at du har tillid til ejeren af certifikatet, og at certifikatet faktisk tilhører den angivne ejer.

Der findes tre typer certifikater: servercertifikater, godkendelsescertifikater og brugercertifikater. Du modtager muligvis disse certifikater fra tjenesteudbyderen. Godkendelsescertifikater og brugercertifikater kan også gemmes i sikkerhedsmodulet af tjenesteudbyderen.

Hvis du vil have vist listen over godkendelses- eller brugercertifikater, der er hentet til telefonen, skal du vælge Menu > Internet > Indstillinger > Sikkerhedsindstillinger > Godkendelsescertifikater eller Brugercertifikater.

Sikkerhedsikonet 
Sikkerhedsikonet 
Sikkerhedsikonet 
Sikkerhedsikonet 
Sikkerhedsikonet 
Sikkerhedsikonet 
Sikkerhedsikonet 
Sikkerhedsikonet 
Sikkerhedsikonet 
Sikkerhedsikonet 
Sikkerhedsikonet 
Sikkerhedsikonet 
Sikkerhedsikonet 
Sikkerhedsikonet 
Sikkerhedsikonet 
Sikkerhedsikonet 
Sikkerhedsikonet 
Sikkerhedsikonet 
Sikkerhedsikonet 
Sikkerhedsikonet 
Sikkerhedsikonet 
Sikkerhedsikonet 
Sikkerhedsikonet 
Sikkerhedsikonet 
Sikkerhedsikonet 
Sikkerhedsikonet 
Sikkerhedsikonet 
Sikkerhedsikonet 
Sikkerhedsikonet 
Sikkerhedsikonet 
Sikkerhedsikonet 
Sikkerhedsikonet 
Sikkerhedsikonet 
Sikkerhedsikonet 
Sikkerhedsikonet 
Sikkerhedsikonet 
Sikkerhedsikonet 
Sikkerhedsikonet 
Sikkerhedsikonet 
Sikkerhedsikonet 
Sikkerhedsikonet 
Sikkerhedsikonet 
Sikkerhedsikonet 
Sikkerhedsikonet 
Sikkerhedsikonet 
Sikkerhedsikonet 
Sikkerhedsikonet 
Sikkerhedsikonet 
Sikkerhedsikonet 
Sikkerhedsikonet 
Sikkerhedsikonet 
Sikkerhedsikonet 
Sikkerhedsikonet 
Sikkerhedsikonet 
Sikkerhedsikonet 
Sikkerhedsikonet 
Sikkerhedsikonet 
Sikkerhedsikonet 
Sikkerhedsikonet 
Sikkerhedsikonet 
Sikkerhedsikonet 
Sikkerhedsikonet 
Sikkerhedsikonet 
Sikkerhedsikonet 
Sikkerhedsikonet 
Sikkerhedsikonet 
Sikkerhedsikonet 
Sikkerhedsikonet 
Sikkerhedsikonet 
Sikkerhedsikonet 
Sikkerhedsikonet 
Sikkerhedsikonet 
Sikkerhedsikonet 
Sikkerhedsikonet 
Sikkerhedsikonet 
Sikkerhedsikonet 
Sikkerhedsikonet 
Sikkerhedsikonet 
Sikkerhedsikonet 
Sikkerhedsikonet 
Sikkerhedsikonet 
Sikkerhedsikonet 
Sikkerhedsikonet 
Sikkerhedsikonet 
Sikkerhedsikonet 
Sikkerhedsikonet 
Sikkerhedsikonet 
Sikkerhedsikonet 
Sikkerhedsikonet 
Sikkerhedsikonet 
Sikkerhedsikonet 
Sikkerhedsikonet 
Sikkerhedsikonet 
Sikkerhedsikonet 
Sikkerhedsikonet 
Sikkerhedsikonet 
Sikkerhedsikonet 
Sikkerhedsikonet 
Sikkerhedsikonet 
Sikkerhedsikonet 
Sikkerhedsikonet 
Sikkerhedsikonet 
Sikkerhedsikonet 
Sikkerhedsikonet 
Sikkerhedsikonet 
Sikkerhedsikonet 
Sikkerhedsikonet 
Sikkerhedsikonet 
Sikkerhedsikonet 
Sikkerhedsikonet 
Sikkerhedsikonet 
Sikkerhedsikonet 
Sikkerhedsikonet 
Sikkerhedsik

Sikkerhedsikonet angiver ikke, at dataoverførslen mellem gatewayen og indholdsserveren (eller stedet, hvor den anmodede ressource er gemt) er sikker. Tjenesteudbyderen sikrer dataoverførslen mellem gatewayen og indholdsserveren.

#### Digital signatur

Du kan oprette digitale signaturer med telefonen, hvis SIM-kortet har et sikkerhedsmodul. At bruge den digitale signatur kan være det samme som at underskrive en regning, en kontrakt eller et andet dokument af papir.

Hvis du vil oprette en digital signatur, skal du vælge et hyperlink på en side, f.eks. titlen på en bog, du vil købe, og prisen på bogen. Den tekst, der skal signeres (f.eks. prisen og datoen), vises.

Kontrollér, at headerteksten er *Lœs*, og at ikonet for den digitale signatur **b** vises.

Hvis ikonet for den digitale signatur ikke vises, betyder det, at der er et sikkerhedsproblem, og du må ikke indtaste personlige data, f.eks. din PIN-kodesignatur.

Hvis du vil signere teksten, skal du først læse hele teksten og derefter vælge Signér.

Teksten kan muligvis ikke være på et enkelt skærmbillede. Rul derfor gennem teksten, og læs hele teksten igennem, inden du signerer den.

Vælg det brugercertifikat, du vil anvende. Indtast PIN-kodesignaturen (se Adgangskoder s. 9), og vælg OK. Ikonet for den digitale signatur forsvinder, og tjenesten viser muligvis en bekræftelse af købet.

# 18. SIM-tjenester

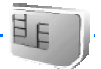

SIM-kortet giver muligvis adgang til yderligere tjenester. Denne menu vises kun, hvis den understøttes af SIM-kortet. Menuens navn og indhold afhænger af SIM-kortet.

Kontakt din forhandler af SIM-kortet for at få yderligere oplysninger om adgangen til og brugen af SIM-kort-tjenester samt priser. Det kan være netværksoperatøren, tjenesteudbyderen eller en anden forhandler.

Hvis du vil indstille telefonen til at vise de bekræftelsesmeddelelser, der sendes mellem din telefon og netværket, når du anvender SIMtjenesterne, skal du vælge Menu > Indstillinger > Telefon > Bekræft SIM-tjenestehandlinger > Ja.

Bemærk, at brug af disse tjenester kan medføre, at der sendes beskeder eller foretages et telefonopkald, som du skal betale for.

# 19. Pc-forbindelse

Du kan sende og modtage e--mail og få adgang til internettet, når telefonen har forbindelse til en kompatibel pc via en infrarød forbindelse eller en datakabelforbindelse (CA-42). Du kan bruge telefonen sammen med forskellige pc-forbindelses- og datakommunikationsprogrammer.

# PC Suite

Med PC Suite kan du synkronisere kontakter, kalender- og opgavenoter og noter mellem telefonen og den kompatible pc eller en ekstern internetserver (netværkstjeneste).

Du kan finde flere oplysninger om f.eks. PC Suite, f.eks. filer, du kan hente i supportområdet på Nokias websted på adressen <www.nokia.com/support>.

# Pakkedata, HSCSD og CSD

Med telefonen kan du bruge pakkedata, HSCSD (High Speed Circuit Switched Data) og CSD (Circuit Switched Data, *GSM-data*).

Kontakt netværksoperatøren eller tjenesteudbyderen, hvis du ønsker yderligere oplysninger om tilgængelighed og abonnement på datatjenester.

Ved brug af HSCSD-tjenester opbruges telefonens batteri hurtigere end ved almindelige tale- eller dataopkald. Du skal muligvis tilslutte telefonen til en oplader, mens dataoverførslen udføres.

Se Pakkedata (EGPRS) s. 55.

## Datakommunikationsprogrammer

Du kan finde oplysninger om brugen af et datakommunikationsprogram ved at læse dokumentationen til programmet. Det anbefales, at du undlader at foretage eller besvare telefonopkald, mens der er oprettet forbindelse til en computer, da dette kan afbryde forbindelsen. Du kan opnå en bedre ydeevne under dataopkald ved at placere telefonen på en stationær overflade med tastaturet vendt nedad. Bevæg ikke telefonen ved at holde den i hånden under et dataopkald.

# 20. Batterioplysninger

# Opladning og afladning

Enheden får strøm fra et genopladeligt batteri. Et nyt batteri virker først optimalt, når det har været fuldt op- og afladet to til tre gange. Selvom batteriet kan oplades og aflades hundredvis af gange, har det begrænset levetid. Når tale- og standby-tiderne bliver væsentligt kortere end normalt, skal du købe et nyt batteri. Brug kun batterier, der er godkendt af Nokia, og oplad kun batteriet med opladere, der er godkendt af Nokia og udviklet til denne enhed. Hvis det er første gang et udskiftningsbatteri anvendes, eller hvis batteriet ikke har været anvendt i en længere periode, kan det være nødvendigt at tilslutte opladeren og derefter frakoble den og tilslutte den igen for at starte opladningen.

Frakobl opladeren fra stikkontakten og enheden, når den ikke bruges. Du må ikke lade et fuldt opladet batteri sidde i opladeren, da overopladning kan forkorte dets levetid. Hvis et fuldt ladet batteri ikke bliver anvendt, vil det miste ladningen med tiden.

Brug kun batteriet til det tiltænkte formål. Benyt ikke en beskadiget oplader eller et beskadiget batteri.

Undgå at kortslutte batteriet. Der kan forekomme utilsigtet kortslutning, hvis en metalgenstand som f.eks. en mønt, clips eller kuglepen forårsager direkte forbindelse mellem den positive (+) og negative (-) pol på batteriet. (De ser ud som metalstrimler på batteriet). Det kan f.eks. ske, når du bærer et ekstra batteri i en lomme eller taske. Hvis polerne kortsluttes, kan batteriet eller metalgenstanden tage skade.

Batteriets kapacitet og levetid forringes, hvis det opbevares i varme eller kolde omgivelser, f.eks. i en lukket bil en varm sommer- eller kold vinterdag. Forsøg altid at opbevare batteriet mellem 15°C og 25°C. En enhed med et varmt eller koldt batteri kan midlertidigt gå ud af drift, selvom det er fuldt opladet. Batteriers funktionsdygtighed forringes væsentligt ved temperaturer et stykke under 0° C.

Brænd ikke batterier, da de kan eksplodere. Batterier kan også eksplodere, hvis de er beskadiget. Batterier skal destrueres i henhold til gældende regler. Indlever batterierne til genbrug, hvis det er muligt. Smid ikke batterier ud sammen med husholdningsaffaldet.

## Godkendelsesretningslinjer for Nokia-batterier

Brug altid kun originale Nokia-batterier for din egen sikkerhed. Hvis du vil sikre dig, at du får et originalt Nokia-batteri, skal du købe det hos en godkendt Nokiaforhandler, kontrollere, at logoet for originalt Nokia-ekstraudstyr findes på emballagen, og kontrollere hologrametiketten ved hjælp af følgende trin:

Selvom batteriet består testen i alle fire trin, er det ingen garanti for, at batteriet er ægte. Hvis du har den mindste mistanke om, at batteriet ikke er et ægte originalt Nokia-batteri, skal du ikke bruge batteriet, men kontakte den nærmeste autoriserede Nokia-servicetekniker eller -forhandler. Den autoriserede Nokiaservicetekniker eller -forhandler kan kontrollere, om batteriet er ægte. Hvis batteriets ægthed ikke kan bekræftes, skal du indlevere batteriet, hvor du har købt det.

#### Ægthedshologram

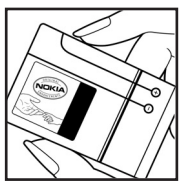

1. Når du kigger på hologrametiketten, skal du kunne se Nokia-symbolet med de to hænder fra én vinkel og logoet for originalt Nokia-ekstraudstyr fra en anden vinkel.

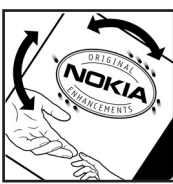

2. Når du vipper hologrammet i en vinkel til venstre, højre, ned og op, skal du kunne se henholdsvis 1, 2, 3 og 4 prikker på hver side.

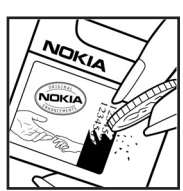

3. Skrab i siden af etiketten, indtil du kan se en tyvecifret kode, f.eks. 12345678919876543210. Drej batteriet, så tallene vender opad. Den tyvecifrede kode læses fra tallet i øverste række efterfulgt af den nederste række.

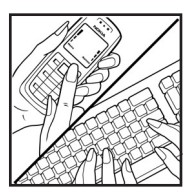

4. Få bekræftet, at den tyvecifrede kode er gyldig, ved at følge vejledningen på www.nokia.com/batterycheck.

Du kan oprette en SMS-besked ved at indtaste den tyvecifrede kode, f.eks. 12345678919876543210 og sende den til +44 7786 200276.

Der skal betales national og international takst for SMS-beskeden.

Herefter bør du modtage en besked, der angiver, om koden er godkendt.

#### Hvad skal du gøre, hvis batteriet ikke er ægte?

Hvis du ikke kan få bekræftet, at dit Nokia-batteri med hologrammet på etiketten er et ægte Nokia-batteri, skal du ikke bruge batteriet. Kontakt den nærmeste autoriserede Nokia-servicetekniker eller nærmeste godkendte Nokia-forhandler for at få yderligere oplysninger. Det kan være farligt at bruge batterier, der ikke er godkendt af producenten, og det kan medføre nedsat funktionsdygtighed og beskadige din enhed og dens ekstraudstyr. Det kan også medføre, at en eventuel godkendelse af eller garanti på enheden bortfalder.

Yderligere oplysninger om originale Nokia-batterier finder du på adressen www.nokia.com/battery.

# Pleje og vedligeholdelse

Enheden er et stykke avanceret teknologi udformet i et gennemtænkt design, og det skal behandles med varsomhed. Forslagene nedenfor hjælper med at beskytte din garantidækning.

- Enheden må ikke blive våd. Nedbør, fugt og alle typer af væsker eller fugtighed kan indeholde mineraler, der korroderer elektroniske kredsløb. Hvis enheden bliver våd, skal du fjerne batteriet og lade enheden tørre fuldstændigt, inden batteriet isættes igen.
- Enheden må ikke anvendes eller opbevares i støvede, snavsede omgivelser. De bevægelige dele og elektroniske komponenter kan blive beskadiget.
- Enheden bør ikke opbevares i varme omgivelser. Høje temperaturer kan forringe det elektroniske udstyrs levetid, ødelægge batterierne og få plastmaterialet til at smelte eller slå sig.
- Enheden bør ikke opbevares i kolde omgivelser. Når enheden vender tilbage til normal temperatur, kan der dannes fugt i enheden, og det kan ødelægge de elektroniske kredsløb.
- Forsøg ikke at åbne enheden på anden måde, end det er angivet i denne vejledning.
- Undgå at tabe, banke på eller ryste enheden. Hårdhændet behandling kan ødelægge de interne kredsløb og finmekanikken.
- Rengør aldrig enheden med stærke kemikalier, rengøringsmidler eller stærke opløsningsmidler.
- Mal ikke enheden. Malingen kan blokere de bevægelige dele og forhindre, at enheden fungerer korrekt.
- Brug en blød, ren, tør klud til at rengøre linser (f.eks. linser på kamera, nærhedsføler og lysføler).
- Brug kun den antenne, der følger med enheden, eller en anden godkendt udskiftningsantenne. Enheden kan blive beskadiget, hvis der anvendes en antenne, foretages ændringer eller tilsluttes tilbehør, som ikke er godkendt, og det kan være ulovligt i henhold til lovgivningen om radioudstyr.
- Brug opladere indendørs.
- Opret altid en sikkerhedskopi af data, som du vil beholde (f.eks. kontakter eller kalendernoter), inden du indleverer enheden til en servicevirksomhed.

Ovennævnte gælder for både enheden, batteriet, opladeren og alt ekstraudstyr. Hvis en enhed ikke fungerer korrekt, indleveres den til nærmeste autoriserede servicevirksomhed til eftersyn.

# Yderligere oplysninger om sikkerhed

Enheden og ekstraudstyret kan indeholde små dele. Opbevar dem utilgængeligt for små børn.

#### Driftsomgivelser

Overhold særlige, gældende lokale regler, og sluk altid enheden, hvor der er forbud mod anvendelse af den, eller hvor brugen af den kan forårsage interferens eller være farlig. Brug kun enheden i dens normale driftspositioner. Denne enhed overholder reglerne vedrørende radiofrekvens, såfremt den bruges i normal position i nærheden af øret eller placeres mindst 1,5 cm fra kroppen. Hvis produktet betjenes, mens det befinder sig i en bæretaske, bælteclips eller holder, må denne ikke indeholde metalliske genstande, og produktet skal være placeret i den ovennævnte afstand fra kroppen.

Denne enhed kræver en god kvalitetsforbindelse til netværket for at kunne overføre datafiler eller beskeder. I nogle tilfælde kan overførslen af datafiler eller beskeder være forsinket, indtil en sådan forbindelse er tilgængelig. Sørg for, at ovenstående instruktioner om afstand overholdes, indtil overførslen er fuldført.

Enheden indeholder magnetiske dele. Metalliske materialer kan tiltrækkes af enheden, og personer, der bruger høreapparat, bør ikke holde enheden op mod det øre, hvor høreapparatet sidder. Placer ikke kreditkort eller andre magnetiske lagringsmedier i nærheden af enheden, da de oplysninger, der er lagret på dem, kan blive slettet.

#### Hospitalsudstyr

Anvendelse af radiotransmissionsudstyr, inkl. trådløse telefoner, kan virke forstyrrende på hospitalsudstyr, der ikke er tilstrækkeligt beskyttet. Kontakt en læge eller producenten af hospitalsudstyret for at få at vide, om udstyret er tilstrækkeligt beskyttet mod ekstern radiofrekvensenergi, eller hvis du har andre spørgsmål. Sluk enheden på hospitaler og plejeinstitutioner, hvor det er påbudt ved skiltning. På hospitaler og plejeinstitutioner anvendes der muligvis hospitalsudstyr, som er følsomt over for ekstern radiofrekvensenergi.

#### Pacemakere

Producenter af pacemakere anbefaler, at der opretholdes en afstand på mindst 15,3 cm mellem en trådløs telefon og en pacemaker, så man undgår potentiel interferens i pacemakeren. Disse anbefalinger er overensstemmende med undersøgelser foretaget af og anbefalinger fra Wireless Technology Research. Personer med pacemaker skal:

- altid opbevare enheden mere end 15,3 cm fra pacemakeren,
- ikke bære enheden i en brystlomme
- holde enheden ved øret i den side, der er modsat pacemakeren, for at mindske risikoen for interferens.

Hvis du har mistanke om, at enheden forstyrrer, skal du slukke den og flytte den væk.

#### Høreapparater

Visse digitale trådløse enheder kan forstyrre nogle typer høreapparater. Hvis der opstår interferens, skal du kontakte din tjenesteudbyder.

#### Køretøjer

Radiosignaler kan i biler forårsage fejl ved elektroniske systemer, der ikke er installeret korrekt eller ikke er tilstrækkeligt beskyttet, f.eks. elektroniske brændstofindsprøjtningssystemer, elektroniske blokeringsfri bremsesystemer, elektroniske fartpilotsystemer og elektroniske airbagsystemer. Hvis du ønsker yderligere oplysninger, skal du kontakte producenten eller dennes repræsentant af køretøjet eller af det udstyr, der er tilføjet.

Kun uddannede teknikere må udføre service på enheden eller installere den i et køretøj. Forkert installation eller vedligeholdelse kan være farlig og kan medføre, at eventuelle garantier på enheden bortfalder. Kontrollér regelmæssigt, at alt udstyr i form af trådløse enheder i bilen er monteret og fungerer korrekt. Opbevar og transportér ikke letantændelige væsker, gasarter og eksplosive materialer i samme rum som enheden, dens dele og ekstraudstyr. I biler, der er udstyret med airbag, pustes airbaggen op med stor kraft. Anbring ikke genstande, herunder fastmonteret og bærbart trådløst udstyr, i området lige over en airbag eller i det område, hvor en airbag bliver pustet op. Hvis trådløst udstyr ikke installeres korrekt i bilen, kan der opstå livsfare i situationer, hvor en airbag pustes op.

Det er forbudt at bruge enheden under flyvning. Sluk altid enheden, inden du går ombord i et fly. Anvendelse af trådløse teleenheder i fly kan være farlig for betjeningen af flyets instrumenter, give anledning til forstyrrelser på mobiltelefonnettet og kan være ulovlig.

#### Potentielt eksplosive omgivelser

Sluk enheden i områder med brand- og eksplosionsfare, og følg alle regler og anvisninger. Potentielt eksplosive omgivelser omfatter områder, hvor det normalt

tilrådes at slukke for køretøjets motor. En gnist i sådanne områder kan medføre en livsfarlig brand eller eksplosion. Sluk for enheden, når der tankes brændstof som f.eks. i nærheden af benzinpumper på servicestationer. Overhold regler om brug af radioudstyr på brændstofdepoter, -lagre og -distributionsområder, kemiske virksomheder, eller hvor der finder sprængninger sted. Der er ofte opsat advarselsskilte i områder med eksplosions- og brandfare, men det er ikke altid tilfældet. Disse områder omfatter f.eks. bildækket på færger, kemikalietransport og depotfaciliteter til kemikalier, gasdrevne (f.eks. propan eller butan) køretøjer og områder, hvor luften indeholder kemikalier eller forskellige partikler, herunder korn, støv og metalstøv.

#### Nødopkald

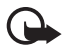

Vigtigt! Trådløse telefoner, herunder denne enhed, fungerer ved hjælp af radiosignaler, trådløse netværk, det faste telefonnet og brugerprogrammerede funktioner. Der kan derfor ikke garanteres forbindelse under alle forhold. Stol aldrig alene på trådløse enheder til vigtige kommunikationer såsom ulykkestilfælde.

#### Sådan foretages et nødopkald:

 Tænd enheden, hvis den ikke allerede er tændt. Kontroller, at der er tilstrækkelig signalstyrke.

Nogle netværk forudsætter, at enheden er udstyret med et gyldigt SIM-kort, som er indsat korrekt.

- Tryk på afslutningstasten det nødvendige antal gange for at rydde skærmen og gøre enheden klar til opkald.
- 3. Indtast det officielle alarmnummer for den aktuelle placering. Alarmnumre varierer fra sted til sted.
- 4. Tryk på opkaldstasten.

Når visse funktioner er i brug, skal du eventuelt først slukke for disse funktioner, før du kan foretage et nødopkald. Hvis enheden er indstillet til Offline eller Flight, skal du ændre profilen for at aktivere telefonfunktionen, før du kan foretage et nødopkald. Se i denne vejledning, eller kontakt din tjenesteudbyder, hvis du ønsker yderligere oplysninger.

Når du foretager et nødopkald, skal du give de nødvendige oplysninger så præcist som muligt. Den trådløse enhed kan være det eneste kommunikationsmiddel på et ulykkessted. Afslut ikke opkaldet, før alarmcentralen afslutter samtalen.

#### Oplysninger om certificering (SAR)

# DENNE ENHED OVERHOLDER DE INTERNATIONALE RETNINGSLINJER VEDRØRENDE RADIOBØLGER.

Den mobile enhed er en radiosender og -modtager. Den er konstrueret og produceret, så de eksponeringsgrænser for radiofrekvensenergi, som anbefales i de internationale retningslinjer (ICNIRP), ikke overskrides. Disse grænser er en del af et sæt omfattende retningslinjer og angiver de tilladte radiofrekvensenerginiveauer for den almene befolkning. Retningslinjerne er udviklet af uafhængige videnskabelige organisationer gennem periodisk og grundig evaluering af videnskabelige studier. Retningslinjerne har en stor sikkerhedsmargin, som har til hensigt at sikre alle personers sikkerhed uanset alder og helbredstilstand.

Eksponeringsstandarden for mobile enheder anvender en måleenhed, der kaldes SAR (Specific Absorption Rate). Den SAR-grænse, der er angivet i de internationale retningslinjer, er 2,0 watt/kilogram (W/kg)\*. Tests for SAR udføres med standarddriftspositionerne, hvor enheden sender med den højeste certificerede effekt på alle testede frekvensbånd. Selvom SAR fastsættes ved den højeste certificerede effekt, kan enhedens faktiske SAR-niveau, når den er i brug, godt være et stykke under maksimumværdien. Det skyldes, at enheden er konstrueret til at fungere på flere effektniveauer, således at der kun anvendes den effekt, der er nødvendig for at få forbindelse med netværket. Generelt er enhedens afgivne effekt lavere, jo tættere man befinder sig på en antennemast.

Den højeste SAR-værdi for denne enhed ved test for brug ved øret er 0,77 W/kg.

SAR-værdier kan variere, afhængigt af nationale rapporterings- og testkrav samt netværksbåndet. Brugen af tilbehør og ekstraudstyr til enheden kan resultere i forskellige SAR-værdier. Du kan muligvis finde yderligere SAR-oplysninger under produktoplysningerne på www.nokia.com.

\* SAR-grænsen for befolkningens brug af mobile enheder er 2,0 W/kg i gennemsnit over ti gram kropsvæv. Retningslinjerne har en stor sikkerhedsmargin, således at befolkningen beskyttes bedre, og der tages højde for unøjagtigheder i målingerne. SAR-værdier kan variere ifølge nationale rapporteringskrav og netværksbåndet. SAR-oplysninger til andre regioner finder du under produktoplysningerne på www.nokia.com.